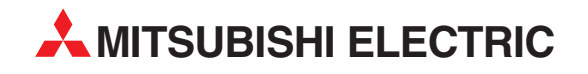

# **MELSEC Q**

# **Programmable Logic Controllers**

Programming Manual (Debug and Compile)

# QD51(-R24) A1SD51S AD51H-S3

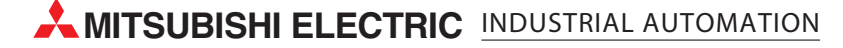

# • SAFETY PRECAUTIONS •

(Always read these instructions before using this equipment.)

Before using this product, please read this manual and the relevant manuals introduced in this manual carefully and pay full attention to safety to handle the product correctly.

The instructions given in this manual are concerned with this product. For the safety instructions of the programmable controller system, please read the CPU module user's manual.

In this manual, the safety instructions are ranked as "DANGER" and "CAUTION".

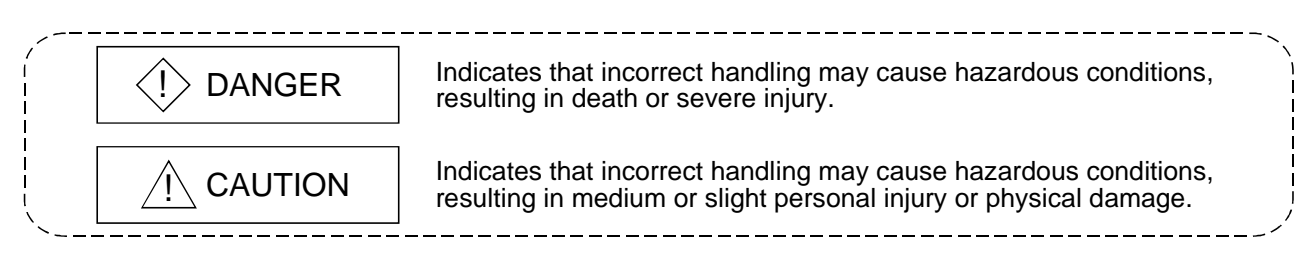

Note that the  $\triangle$ CAUTION level may lead to a serious consequence according to the circumstances. Always follow the instructions of both levels because they are important to personal safety.

Please save this manual to make it accessible when required and always forward it to the end user.

# [Design Precautions]

# 

• Make sure to configure the interlock line outside the PLC system so that the system always operates normally when changing the data and control status of the PLC being operated from a peripheral device.

Moreover, determine in advance how the system handles with communication errors by poor cable connection, etc. that may occur when performing online operations on the PLC CPU from a peripheral device.

# 

• Please read this manual thoroughly and confirm the safety before starting online operations (especially forced outputs and operating status modifications) performed by connecting a peripheral device to the operating CPU module.

Incorrect online operations may cause damage to the machinery or result in accidents.

#### REVISIONS

\* The manual number is given on the bottom left of the back cover.

| Print Date | * Manual Number | Revision       |
|------------|-----------------|----------------|
| Apr., 2000 | SH(NA)-080091-A | First printing |
| Sep., 2000 | SH(NA)-080091-B | Correction     |
|            |                 | Section 7.3    |
|            |                 |                |
|            |                 |                |
|            |                 |                |
|            |                 |                |
|            |                 |                |
|            |                 |                |
|            |                 |                |
|            |                 |                |
|            |                 |                |
|            |                 |                |
|            |                 |                |
|            |                 |                |
|            |                 |                |
|            |                 |                |
|            |                 |                |
|            |                 |                |
|            |                 |                |
|            |                 |                |
|            |                 |                |
|            |                 |                |
|            |                 |                |
|            |                 |                |
|            |                 |                |
|            |                 |                |
|            |                 |                |
|            |                 |                |
|            |                 |                |
|            |                 |                |
|            |                 |                |
|            |                 |                |
|            |                 |                |
|            |                 |                |
|            |                 |                |
|            |                 |                |
|            |                 |                |

Japanese Manual Version SH-080001-A

This manual confers no industrial property rights or any rights of any other kind, nor does it confer any patent licenses. Mitsubishi Electric Corporation cannot be held responsible for any problems involving industrial property rights which may occur as a result of using the contents noted in this manual.

#### INTRODUCTION

Thank you for purchasing the MELSEC-Q/A series PLC.

Before using the equipment, please read this manual carefully to develop full familiarity with the functions and performance of the Q, A series PLC you have purchased, so as to ensure correct use. Please forward a copy of this manual to the end user.

### CONTENTS

| 1 OVERVIEW | 1- 1 to 1- 2 |
|------------|--------------|
|            |              |

| 2 COMMUNICATION MODULE STARTUP AND MODE CHANGE                   | 2-1 to 2-5 |
|------------------------------------------------------------------|------------|
| 2.1 Outline of the Startup Procedure                             | 2- 1       |
| 2.1.1 Starting up the QD51 (-R24)                                | 2- 1       |
| 2.1.2 Starting up the A1SD51S/AD51H-S3                           | 2- 2       |
| 2.2 About Changing Between the Modes of the Communication Module |            |
|                                                                  |            |

# 3 COMMAND EXPLANATION FORMAT

| 4 ONLINE PROGRAMMING OPERATION 4- 1                                                          | to 4-41 |
|----------------------------------------------------------------------------------------------|---------|
|                                                                                              |         |
| 4.1 System Command List                                                                      | 4- 2    |
| 4.2 Operating Procedure for Copying/Deleting the Contents of Memory Cards                    |         |
| For AD51H-S3 Only                                                                            | 4- 3    |
| 4.2.1 Copying the Content of a Memory Card to Another Memory Card Without Change (CCOPY      |         |
| Command) For AD51H-S3 Only                                                                   | 4- 3    |
| 4.2.2 Formatting a Memory Card (CFORMAT Command) For AD51H-S3 Only                           | 4- 5    |
| 4.2.3 Displaying Formatting Information of a Memory Card (CFORMAT? Command)                  |         |
| For AD51H-S3 Only                                                                            | 4-8     |
| 4.3 Operating Procedure for Loading/Saving Executable Programs                               | 4-10    |
| 4.3.1 Loading Executable Programs to the Communication Module from a Memory Card/EEP-RO      | M/Flash |
| ROM (MLOAD Command)                                                                          | 4-10    |
| 4.3.2 Saving Executable Programs to a Memory Card/EEP-ROM/Flash ROM from the Communic        | ation   |
| Module (MSAVE Command)                                                                       | 4-13    |
| 4.4 Operating Procedure for Specifying Multitask Settings, Changing Set Data, and Displaying |         |
| Set Data                                                                                     | 4-16    |
| 4.4.1 Specifying Multitask Settings and Changing Set Data (SET Command)                      | 4-18    |
| 4.4.2 Displaying Set Data for Multitask Settings (SET? Command)                              | 4-21    |
| 4.5 Operating Procedure for Changing the Mode of the Communication Module                    | 4-25    |
| 4.5.1 Changing the Mode of the Communication Module to the Edit Mode (1) (START Command      | )4-25   |
| 4.5.2 Changing the Mode of the Communication Module to Execution Mode/System Mode (GO        | , -     |
| Command)                                                                                     | 4-29    |
| 4.6 Ending the Interpreter Operation in the Specified Task Areas (TKILL Command)             | 4-32    |

3- 1 to 3- 2

| 4.8 Operating Procedure for Checking the Input Formats of the System Commands                |              |
|----------------------------------------------------------------------------------------------|--------------|
| (HELP Command)                                                                               | 4-36         |
| 4.9 Recovering an Area in Unusable File Area in a Memory Card (CRECOVER Command)             | 1-38         |
| 4.10 Formatting (Logical Format) the File Area of a Memory Card (FFORMAT Command)            | 4-30         |
| For AD51H-S3 Only                                                                            | 4-40         |
| 5 MULTITASK DEBUGGING OPERATIONS 5                                                           | 5- 1 to 5-48 |
| 5.1 Debug Command List                                                                       | 5- 2         |
| 5.2 Operations for Controlling the Operation of BASIC Programs                               | 5- 3         |
| 5.2.1 Displaying the Status of the Specified BASIC Program (TSTATUS Command)                 | 5- 3         |
| 5.2.2 Starting the Execution of the Specified BASIC Program (TRUN Command)                   | 5- 5         |
| 5.2.3 Stopping the Execution of the Specified BASIC Program (TSTOP Command)                  | 5- 7         |
| 5.2.4 Resuming the Execution of the Specified BASIC Program Whose Execution Has Been S       | Stopped      |
| (TCONTINUE Command)                                                                          | 5-10         |
| 5.2.5 Displaying Values of Specified Variables in the Specified BASIC Program (T? Command    | d)5-12       |
| 5.2.6 Assigning Values to Specified Variables in the Specified BASIC Program (TLET comma     | nd) 5-14     |
| 5.3 Internal Memory Read/Write Operations                                                    | 5-16         |
| 5.3.1 Displaying Values of Buffer Memory/Common Memory/Extension Registers (ED) (MREA        | ۱D           |
| Command)                                                                                     | 5-17         |
| 5.3.2 Writing Values to Buffer Memory/Common Memory/Extension Registers (ED)                 |              |
| (MWRITE Command)                                                                             | 5-20         |
| 5.3.3 Displaying Bit Information of General-Purpose Inputs (X)/General-Purpose Outputs (Y)/E | Extension    |
| Relays (EM) (B@ Command)                                                                     | 5-23         |
| 5.3.4 Writing Bit Information to General-Purpose Inputs (X)/Extension Relays (EM) (B@ Comn   | nand) 5-26   |
| 5.3.5 Displaying Word Information of Extension Registers (ED) (W@ Command)                   | 5-28         |
| 5.3.6 Writing Word Information to Extension Registers (ED) (W@ Command)                      | 5-30         |
| 5.4 Operations for Checking the Usage of Events/Message Ports/Resource Numbers               | 5-33         |
| 5.4.1 Displaying the Event Enable/Disable Declaration Status (ZSTATUS Command)               | 5-33         |
| 5.4.2 Displaying the Status of Transmission to Message Ports (STATUS Command)                | 5-35         |
| 5.4.3 Displaying the Reserved/Released Status of Resource Numbers for Exclusive Access Co    | ontrol       |
| (ZSTATUS Command)                                                                            | 5-37         |
| 5.5 Operations for Changing the Mode of the Communication Module                             | 5-39         |

4.7 Operating Procedure for Displaying the Main Menu Screen on the Console (EXIT Command)....... 4-34

#### 6 CREATING BASIC PROGRAMS WITH A GENERAL-PURPOSE EDITOR

6-1 to 6-6

| 6.1 | Difference between the General-Purpose Editor and Software Package | 6- | 1 |
|-----|--------------------------------------------------------------------|----|---|
| 6.2 | Flow of BASIC Program Creation Using a General-Purpose Editor      | 6- | 2 |
| 6.3 | Software Required to Create Programs with a General-Purpose Editor | 6- | 2 |
| 6.4 | Precautions when Using a General-Purpose Editor                    | 6- | 3 |
| 6.5 | Addition of Line Numbers Using the Line Numbering Tool             | 6- | 4 |

| 6.5.1 | Starting up the Line Numbering Tool            | 3- | 4 |
|-------|------------------------------------------------|----|---|
| 6.5.2 | Precautions when Using the Line Numbering Tool | 3- | 6 |

# 7 CREATING PROGRAMS USING A COMPILER

# 7- 1 to 7-23

| 7.1 Differences between Compiler BASIC and Interpreter BASIC              |                  |
|---------------------------------------------------------------------------|------------------|
| 7.2 Flow of Program Creation Using a Compiler                             |                  |
| 7.3 Software Required for Compilation                                     |                  |
| 7.4 Installing Assembler and Linker                                       |                  |
| 7.5 Starting up the Compiler                                              |                  |
| 7.5.1 For IBM PC/AT Compatible PCs                                        | 7- 5             |
| 7.5.2 For PC-9800 Series                                                  |                  |
| 7.6 Precautions when Compiling                                            | 7-7              |
| 7.7 How to Run a Program in the Communication Module                      | 7- 9             |
| 7.8 Instruction/Function List                                             | 7-11             |
| 7.8.1 List of Whether or not Instructions/Functions can Be Compiled       | 7-11             |
| 7.8.2 Instructions/Functions with Different Specifications at Compilation | 7-16             |
| APPENDIX                                                                  | App- 1 to App-11 |

| Appendix-1 Error Messages When Using the Line Numbering Tool | Арр- | 1 |
|--------------------------------------------------------------|------|---|
| Appendix-2 Error Messages at Compilation                     | Арр- | 2 |

# About Manuals

The following manuals are also related to this product. If necessary, order them by quoting the details in the tables below.

# Related Manuals

| Manual Name                                                                                                    | Manual Number<br>(Model Code) |
|----------------------------------------------------------------------------------------------------|-------------------------------|
| Type AD51H-S3 Intelligent Communication Module User's Manual<br>This manual contains information on the system configuration when using the module, module<br>specifications, name and setting for each part, description of each function, and external dimensions of<br>the module. (Provided with the module)                  | IB-68350<br>(13JA59)          |
| Type A1SD51S Intelligent Communication Module User's Manual (Hardware)<br>This manual contains information on the system configuration when using the module, module<br>specifications, name and setting for each part, and external dimensions of the module. (Provided with the<br>module)                                      | IB-68487<br>(13JG56)          |
| Type A1SD51S Intelligent Communication Module User's Manual (Advanced)<br>This manual contains information on the system configuration when using the module, module<br>specifications, name and setting for each part, description of each function, and external dimensions of<br>the module. (Sold separately)                 | SH-3523<br>(13JG57)           |
| Type QD51/QD51-R24 Q-Corresponding Intelligent Communication Module User's Manual (Hardware)<br>This manual contains information on the system configuration when using the module, module specifications, name and setting for each part, and external dimensions of the module. (Provided with the module)                      | IB-0800130<br>(13JT05)        |
| Type QD51/QD51-R24 Q-Corresponding Intelligent Communication Module User's Manual (Advanced)<br>This manual contains information on the system configuration when using the module, module specifications, name and setting for each part, description of each function, and external dimensions of the module. (Sold separately) | SH-080092<br>(13JT06)         |
| AD51H-BASIC Programming Manual (Commands)<br>This manual contains information on programming methods, commands, and error codes of AD51H-<br>BASIC. (Sold separately)                                                                                                    | SH-3525<br>(13J519)           |
| Type SW1IVD-AD51HP/SW1NX-AD51HP AD51H-BASIC Package Operating Manual<br>(Conforming to QD51, QD51-R24, A1SD51S, AD51H-S3)<br>This manual contains information on how to operate the software packages for IBM PCs/AT compatible<br>PCs and PC-9800 series. (Provided with the software package)                                   | IB-68674<br>(13J484)          |

# **1 OVERVIEW**

This programming manual explains system and debug commands as well as compilation methods used with the communication module.

## (1) System and debug commands

The following operations can be performed by entering commands from the console or debugger:

- Edit and debug a BASIC program.
- Load and save a BASIC program from/to a memory card, floppy disk, or hard disk.
- Execute, stop, and display the status of a BASIC program.
- Read and write from/to general-purpose input/output and internal devices.
- Change and read multitask settings.
- (2) Creation of BASIC programs using a general-purpose editor It is possible to create BASIC programs in online, using any general-purpose editor that is available in the market.

Line numbers can furthermore be added to a program created with a generalpurpose editor by using a line numbering tool.

(3) Compiling BASIC programs It is possible to use a compiler to compile BASIC programs created by interpreter BASIC.

The execution speed of compiler BASIC is 3 to 4 times faster as compared with interpreter BASIC.

(4) Making ROM-based BASIC programs for the AD51H-S3 It is possible to store created BASIC programs for the AD51H-S3 in ROM.

# MEMO

1

| <br> |  |
|------|--|
|      |  |
|      |  |
|      |  |

# 2 COMMUNICATION MODULE STARTUP AND MODE CHANGE

This chapter explains how to start up the communication module and how to change modes after the startup, when performing the online programming operations described in Chapter 4 and multitask debugging operations described in Chapter 5.

### 2.1 Outline of the Startup Procedure

#### 2.1.1 Starting up the QD51 (-R24)

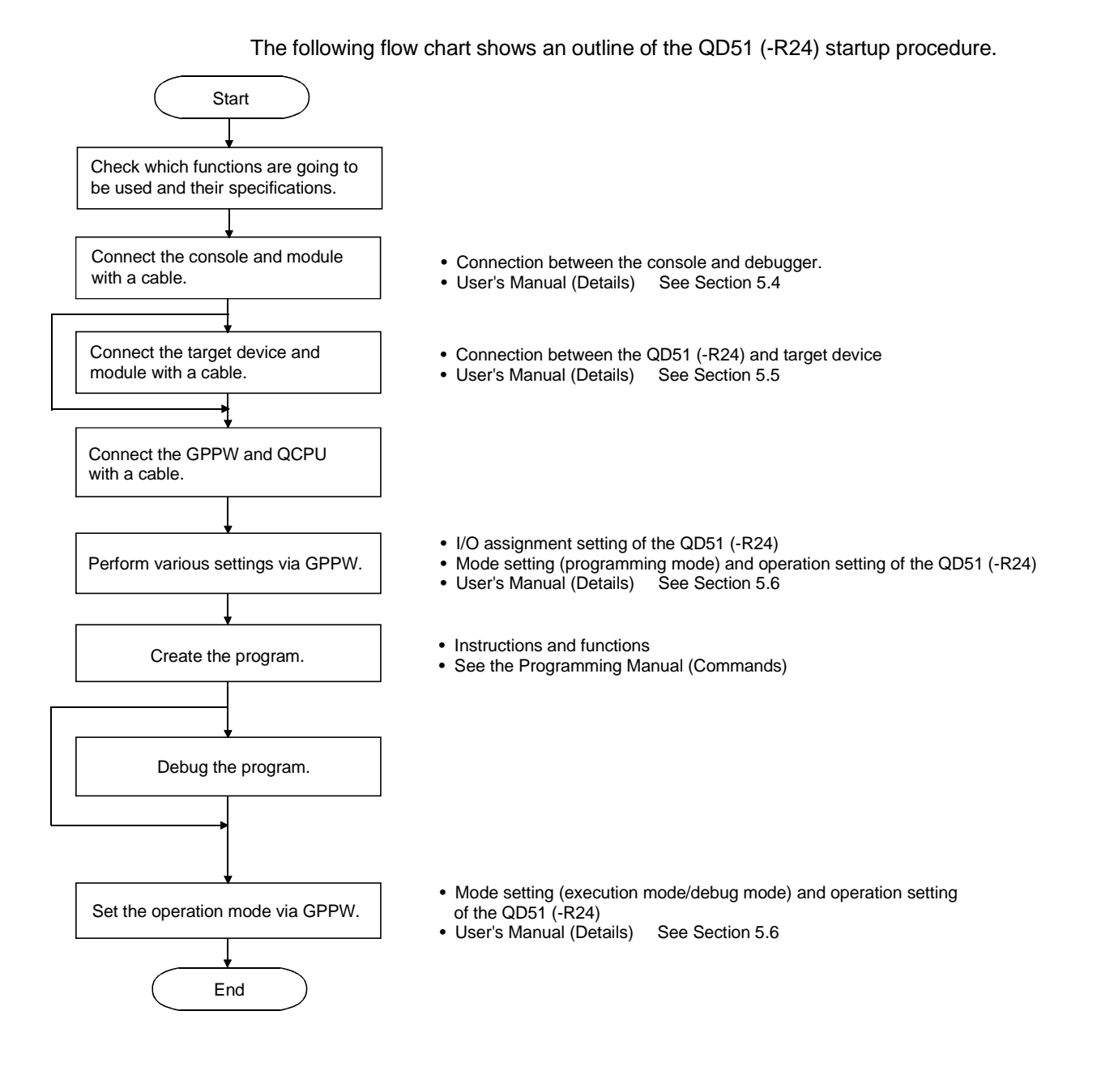

# 2.1.2 Starting up the A1SD51S/AD51H-S3

2

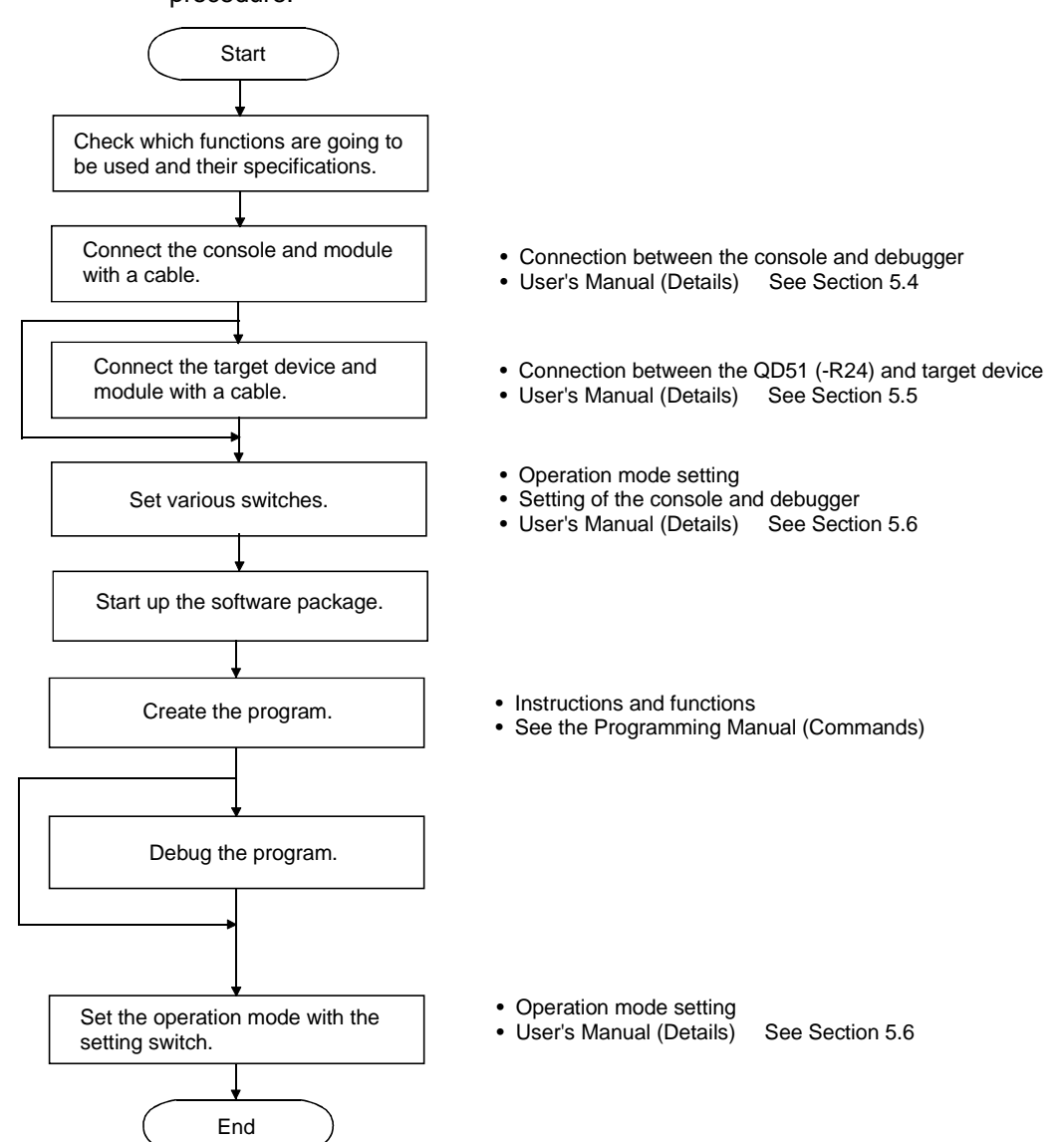

The following flow chart shows the outline of the A1SD51S/AD51H-S3 startup procedure.

# 2.2 About Changing Between the Modes of the Communication Module

After starting up the communication module, it is possible to change into various modes by entering system commands from the console described in Chapter 4 and debug commands from the debugger described in Chapter 5. This chapter explains how to change between the modes of the communication module by entering system commands and debug commands, and provides a brief description of each mode.

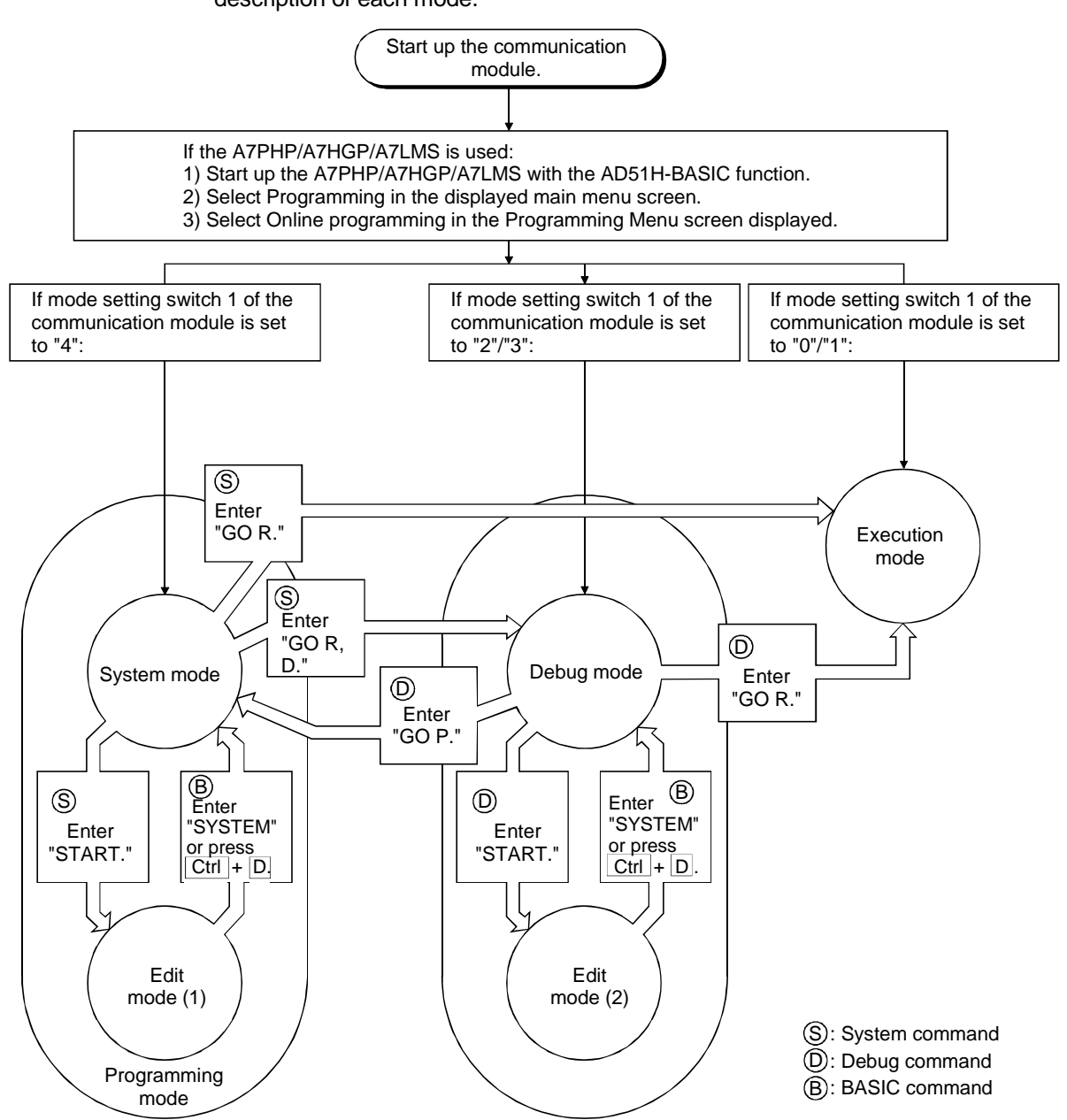

1

# (1) Programming mode

- 1) The user can edit, debug, load/save from/to a memory card, and specify multitask settings for each BASIC program.
- 2) There are two modes in programming mode for performing the operations above: system mode and edit mode (1).

### (2) System mode

- This is the mode that is changed to when the communication module is started up by setting mode setting switch 1 to "4" or when the GO command (GO P) is entered by the debugger in debug mode.
- 2) The console is controlled by the operating system (OS) of the communication module.
- 3) It is possible to perform the following operations for each BASIC program, by entering system commands from the console described in Chapter 4.

Display on the console

|  | executable program area of     Specify multitask settings, e |
|--|--------------------------------------------------------------|
|--|--------------------------------------------------------------|

# (3) Edit mode (1)

- 1) This is the mode that is changed to when the START command is entered on the console in system mode.
- 2) The console input is used by the interpreter (an OS that analyzes and executes BASIC commands).
- 3) It is possible to perform the following operations for each BASIC program, by entering instructions/functions of AD51H-BASIC from the console.

Display on the console

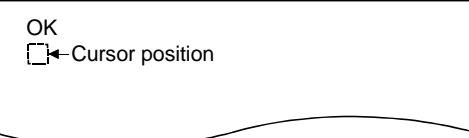

Editing and debugging

 Load and save BASIC programs from/to the memory card file area.

# (4) Execution mode

- This is the mode that is changed to when the communication module is started up by setting mode setting switch 1 to "0" or "1" or when the GO command is entered from the console/debugger. (If the RUN key switch/RUN switch is in the "RUN" position, it changes to the execution mode.)
- 2) It is possible to fundamentally control the system by running multiple BASIC programs in the multitask settings.

### (5) Debug mode

- This is the mode that is changed to when the communication module is started up by setting mode setting switch 1 to "2" or "3," or when the GO command is entered from the console in system mode. (If the RUN key switch/RUN switch is in "RUN" position, it changes to the debug mode.)
- 2) The debugger input is used by the debugger function (an OS that analyzes and executes debug commands) of the communication module.
- 3) It is possible to debug each BASIC program while executing multitasking by entering debug commands from the debugger described in Chapter 5.

#### Debugger terminal

| D> | • |
|----|---|
|    | • |
|    | • |

- Control the execution of the specified BASIC
- programs.
  Input/output data to/from memory and devices accessible from BASIC programs.
- Change to other modes, etc.

### (6) Edit mode (2)

1) This is the mode that is changed to when the START command is entered from the debugger in debug mode.

(Tasks other than the task specified by the START command continue their multitask processing.)

- 2) The debugger is controlled by the interpreter.
- It is possible to modify any BASIC program while executing other BASIC programs by entering instructions/functions of AD51H-BASIC from the debugger.

Display on the console

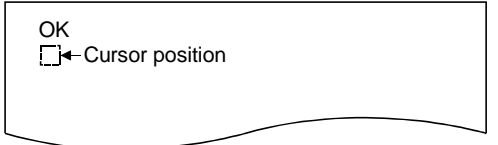

# **3 COMMAND EXPLANATION FORMAT**

#### The following format is used to explain each command.

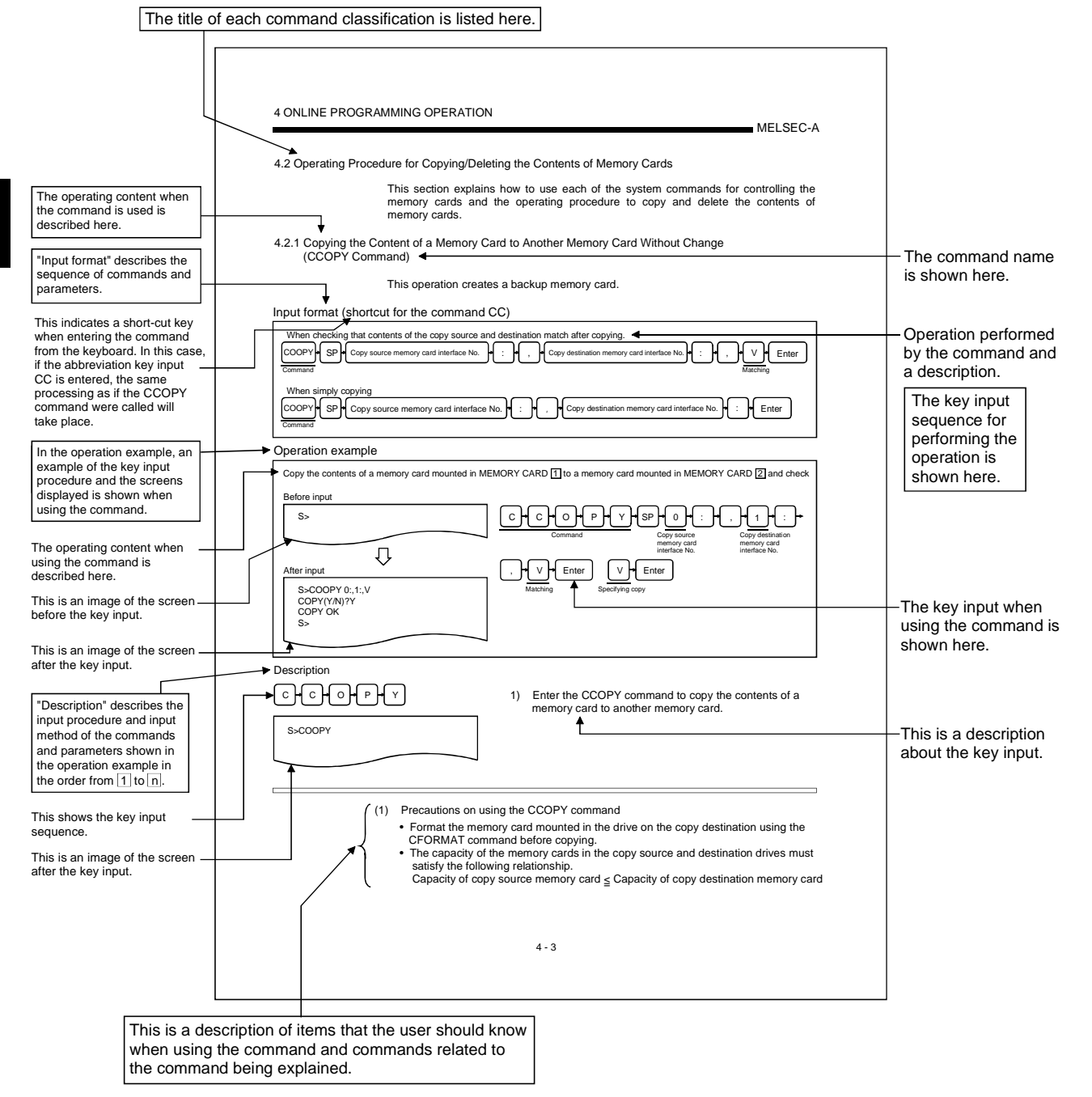

# 

| <br> |      |      |
|------|------|------|
|      |      |      |
| <br> | <br> | <br> |
|      |      |      |
|      |      |      |
|      |      |      |
|      |      |      |
|      |      |      |
| <br> |      |      |
| <br> | <br> | <br> |
| <br> | <br> | <br> |
| <br> | <br> | <br> |
| <br> | <br> | <br> |
| <br> | <br> | <br> |
| <br> | <br> | <br> |
| <br> |      |      |
| <br> |      |      |
| <br> |      |      |
| <br> |      |      |
|      |      |      |

# **4 ONLINE PROGRAMMING OPERATION**

Online programming refers to editing and debugging BASIC programs, as well as loading and saving BASIC programs from/to memory cards, user-made floppy disks, and hard disks using the console connected to the communication module. (Only one BASIC program in one task can be debugged at a time in online programming.)

This chapter explains how to use system commands for editing and debugging BASIC programs, as well as loading and saving BASIC programs from/to memory cards, usermade floppy disks, and hard disks using the console in system mode.

Set the switches of the module : See Chapter 2. • Connect the console : See Chapter 2.

This chapter mainly explains the key inputs and displays on the console side.
 It is therefore generally omitted to state this fact explicitly for most key inputs and displays.
 When necessary, it is pointed out explicitly that key inputs and displays are on the debugger side.

<sup>(2)</sup> It is necessary to perform the following tasks in advance in order to perform the online programming described in this chapter.

Perform each operation beforehand according to the explanation in the reference chapters below. • In order to establish communication for performing online programming, the user should:

# 4.1 System Command List

Table 4.1 lists system commands entered on the console from the keyboard during online programming.

|                                                 |                      |                                                                                                    | Avai     | lability for mo | odule          |                      |
|-------------------------------------------------|----------------------|----------------------------------------------------------------------------------------------------|----------|-----------------|----------------|----------------------|
| Classification                                  | System<br>command    | Function overview                                                                                                    | AD51H-S3 | A1SD51S         | QD51<br>(-R24) | Reference<br>section |
|                                                 | CCOPY                | Copies the contents of a memory card to another memory<br>card without change. (Creation of a memory card for<br>backup)                                                                     |          |                 |                | Section<br>4.2.1     |
|                                                 | CFORMAT              | Formats (physical format) a memory card.                                                                                                    |          |                 |                | Section<br>4.2.2     |
| Memory card<br>control                          | CFORMAT?             | Displays formatting information of a memory card.                                                                                                    | 0        | ×               | ×              | Section<br>4.2.3     |
|                                                 | CRECOVER             | Recovers a file area in the unusable status to the usable status.                                                                                                    |          |                 |                | Section 4.9          |
|                                                 | FFORMAT              | Formats (logical format) the file area of a memory card.                                                                                                    |          |                 |                | Section<br>4.10      |
| Executable<br>program<br>information<br>control | MLOAD * <sup>1</sup> | Loads the contents of the specified BASIC task area in a memory card/EEP-ROM to the target BASIC task area of the communication module.                                                      |          |                 |                | Section<br>4.3.1     |
|                                                 | MSAVE                | Saves the contents of the specified BASIC task area of the communication module to the target BASIC task area of a memory card/EEP-ROM. (The multitask settings are automatically specified) |          | 0               | 0              | Section<br>4.3.2     |
| Multitask                                       | SET                  | Changes the multitask settings.                                                                                                    |          |                 |                | Section<br>4.4.1     |
| setting control                                 | SET?                 | Displays the specified data of the multitask settings.                                                                                                    |          | 0               |                | Section<br>4.4.2     |
| Mode control                                    | START * <sup>1</sup> | Changes the mode of the communication module from<br>system mode to edit mode (1). (For editing and debugging<br>each program)                                                               | 0        | 0               | 0              | Section<br>4.5.1     |
|                                                 | GO                   | Changes the mode of the communication module from system mode to execution mode (2) or debug mode.                                                                                           | 0        | 0               | 0              | Section<br>4.5.2     |
| Interpreter<br>operation<br>control             | TKILL * <sup>1</sup> | Ends the operation of the interpreter in the specified BASIC task area of the communication module.                                                                                          |          |                 | 0              | Section 4.6          |
|                                                 | EXIT                 | Displays the main menu screen on the console.                                                                                                    |          |                 |                | Section 4.7          |
| Others                                          | HELP                 | Displays the system command list, function overview, and command input format.                                                                                                    | 0        | 0               | 0              | Section 4.8          |

# Table 4.1 System Command List

\*1 These commands cannot be executed on tasks in which compiled BASIC programs are stored.

MELSEC-Q

# 4.2 Operating Procedure for Copying/Deleting the Contents of Memory Cards For AD51H-S3 Only

This section explains how to use each of the system commands for controlling the memory cards and the operating procedure to copy and delete the contents of memory cards.

# 4.2.1 Copying the Content of a Memory Card to Another Memory Card Without Change (CCOPY Command) For AD51H-S3 Only

This operation creates a backup memory card.

## Input format (shortcut for the command CC)

Υ

| When checking that the contents of the copy source and destination match after copying.                                                                                                    |
|----------------------------------------------------------------------------------------------------|
| When simply copying          CCOPY       SP       Copy source memory card interface No.       Copy destination memory card interface No.         Command       Copy destination memory card interface No.       Enter |

# Operation example

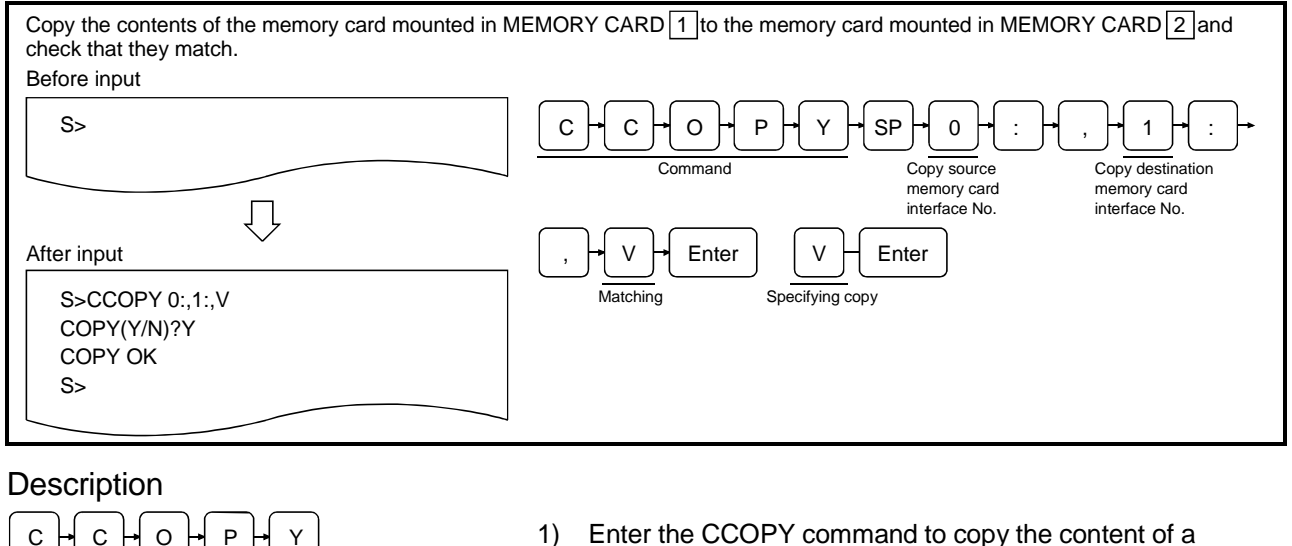

- 1) Enter the CCOPY command to copy the content of a memory card to another memory card.
- (1) Precautions on using the CCOPY command
  - · Format the memory card mounted in the drive on the copy destination using the CFORMAT command before copying.
  - The capacity of the memory cards in the copy source and destination drives must satisfy the following relationship.

Capacity of copy source memory card ≤ Capacity of copy destination memory card

S>CCOPY

# SP-•0-•:-•, -•1-•:

S>CCOPY 0:,1:

, → V → Enter

S>CCOPY 0:,1:,V

Y - Enter

S>CCOPY 0:,1:,V COPY(Y/N)?Y

S>CCOPY 0:,1:,V COPY(Y/N)?Y COPY OK S>

- Enter the memory card interface number followed by a colon

   for both the copy source and destination. Enter the copy source first, then the copy destination. Only 0 or 1 can be specified.
  - $0\,:\,$  The MEMORY CARD  $\fbox{1}$  drive on the AD51H-S3.
  - 1 : The MEMORY CARD 2 drive on the AD51H-S3.

In the example figure to the left, the contents of a memory card in MEMORY CARD 1 are copied to a memory card in MEMORY CARD 2.

Specify "V" if it should be checked that the contents of the copy source and destination match after the copying.
 Press Enter if it is not required to check that the contents match.

In the example figure to the left, the contents are checked after copying.

- 4) The screen displays "COPY (Y/N)? " Enter Y to copy.
  Enter N to stop copying. (The console returns to waiting for a system command entry.) In the example figure to the left, copying is specified.
- 5) The screen displays the result of the command execution in the succeeding line.

If the command ends normally, "COPY OK" is displayed. If the command ends abnormally, an error message or similar is displayed.

In the example figure to the left, a display where the command ends normally is shown.

 S>" is displayed in the line following the command execution result.
 Enter the next command.

- (2) Reference
  - Operation for formatting a memory card
  - Operation for displaying formatting information of a memory card
- : CFORMAT command (Section 4.2.2)
- : CFORMAT? command (Section 4.2.3)

# 4.2.2 Formatting a Memory Card (CFORMAT Command) For AD51H-S3 Only

This operation formats a memory card (physically) mounted in MEMORY CARD 1 or 2 on the AD51H-S3.

# Input format (shortcut for the command CF)

| CFORMAT + SP + Memory card interface No. + : + , + " + Card name + " + , + Overall size | ┝ |
|-----------------------------------------------------------------------------------------|---|
| Command , Size of executable program area , , , , Tile area size Enter                  |   |

### Operation example

| Format the memory card (with a capacity of 512 K k                                                       | bytes) mounted in MEMORY CARD 1 under the following conditions.                                                                                                    |
|----------------------------------------------------------------------------------------------------|----------------------------------------------------------------------------------------------------|
| Before input<br>S><br>After input<br>S>CFORMAT 0:,"TASK-DTM",8,6,0,2<br>FORMAT(Y/N)?Y<br>FORMAT OK<br>S> | $\begin{array}{c} \hline C + F + O + R + M + A + T + SP + O + : + , + \\ \hline Command & Memory card \\ interface No. \\ \hline + T + A + S + K + - D + T + M + # + , + \\ \hline Card name & Name to be assigned to \\ \hline Card name & Name to be assigned to the memory card \\ \hline B + , + & T + Card name & Name to be assigned to the memory card & Total capacity of the memory card (8 units of 64 K bytes) \\ \hline Overall size & G + , + & Capacity of the executable program area in the memory card (8 units of 64 K bytes) \\ \hline O + , + & Capacity of the executable program area in the memory card (8 units of 64 K bytes) \\ \hline \end{array}$ |
|                                                                                                    | 2       Enter       Capacity of the file area in the memory card (2 units of 64 K bytes)         Y       Enter       Format specification                                                                                                    |
| Description                                                                                              |                                                                                                    |
|                                                                                                    | 1) Enter the CFORMAT command to format a memory card.                                                                                                    |

S>CFORMAT

- (1) Precautions when using the CFORMAT command
  - If a memory card is formatted, all data that was written is deleted.
  - When formatting a memory card that is write protected, the write protect should be canceled first.
  - When formatting a memory card mounted in MEMORY CARD 1, the memory protection key switch of the AD51H-S3 module should be turned off first.

#### 

S>CFORMAT 0:,

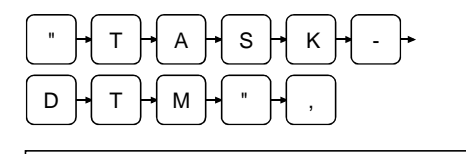

S>CFORMAT 0:,"TASK-DTM",

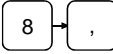

S>CFORMAT 0:,"TASK-DTM",8,

6

S>CFORMAT 0:,"TASK-DTM",8,6,

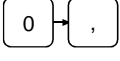

# S>CFORMAT 0:,"TASK-DTM",8,6,0,

- Enter the number of the memory card interface in which the memory card to be formatted is mounted followed by a colon (:). Only 0 or 1 can be specified.
  - 0 : The MEMORY CARD 1 drive on the AD51H-S3.
  - 1 : The MEMORY CARD 2 drive on the AD51H-S3.

In the example figure to the left, the memory card mounted in MEMORY CARD  $\boxed{1}$  is specified.

 Enter a name of maximum 16 alphanumeric characters and symbols that will be assigned to the memory card after formatting.

The first character must be an alphabetic character and the name area should be enclosed by double quotation marks (").

In the example figure to the left, the memory card is named TASK-DTM.

 4) Enter the total capacity of the memory card to be formatted. This value must be 1 or greater (unit: 64 K bytes). The total capacity must be the total value of each of the sizes specified in the following formula.

Overall size (total capacity) = (size of executable program area + file area size)

In the example figure to the left, the memory card is formatted to contain 512 K bytes. (8  $\times$  64 K bytes  $\rightarrow$  512 K bytes)

5) Enter the capacity reserved for the executable program area in the memory card after the formatting. This value must be from 0 to 6 (unit: 65 K bytes).

The maximum capacity of the executable program area is 384 K bytes. It is used for the OS area (128 K bytes) and all of the BASIC task areas (where executable programs are stored).

In the example figure to the left, 384 K bytes are reserved for the executable program area.

6) Enter 0 as a placeholder.

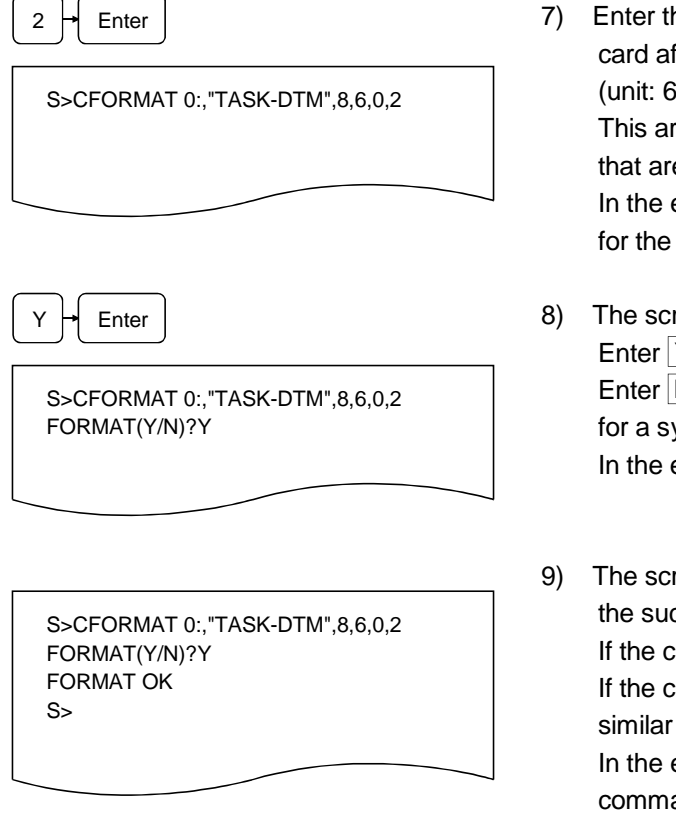

 Enter the capacity reserved for the file area in the memory card after the formatting. This value must be 0 or greater (unit: 64 K bytes).

This area is used to store BASIC programs and data files that are not stored in the BASIC task areas. In the example figure to the left, 128 K bytes are reserved

for the file area. (2  $\times$  64 K bytes  $\rightarrow$  128 K bytes)

B) The screen displays "FORMAT (Y/N)? "
Enter Y to format.
Enter N to stop formatting. (The console returns to waiting for a system command entry.)
In the example figure to the left, formatting is specified.

9) The screen displays the result of the command execution in the succeeding line.

If the command ends normally, "FORAMT OK" is displayed. If the command ends abnormally, an error message or similar is displayed.

In the example figure to the left, a display where the command ends normally is shown.

10) "S>" is displayed in the line following the command execution result.Enter the next command.

- (2) Precautions on specifying each of the sizes in the CFORMAT command
  - The overall size (total capacity) should be specified so that it matches with the capacity of the memory card to be formatted. Moreover, it must be equal to the total value of the sizes of the executable program area and file area.
  - If all the remaining area, excluding the OS area, in the executable program area of the memory card is divided into eight BASIC task areas and each area has the same capacity, the maximum capacity of one area is approximately 48 K bytes.
  - Sizes can be specified in hexadecimal digits ("&H [] [] [] ") or binary digits ("&B [] to [] "), instead of decimal digits.
- (3) About logical formatting of a memory card
  - When the SET or MSAVE commands are executed for the first time, the executable program area of the memory card is logically formatted.
  - Use the FFORMAT command for logical formatting of the file area.
- (4) Reference
  - Operation for displaying formatting information of a memory card : CFORMAT? command (Section 4.2.3)

# 4.2.3 Displaying Formatting Information of a Memory Card (CFORMAT? Command) For AD51H-S3 Only

This operation displays the formatting information of a memory card mounted in MEMORY CARD 1 or 2 on the AD51H-S3 module.

Input format (shortcut for the command CF?)

| CFORMAT? + SI<br>Command                                                                                                    | P Memory card interface No. + : + Enter                                                                                                    |
|----------------------------------------------------------------------------------------------------|----------------------------------------------------------------------------------------------------|
| Operation example                                                                                                    |                                                                                                    |
| Display the formatting information of a memory care                                                                                                    | d mounted in MEMORY CARD 1 of the module.                                                                                                    |
| Before input                                                                                                    |                                                                                                    |
| S>                                                                                                    | $ \underbrace{C} + F + O + R + M + A + T + ? + SP + Command}_{Command} $                                                                                                    |
| After input                                                                                                    | 0 → Enter →                                                                                                    |
| S>CFORMAT? 0:<br>Card Name : "TASK-DTM"<br>Card Size : 512K bytes (8)<br>Program Size : 384K bytes (6)<br>Canvas Size : 0K bytes (0)<br>File Size : 128K bytes (2) | Memory card<br>interface No.                                                                                                    |
| Description<br>C+F+O+R+M+A+T+<br>?+SP                                                                                                    | <ol> <li>Enter the CFORMAT? command to display the formatting<br/>information of the memory card.</li> </ol>                                                                                                    |
| S>CFORMAT?                                                                                                    |                                                                                                    |
| 0 • : • Enter<br>S>CFORMAT? 0:                                                                                                    | <ul> <li>2) Enter the memory card interface number for the memory card for which the formatting information is to be displayed followed by a colon (:). Only 0 or 1 can be specified.</li> <li>0 : The MEMORY CARD 1 drive on the AD51H-S3</li> </ul> |

1 : The MEMORY CARD 2 drive on the AD51H-S3.

Note that "0" may be omitted when specifying the memory card interface number. If it is omitted, simply press <u>Enter</u>. In the example figure to the left, the memory card in MEMORY CARD 1 is specified.

| S>CFORMAT 0: |                    |
|--------------|--------------------|
| Card Name    | : "TASK-DTM"       |
| Card Size    | : 512K bytes (8)   |
| Program Size | e : 384K bytes (6) |
| Canvas Size  | : 0K bytes (0)     |
| File Size    | : 128K bytes (2)   |
|              |                    |

The screen displays the result of the command execution. 3) If the command ends normally, the formatting information of the specified memory card is displayed from the next line. If the command ends abnormally, an error message or similar is displayed.

The following information is displayed when the command ends normally (see the figure to the left).

- Card Name : Memory card name assigned during formatting
- : The capacity corresponding to the value · Card Size specified as the overall size during formatting (total capacity of the memory card) This is the value specified as the overall
- size during formatting. • Program Size : The capacity corresponding to the value specified as the executable program area size during formatting (the capacity of the executable program area) The value in parentheses is the value specified for the executable program area size when the CFORMAT command was used to format the memory card.
- Canvas Size : Please ignore.
- File Size : The capacity corresponding to the value specified for the file area size during formatting (the capacity of the file area) The value in parentheses is the value specified for the file area size when the CFORMAT command was used to format the memory card.
- 4) "S>" is displayed on the line following the command execution result. Enter the next command.

• Operation for formatting a memory card : CFORMAT command (Section 4.2.2)

<sup>(1)</sup> Reference

# 4.3 Operating Procedure for Loading/Saving Executable Programs

This chapter explains how to use each of the system commands for controlling executable program information and the operating procedure. These commands can be used to load an executable program in a BASIC task number area of the communication module to a memory card/EEP-ROM/flash ROM, and vice versa.

# 4.3.1 Loading Executable Programs to the Communication Module from a Memory Card/EEP-ROM/Flash ROM (MLOAD Command)

This operation loads an executable program from the specified BASIC task area in a memory card/EEP-ROM/flash ROM to the specified BASIC task area of the communication module.

## Input format (shortcut for the command ML)

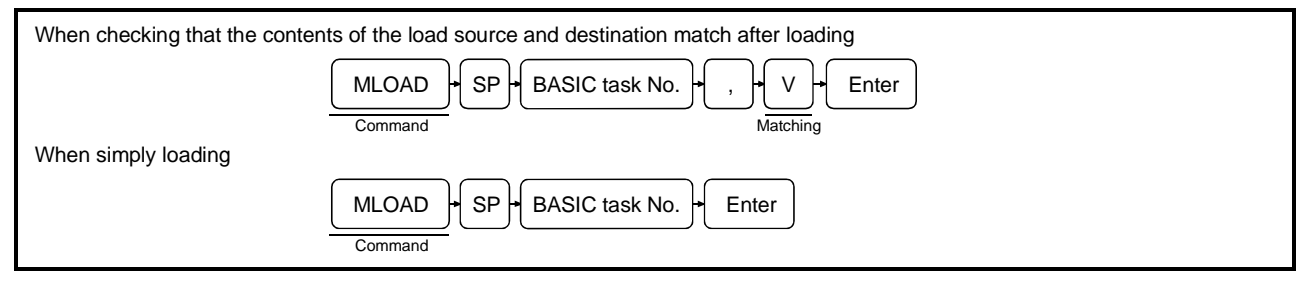

# Operation example

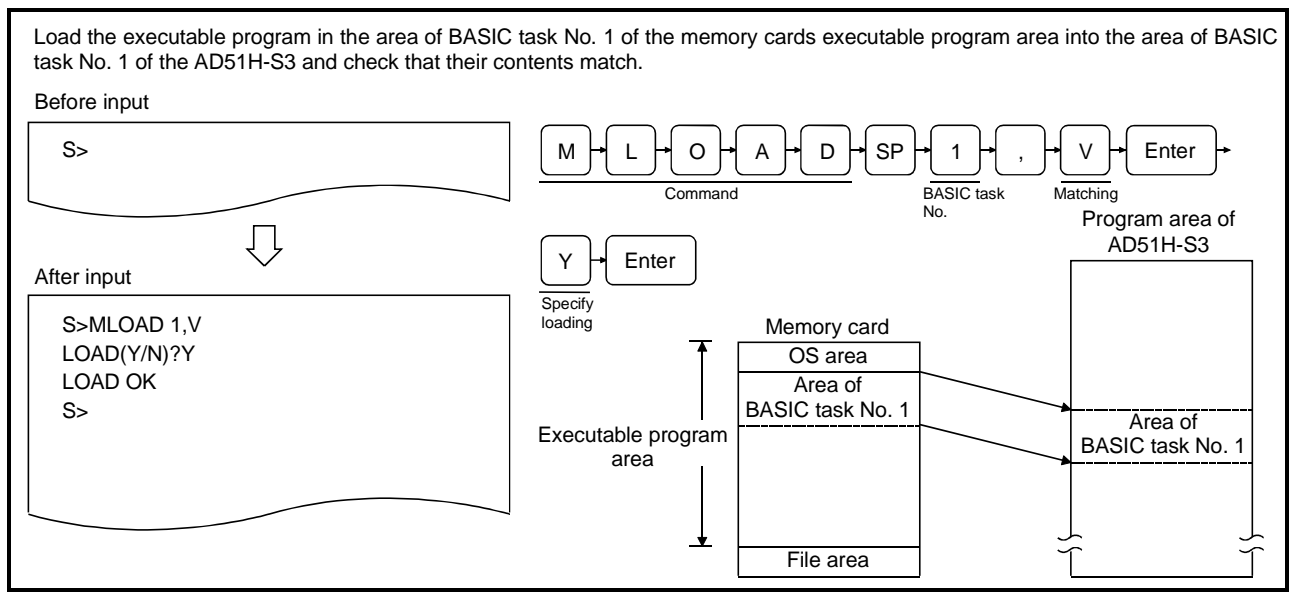

- (1) Target memory card
  - The target memory card of the MLOAD command should be the memory card mounted in MEMORY CARD 1 of the AD51H-S3.

#### Description

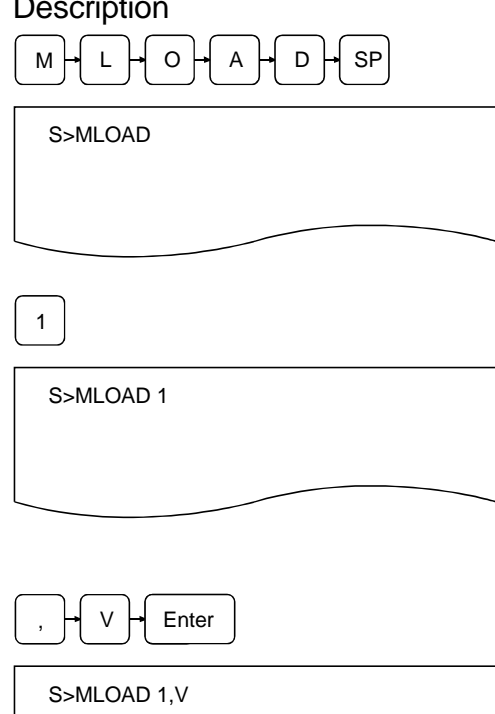

- 1) Enter the MLOAD command to load an executable program from a memory card/EEP-ROM/flash ROM into the executable program area of the communication module.
- 2) Enter the BASIC task number (task No. 1 to 8 can be specified for AD51H-S3, 1 or 2 for A1SD51S/QD51 (-R24)) of the executable program area of the memory card/EEP-ROM/flash ROM from which the executable program should be loaded.

In the example figure to the left, the executable program is loaded from the area of BASIC task No. 1.

Specify "V" if it should be checked that the contents of the 3) load source and destination match after loading. Simply press Enter if it is not required to check that the contents match.

In the example figure to the left, the contents are checked after loading.

- (2) Precautions when using the MLOAD command
  - The size of the specified BASIC task area of the memory card/EEP-ROM/flash ROM (specified by the MSAVE or SET command) and the size of the corresponding BASIC task area of the communication module (specified by the START command) must be the same.
  - · Specify the interpreter in such a way that it does not run in the BASIC task area of the communication module to which the executable program of the memory/EEP-ROM/flash ROM is going to be saved.

The operation of the interpreter should be terminated using the TKILL command if it is running.

# 4 ONLINE PROGRAMMING OPERATION

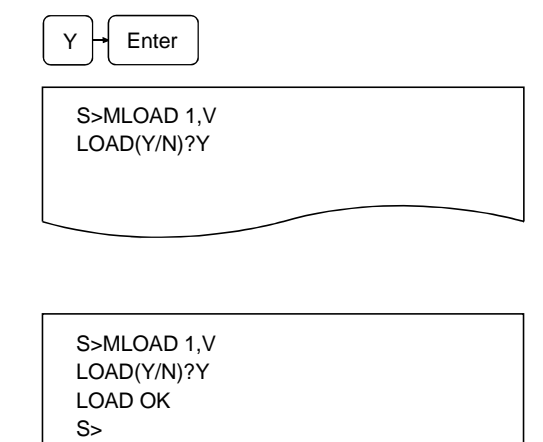

- 4) The screen displays "LOAD (Y/N)? " Enter Y to load.
  Enter N to stop loading. (The console returns to waiting for a system command entry.) In the example figure to the left, loading is specified.
- 5) The screen displays the result of the command execution in the succeeding line.
  If the command ends normally, "LOAD OK" is displayed.
  If the command ends abnormally, an error message or similar is displayed.
  In the example figure to the left, a display where the

command ends normally is shown.

 S>" is displayed in the line following the command execution result.
 Enter the next command.

| (3) | Reference                                                                                                    |                                |
|-----|----------------------------------------------------------------------------------------------------|--------------------------------|
|     | <ul> <li>Operation for saving executable programs of the<br/>communication module to a memory card/EEP-ROM/flash</li> </ul> |                                |
|     | ROM                                                                                                    | : MSAVE command (Section 4.3.2 |
|     | <ul> <li>Operation for specifying multitask settings and changing</li> </ul>                                                |                                |
|     | already set data                                                                                                    | : SET command (Section 4.4.1)  |
|     | Operation for displaying specified data of multitask settings                                                               | : SET? command (Section 4.4.2) |
|     | <ul> <li>Operation for changing the mode of the communication</li> </ul>                                                    |                                |
|     | module to the edit mode (1)                                                                                                 | : START command (Section 4.5.1 |
|     | • Operation for ending the operation of the interpreter in the                                                              |                                |
|     | specified BASIC task area                                                                                                   | : TKILL command (Section 4.6)  |

# 4.3.2 Saving Executable Programs to a Memory Card/EEP-ROM/Flash ROM from the Communication Module (MSAVE Command)

This operation saves an executable program in the specified BASIC task area of the communication module onto the target BASIC task area in a memory card/EEP-ROM/flash ROM. The multitask settings are automatically specified for the relevant task area by this operation.

### Input format (shortcut for the command MS)

| When checking that the conte | ents of the save source and destination | n match after saving        |
|------------------------------|-----------------------------------------|-----------------------------|
|                              | MSAVE<br>Command                        | + , + V + Enter<br>Matching |
| When simply saving           |                                         |                             |
|                              | MSAVE<br>Command                        | • Enter                     |

## **Operation example**

Save an executable program in the area of BASIC task No. 1 of the AD51H-S3 to the area of BASIC task No. 1 of the memory cards executable program area and check that the contents match. Before input S> Μ S А V Е SP 1 V Enter Task No Matching Main memory Ų Enter Y After input Specify loading Memory card S>MSAVE 1,V OS area SAVE(Y/N)?Y Area of SAVE OK BASIC task No. 1 Area of S> Executable program BASIC task No. 1 area File area

- (1) Target memory card
  - The target memory card of the MSAVE command should be the memory card mounted in MEMORY CARD 1 of the AD51H-S3.
  - (2) Precautions when using the MSAVE command
    - Start up the interpreter with the START command, then execute the MSAVE command immediately after executing the SYSTEM command to the interpreter or pressing Ctrl + D.
    - The following tasks should be performed again if the save capacity (the size specified by the START command) exceeds the capacity of the BASIC task area when saving again to a BASIC task area of a memory card to which executable programs have already been saved:
      - 1) Save all the executable programs to the executable program area of a memory card/EEP-ROM/flash ROM.
      - 2) Modify the setting contents of the multitask settings accordingly.

#### Description

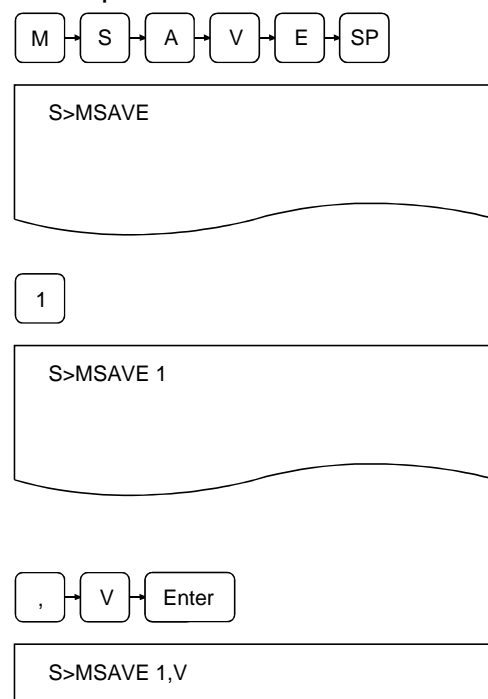

 Enter the MSAVE command to save an executable program to a memory card/EEP-ROM/flash ROM from the communication module.

 Enter the BASIC task area (task No. 1 to 8 can be specified for AD51H-S3, 1 or 2 for A1SD51S/QD51 (-R24)) of the communication module from which the executable program is going to be saved.

In the example figure to the left, the executable program in the area of BASIC task No. 1 of the AD51H is specified to be saved.

 Specify "V" if it should be checked that the contents of the save source and destination match after saving. Simply press <u>Enter</u> if it is not required to check that the contents match.

In the example figure to the left, the contents are checked after saving.

| (3) | Processing of the MSAVE command |
|-----|---------------------------------|
|-----|---------------------------------|

| ٠ | The contents of the memory corresponding to the size of the BASIC task area of the communication |
|---|--------------------------------------------------------------------------------------------------|
|   | module specified by the START command are saved in the target BASIC task area of a memory        |
|   | card/EEP-ROM/flash ROM as an executable program.                                                 |

• After saving the executable program, the multitask settings are automatically specified for the relevant BASIC task area.

The following settings are specified. See the reference section in the SET command for details. Startup condition : The "BOOT" attribute is set.

| Size          | : The task size value specified at the START command execution is set. |
|---------------|------------------------------------------------------------------------|
| Startup order | : No setting is made.                                                  |

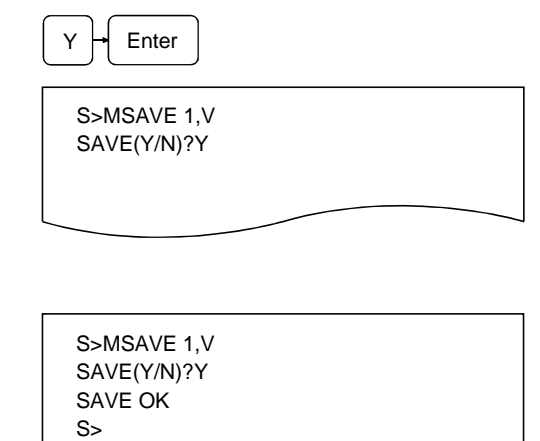

- 4) The screen displays "SAVE (Y/N)?" Enter Y to save.
  Enter N to stop saving. (The console returns to waiting for a system command entry.) In the example figure to the left, the save is specified.
- 5) The screen displays the result of the command execution in the succeeding line.
  If the command ends normally, "SAVE OK" is displayed.
  If the command ends abnormally, an error message or similar is displayed.
  In the example figure to the left, a display where the command ends normally is shown.
- S>" is displayed in the line following the command execution result.
   Enter the next command.

- (4) Reference
  - Operation for saving executable programs from a memory card/EEP-ROM/flash ROM to the main memory
  - Operation for specifying multitask settings and changing the setting contents
  - Operation for displaying the setting contents of the multitask
     settings
  - Operation for changing the mode of the communication module to the edit mode (1)
- : MLOAD command (Section 4.3.1)
- : SET command (Section 4.4.1)
- : SET? Command (Section 4.4.2)
- : START command (Section 4.5.1)

# 4.4 Operating Procedure for Specifying Multitask Settings, Changing Set Data, and Displaying Set Data

This chapter explains how to use each of the system commands for controlling multitask settings and the operating procedure to specify multitask settings, modify set data, and display set data.

Multitask settings refer to the startup condition settings used when starting up the communication module in execution mode and executing multiple BASIC programs in multitasking.

The multitask settings include the following items. They are specified with the MSAVE command or the SET command.

(a) Startup conditions

Specifies the startup conditions under which the BASIC program in the target BASIC task area is executed.

- 1) START
  - After powering on or resetting the communication module, executable programs in the specified target BASIC task areas of a memory card/EEP-ROM/flash ROM are loaded into the corresponding executable program areas of the communication module, after which the programs are executed.
- 2) BOOT
  - Executable programs in the specified target BASIC task areas of a memory card/EEP-ROM/flash ROM are loaded into the corresponding executable program areas of the communication module when the communication module is started up.
  - They are executed when a currently running BASIC program directs an order to execute by the ZSTART instruction.
- 3) IT
  - Executable programs in the target BASIC task areas of a memory card/EEP-ROM/flash ROM are loaded into the executable program area of the communication module when the communication module is started up.
  - They are executed when the PLC CPU turns on the specific output (the startup task number specification flag and task startup signal) of the communication module.
- 4) ON
  - The specified programs are loaded from the file area of a memory area, etc. and executed when a currently running BASIC program directs an order by the ZSTART instruction after the communication module has been started up.
- 5) OFF
  - The multitask settings of the target task area are canceled. BASIC programs cannot be run in the target task areas.
- (b) Task size

Set the size (16 K bytes, 32 K bytes, 48 K bytes, 64 K bytes) of the target BASIC task area.

(c) Startup order

Specify which program should be executed first when multiple BASIC programs are loaded into the corresponding task areas and executed when the communication module is started up.

If executable programs are saved into the executable program area (used as multiple BASIC task areas) of a memory card/EEP-ROM/flash ROM using the MSAVE command, the multitask settings are specified automatically for the target BASIC task areas. This section explains the available operations for the aforementioned multitask settings, and for changing and verifying set data.

- (1) About changing the task size of the multitask setting
  - The following tasks should be performed again if the size of the multitask setting is changed so that the size of the target task area exceeds the current size.
    - 1) Save all the executable programs in the communication module with the SAVE instruction.
    - 2) Change the set data in the multitask setting accordingly.
       (Specify each task size in such a way that all the executable programs can be saved within the
      - executable program area size specified when the target memory card was formatted.)
    - 3) Reset the communication module.
    - 4) Load the executable programs with the LOAD instruction and execute the MSAVE command.
- (2) See Section 4.3.2 for more information about the MSAVE command.

# 4.4.1 Specifying Multitask Settings and Changing Set Data (SET Command)

This operation allows the user to specify multitask settings for task areas for which multitask settings have not been specified and change the multitask settings of task areas that have already been set.

## Input format (shortcut for the command S)

| When setting/changing startup conditions, size, and startup order             |  |
|-------------------------------------------------------------------------------|--|
| SET SP BASIC task No. , Startup , , I P , , Task size , , Startup order Enter |  |
| When changing startup condition and startup order                             |  |
| SET SP BASIC task No. , Startup , , I P , , Startup order Enter               |  |
| When changing startup condition and size                                      |  |
| SET + SP + BASIC task No. + , + Startup + , + I + P + , + Task size + Enter   |  |
| When changing startup condition                                               |  |
| SET SP BASIC task No. , Startup , I Enter                                     |  |
| When changing size and startup order                                          |  |
| SET SP BASIC task No. , , , , , Task size , , Startup Enter                   |  |
| When changing startup order                                                   |  |
| SET + SP + BASIC task No. + , + , + I + P + , + , + Startup<br>Command        |  |
| When changing size                                                            |  |
| SET + SP + BASIC task No. + , + , + I + P + , + Task size + Enter             |  |

# Operation example

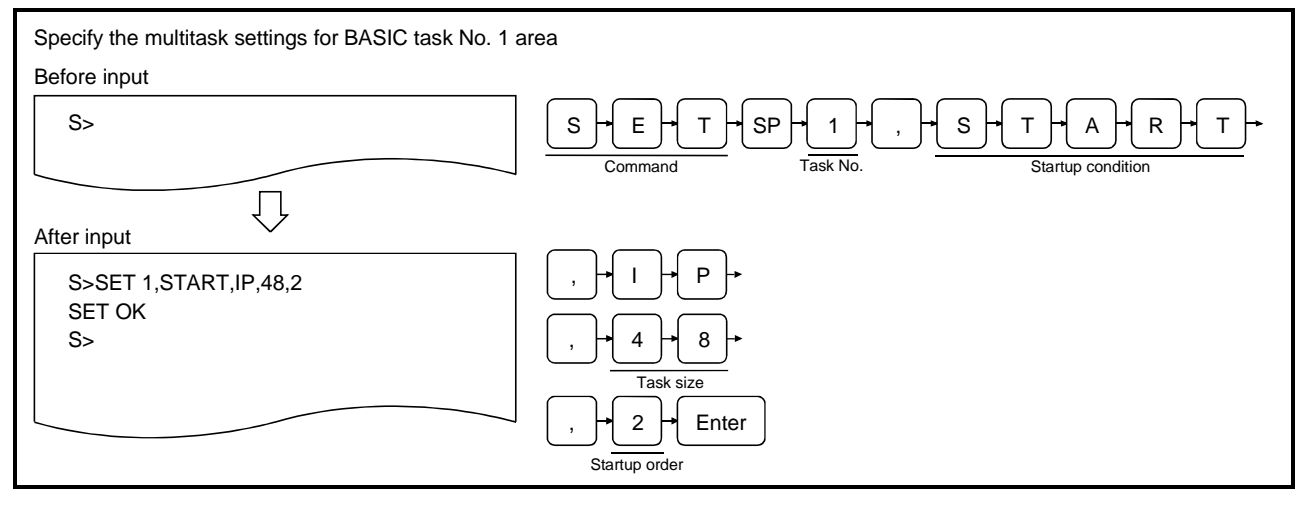

## Description

1

S>SET 1

S

S>SET 1,START

Т

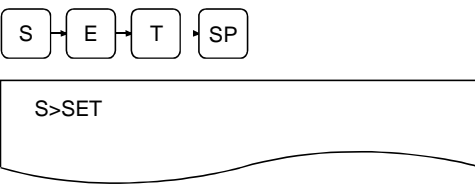

R

A

т

- Enter the SET command for specifying the multitask settings or changing the set data.
- Enter the BASIC task area (task No. 1 to 8 can be specified for AD51H-S3, 1 or 2 for A1SD51S/QD51 (-R24)) for which the settings should be specified/changed. In the example figure to the left, the multitask settings/ set data of BASIC task No. 1 area of the communication module will be specified/changed.
- Enter one of the following attributes in order to specify/change the startup condition under which a BASIC program is executed in the target BASIC task area.
  - START
  - BOOT
  - IT
  - ON
  - OFF

Simply enter a comma (,) if a startup condition is not to be specified.

In this case, it is assumed that the startup condition that has already been set will not be changed.

In the example figure to the left, the START attribute is set as the startup condition.

(1) See Section 4.4 for more information on the options for the startup condition.

#### 

S>SET 1,START,IP

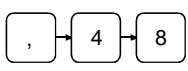

S>SET 1,START,IP,48

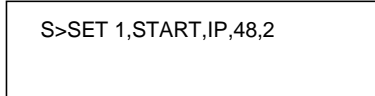

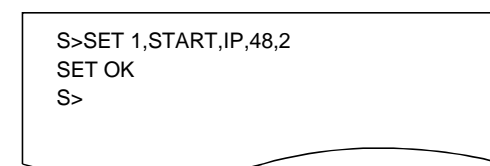

4) Enter IP as the type of program to be executed.

 Enter one of the following values in order to set/change the task size of the target BASIC task area.
 16, 32, 8, 64

Simply enter a comma (,) if a task size is not to be specified. In this case, it is assumed that the current size of the target BASIC task area will not be changed.

In the example figure to the left, the task size is set to 48 K bytes.

6) Enter a number in the range from 1 to 8 in order to set/change the execution order (execution startup order) of programs in multiple BASIC task areas for which the "START" attribute is set as the startup condition when the communication module is initiated (1 is the top priority). If the same number is set for multiple task areas, the program with the smaller task number is executed first. Simply Enter a comma (,) if a startup order is not to be specified.

In this case, it is assumed that the startup order that has already been set will not be changed.

In the example figure to the left, a startup order of 2 is set.

7) The screen displays the result of the command execution in the succeeding line.

If the command ends normally, "SET OK" is displayed. If the command ends abnormally, an error message or similar is displayed.

In the example figure to the left, a display where the command ends normally is shown.

- "S>" is displayed in the line following the command execution result.
   Enter the next command.
- (2) About the size specification
  - Sizes can be specified in hexadecimal digits ("&H [] [] ") or binary digits ("&B [] to []"), instead of decimal digits.
- (3) Reference
  - Operation for saving BASIC task area information of the
    - communication module to a memory card/EEP-ROM/flash ROM : MSAVE command (Section 4.3.2) Operation for displaying the multitask settings : SET? Command (Section 4.4.2)
  - Operation for displaying the multitask settings :SET
     Operation for changing the mode of the communication module to the edit mode (1) :STA
    - : START command (Section 4.5.1)
#### 4.4.2 Displaying Set Data for Multitask Settings (SET? Command)

This operation displays the specified contents of the multitask settings for each BASIC task area of the communication module.

#### Input format (shortcut for the command S?)

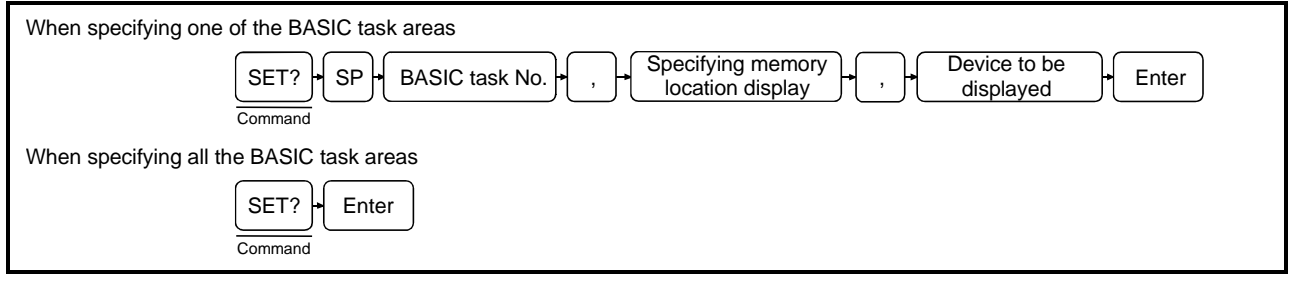

#### Operation example

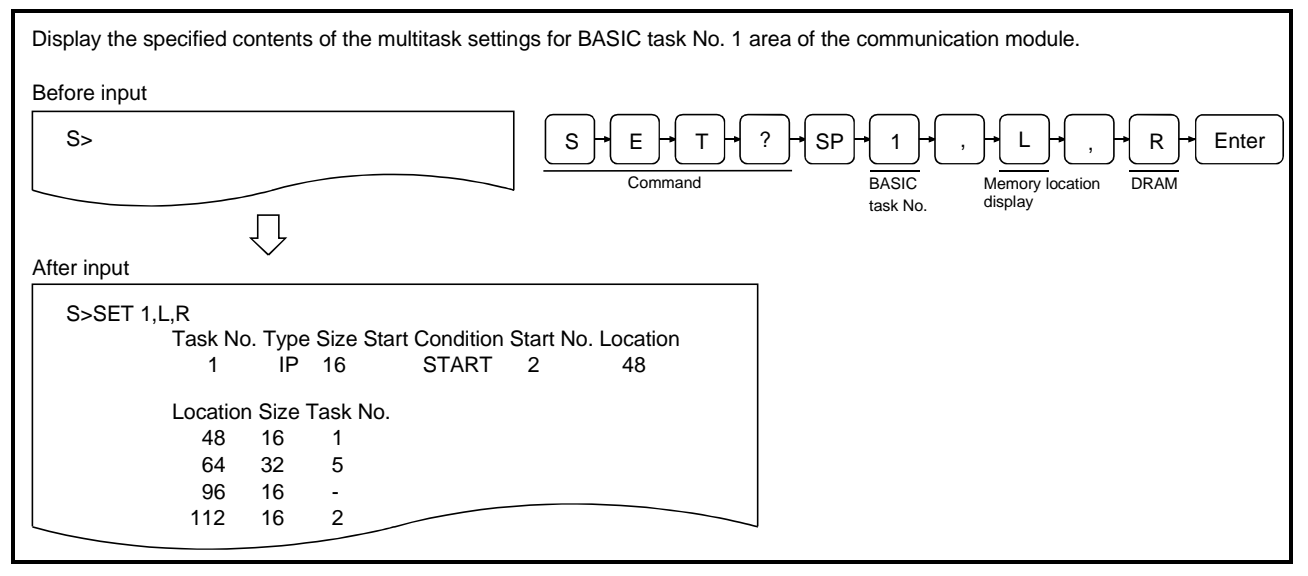

#### Description

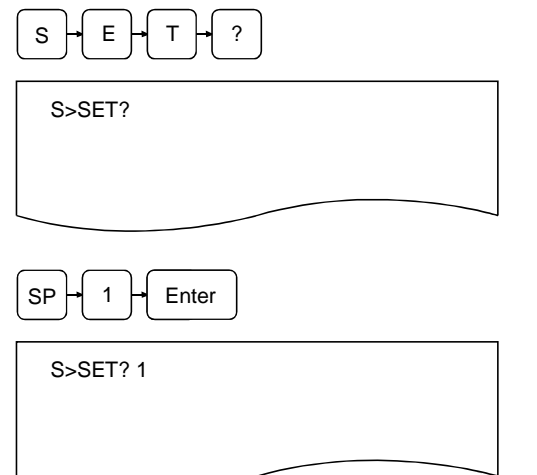

- 1) Enter the SET? command to display the contents of the multitask settings.
- 2) Enter the target BASIC task area (task No. 1 to 8 can be specified for AD51H-S3, 1 or 2 for A1SD51S/QD51 (-R24)) whose the set data is to be displayed.
   Simply press Enter if all the BASIC task areas are to be specified.
   In the example figure to the left, BASIC task No. 1 is

In the example figure to the left, BASIC task No. 1 is specified.

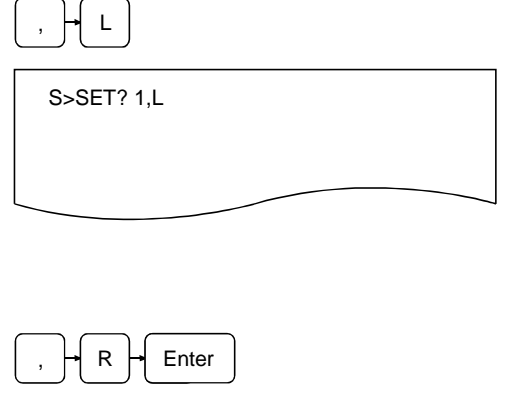

| S>SET? 1,L,R |  |
|--------------|--|
|              |  |
|              |  |
|              |  |

 Enter L if the location allocation of each task is to be displayed when booted to RAM.
 Simply enter "," if the location allocation is not to be displayed.

The following information is displayed:

- Head location
- Size
- BASIC task No.
- 4) Enter the device (U/R) whose multitask settings are to be displayed.
  - U : Display the multitask settings of a user ROM.
  - R : Display the multitask settings booted on the current RAM.

5) The screen displays the result of the command execution. If the command ends normally, the multitask settings of the specified task area as well as the location allocation of each task number are displayed from the succeeding line.

| S>SET? | ? 1,L,R<br>Task No<br>1 | o. Type<br>IP | Size St<br>16 | tart Condition<br>START | Start N<br>2 | lo. Location<br>48 |   |
|--------|-------------------------|---------------|---------------|-------------------------|--------------|--------------------|---|
|        | Location                | n Size 1      | Fask No       | ).                      |              |                    |   |
|        | 48                      | 16            | 1             |                         |              |                    |   |
|        | 64                      | 32            | 5             |                         |              |                    |   |
|        | 96                      | 16            | -             |                         |              |                    |   |
|        | 112                     | 16            | 2             |                         |              |                    | _ |
|        |                         |               |               | -                       |              |                    |   |

If the command ends abnormally, an error message or similar is displayed in the succeeding line. The following information is displayed when the command ends normally (in the example figure to the left, the settings for BASIC task No. 1 area are displayed). See the SET command explanation page for the meaning of each item of information displayed.

- Task No. : Task number of the task area displayed.
- Type : This corresponds to the IP/CP specification entered immediately after the startup condition is set with the SET command.
- Size : Size of the target task area. This corresponds to the "task size" specified by the SET command.
- Start : The condition under which a BASIC program
- Condition starts running in the target area. This corresponds to the "startup condition" specified by the SET command.
- Start No. : The execution startup order when START is set as the startup condition attribute

   (4) above). This corresponds to the "startup order" specified by the SET command.
   If the startup condition is different from the "START" attribute, the setting in this item is meaningless, and "-" is displayed.
- Location : This shows the memory location allocated for the task (in case of type CP only).

 S>" is displayed in the line following the command execution result.
 Enter the next command.

| ( | 2) | ) | R | ef | e | rei | nce |
|---|----|---|---|----|---|-----|-----|
|---|----|---|---|----|---|-----|-----|

- Operation for saving information from BASIC task areas in the communication module to a memory card/EEP-ROM/flash ROM : MS/
   Operation for specifying the multitask settings/change the
- Operation for specifying the multitask settings/change the already set data
- Operation for changing the mode of the communication module to the edit mode (1)
- : MSAVE command (Section 4.3.2)
- : SET command (Section 4.4.1)
- : START command (Section 4.5.1)

#### 4.5 Operating Procedure for Changing the Mode of the Communication Module

This section explains how to use each of the system commands for controlling modes and the operating procedure to change the mode of the communication module.

4.5.1 Changing the Mode of the Communication Module to the Edit Mode (1) (START Command)

This operation allows the user to edit and debug each of the BASIC programs.

#### Input format (shortcut for the command ST)

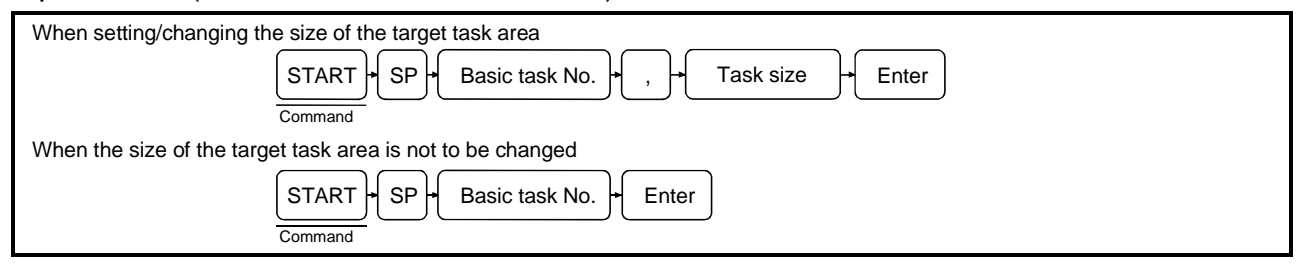

#### **Operation example 1**

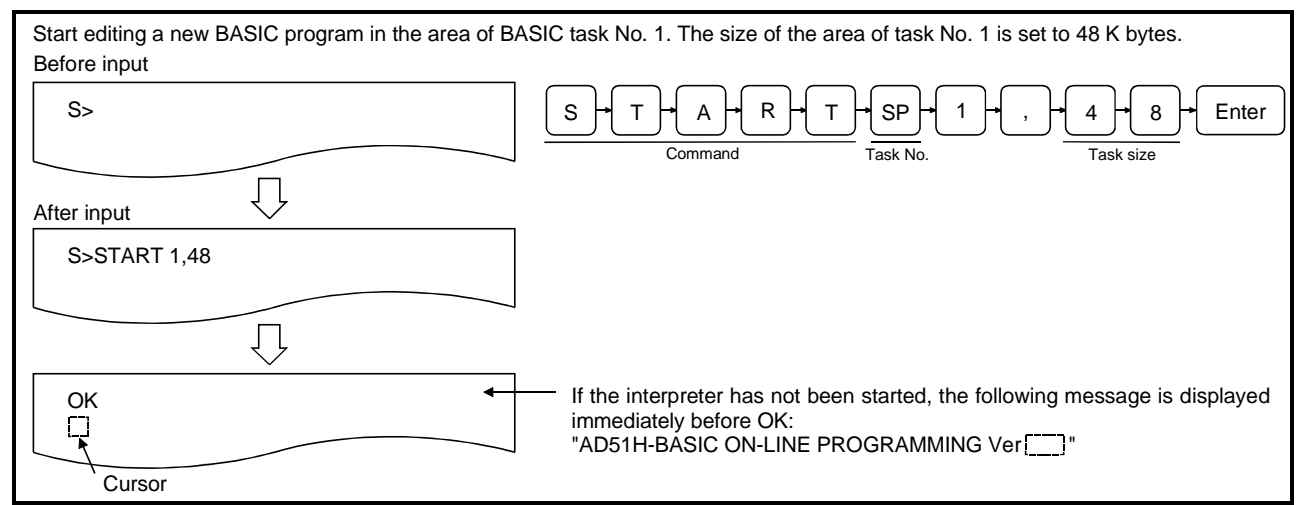

#### Operation example 2

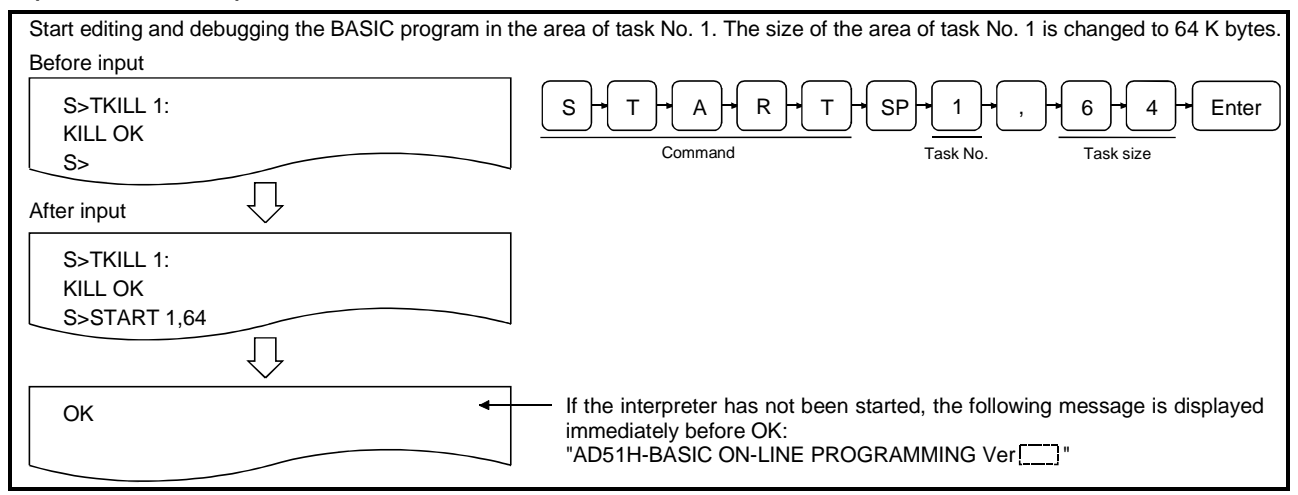

#### Description

S

S>START 1

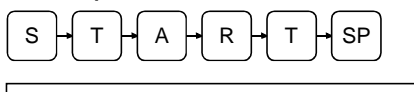

| S>START  |  |
|----------|--|
|          |  |
| $\frown$ |  |

- 1) Enter the START command to switch the mode of the communication module into edit mode (1).
- Enter the task number (task No. 1 to 8 can be specified for AD51H-S3, 1 or 2 for A1SD51S/QD51 (-R24)) of the task area in which a BASIC program is to be edited/debugged. The task number may be omitted.

If omitted, it is assumed that the next task number is specified.

- When the START command is entered for the first time, it is assumed that "1" is specified.
- If the START command has already been used, it is assumed that the task number specified by the last START command is specified.

In the example figure to the left, the BASIC program in the area of task No. 1 will be edited/debugged.

| ,                                  |
|------------------------------------|
| S>START 1,48                       |
|                                    |
|                                    |
|                                    |
|                                    |
|                                    |
|                                    |
|                                    |
|                                    |
| AD51H-BASIC ON-LINE PROGRAMING Ver |
| Or                                 |
| ОК                                 |
|                                    |

Enter one of the following numerical values in order to 3) set/change the task size of the target task area (in K byte units)

16, 32, 48, 64

The task size entered here will be the size set in the automatic multitask setting, which is specified when saving the contents of the target BASIC task area to a memory card/EEP-ROM with the MSAVE command after the completion of the BASIC program editing/debugging. Make sure to enter the task size if a BASIC task number whose multitask settings have not already been specified has been selected.

Also, make sure to enter the task size if the multitask settings have already been specified, but the task size change is required.

Simply press Enter if the task size already set is not to be changed.

In the example figure to the left, the task size of the area of BASIC task No. 1 is set/changed to 48 K bytes.

4) The screen displays the result of the command execution. If the command ends normally, the display shows in the figure to the left; the BASIC program can be edited/debugged.

The operating procedure for editing/debugging BASIC programs is explained in the AD51H-BASIC Programming Manual.

If the command ends abnormally, an error message or similar is displayed in the succeeding line.

The upper figure to the left shows the display when the interpreter has not been started.

The lower figure to the left shows the display when the interpreter has already been started.

- (1) About the size specification
  - Sizes can be specified in hexadecimal digits ("&H [] [] [] ") or binary digits ("&B [] to [] ") instead of decimal digits.

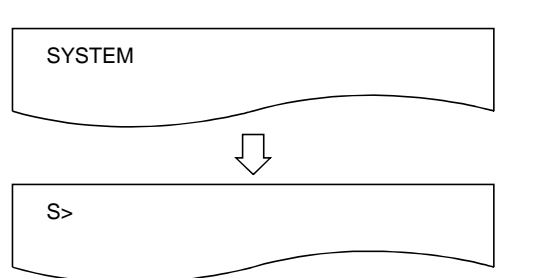

5) Perform one of the following operations when the editing/debugging of the BASIC program is completed and the communication module is returned from edit mode (1) to system mode.

[Execute the SYSTEM instruction of BASIC program to stop]

• The execution of the BASIC program is stopped.

• All open files and communication lines are closed. [Press Ctrl] + D]

- The execution of the BASIC program is stopped.
- Open files and communication lines are kept open.
- If the BASIC program whose execution was stopped did not require modification, its execution can be restarted (continued) with the CONT instruction of the Basic program when the START command is used to change the mode to edit mode (1) again.

- (2) Precautions when using the START command
  - In cases where a BASIC program is edited/debugged in a task area that falls into one of the categories listed below and the task size must be changed, the operation of the interpreter in the target task area should be terminated using the TKILL command before entering the START command.
    - 1) Task areas whose multitask settings have been specified
    - 2) Task areas where BASIC programs are already stored

In addition, if the task size is increased, the following tasks should be performed once again when saving a BASIC program to the execution area of a memory card/EEP-ROM/flash ROM (MSAVE command) after the completion of editing and debugging.

- 1) All the executable programs should be saved again in the execution area of the memory card.
- The set data of the multitask settings should be changed accordingly. (Set each task size in such a way that the maximum 8 units of executable programs can be saved within the executable program area size specified when the target memory card was formatted.)
- (3) About debugging BASIC programs after the START command execution
  - Debug BASIC programs in edit mode (1) according to the method explained in the programming manual.
  - The debug commands listed in Chapter 4 cannot be used.
- (4) Reference
  - Operation for saving task area information from the main memory to a memory card
  - Operation for changing the mode of the communication module
  - Operation for ending the interpreter operation in the specified task area : TKILL command (Section 4.6)

: MSAVE command (Section 4.3.2)

: GO command (Section 4.5.2)

## 4.5.2 Changing the Mode of the Communication Module to Execution Mode/System Mode (GO Command)

This operation changes the mode of the communication module from system mode to execution mode/debug mode/execution mode (2), or changes it back to system mode. By changing to debug mode, it becomes possible to debug each BASIC program executed with the multitask settings by entering debug commands to the debugger terminal (see Chapter 5).

By changing to execution mode (2), each BASIC program starts running according to the multitask settings.

By changing back to system mode, it becomes possible to edit/debug each BASIC program by entering system commands to the console.

The following table lists the relationship between the mode and debugging start specification when the GO command is entered, and the statuses of the console and the debugger terminal after the GO command has been executed.

| Mode setting                                  | Debugging startup<br>specification<br>Yes/No | Console status                                                                                                    | Status of debugger<br>terminal                                                                                                    | Remarks                                                                                                    |
|-----------------------------------------------|----------------------------------------------|----------------------------------------------------------------------------------------------------|----------------------------------------------------------------------------------------------------|----------------------------------------------------------------------------------------------------|
| R<br>(Execution mode (1))                     | Yes<br>(To debug mode)                       | The contents of the<br>display are deleted. The<br>console display changes<br>to the one used for BASIC<br>programs.     | The debugger initiates, the contents of the display are deleted, and "D>" is displayed. It becomes possible to enter debug commands. | Each BASIC program is<br>reloaded to the<br>corresponding task area<br>according to the multitask<br>settings, and is executed. |
|                                               | (To execution mode (2))                      |                                                                                                    | The contents of the                                                                                                    |                                                                                                    |
| P<br>(System mode within<br>programming mode) | Cannot be specified.                         | The contents of the<br>display are deleted and<br>"S>" is displayed. It<br>becomes possible to enter<br>system commands. | display are kept as is. The<br>terminal becomes a<br>general-purpose port for<br>BASIC programs.                                     | BASIC programs in each task area stop being executed.                                                                           |

(1) Status of each BASIC program due to execution of the GO command

- If execution mode (1) is specified, each BASIC program starts executing in the same way as if the communication module was started up by setting mode switch 1 of the communication module from [0] to [3].
- If programming mode is specified, the BASIC programs in each task area stop being executed. The memory status of each task area in the main memory has not changed, so the BASIC programs in each task area remain as they are.

#### Input format (shortcut of the command None)

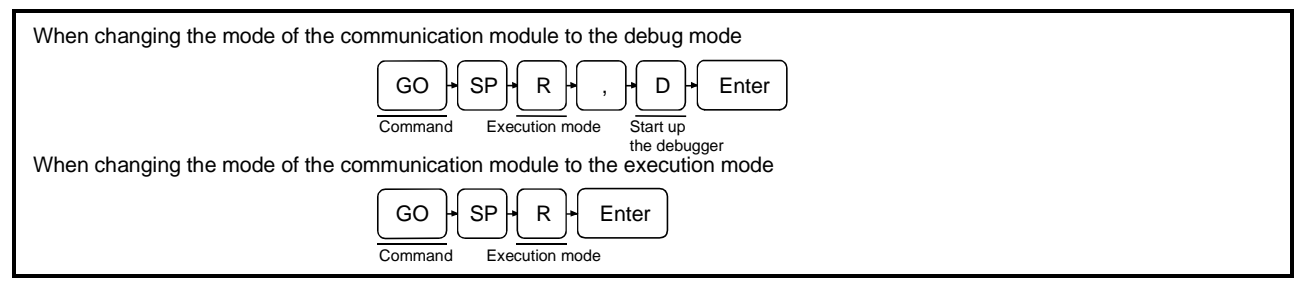

#### Operation example

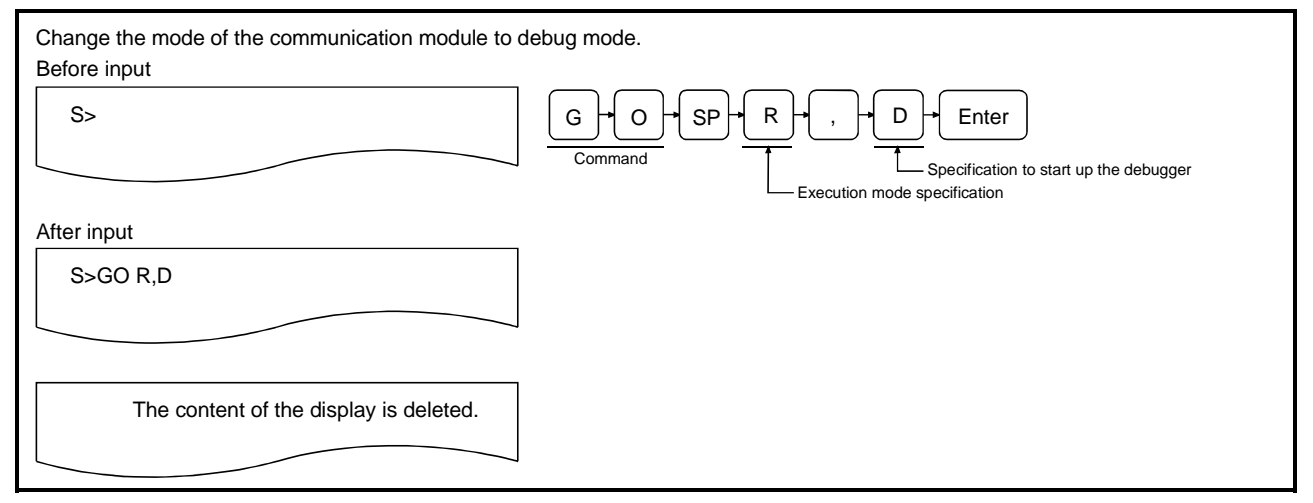

#### Description

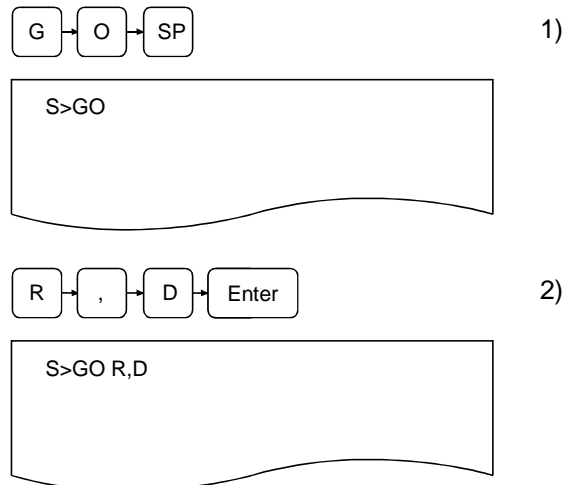

- 1) Enter the GO command to change the mode of the communication module.
- Enter the mode.
   Enter R to change to execution mode.
   Enter R, D to change to debug mode.
   In the example figure to the left, the mode of the communication module is changed to debug mode.

 The screen displays the result of the command execution. If the command ends normally, the display shows as follows depending on the specifications. If the command ends abnormally, an error message or similar is displayed in the succeeding line.

The example below illustrates the contents of the display when the command ends normally.

1) When the mode is changed to the debug mode

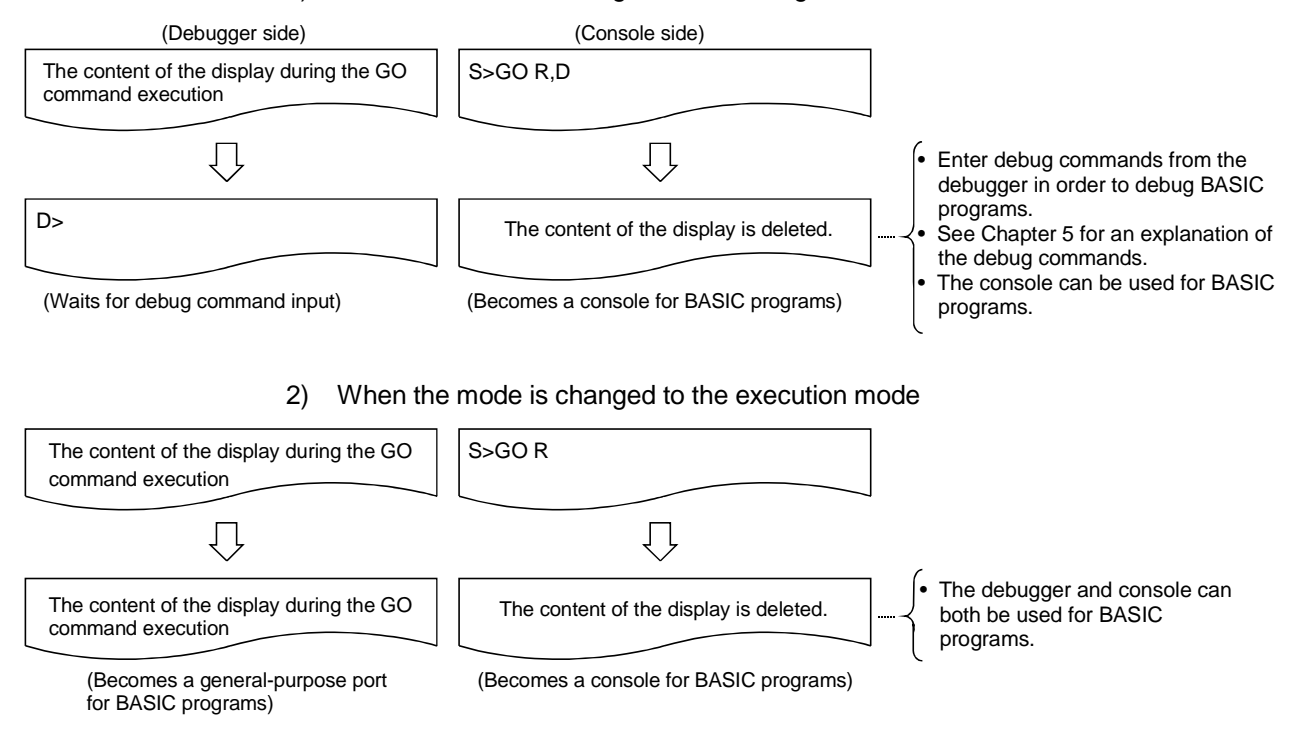

(2) About changing the modes of the communication module

• See Section 2.3 for the mode change diagram of the communication module.

- (3) Reference
  - Operation for displaying the main menu screen on the console
- : EXIT command (Section 4.7)

#### 4.6 Ending the Interpreter Operation in the Specified Task Areas (TKILL Command)

This section explains how to use the system command TKILL for controlling the interpreter operation and the operating procedure to end the operation of the interpreter in specified task areas.

#### Input format (shortcut for the command TK)

|  | TKILL<br>Command | Task No. + Enter |
|--|------------------|------------------|
|--|------------------|------------------|

#### Operation example

| End the operation of the interpreter in the area of BA | ASIC task No. 1.                                                                                                 |
|--------------------------------------------------------|----------------------------------------------------------------------------------------------------|
| Before input                                           |                                                                                                    |
| S>                                                     | $\underbrace{T} \leftarrow K \leftarrow I \leftarrow L \leftarrow L \leftarrow SP \leftarrow 1 \leftarrow Enter$ |
| After input                                            |                                                                                                    |
| S>TKILL 1                                              |                                                                                                    |
| S>                                                     |                                                                                                    |
|                                                        |                                                                                                    |

#### Description

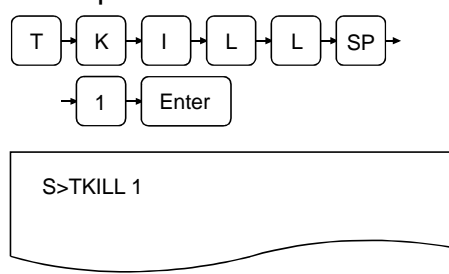

 Enter the TKILL command to end the operation of the interpreter in the specified task area or one of the tasks (task No. 1 to 8 can be specified for AD51H-S3, 1 or 2 for A1SD51S/QD51 (-R24)) of the target task area. The example figure to the left shows how to end the operation of the interpreter in the area of task No. 1.

- S>TKILL 1 KILL OK S>
- 2) The screen displays the result of the command execution in the succeeding line.

MELSEC-Q

If the command ends normally, "TKILL OK" is displayed. If the command ends abnormally, an error message or similar is displayed.

In the example figure to the left, a display where the command ends normally is shown.

3) "S>" is displayed in the line following the command execution result.

Enter the next command.

 Usage of the TKILL command The operation of the interpreter should be ended in the target task area before executing the GO command when performing the following operations.

 Change the mode of the communication module to system mode and change the task size of a task area using the system commands START/SET.
 Change the mode of the communication module to system mode and load executable programs from the specified BASIC task area in a memory card/EPP-ROM to the target task area of the communication module using the system command MLOAD.

 Reference

 Operation for changing the mode of the communication

## 4.7 Operating Procedure for Displaying the Main Menu Screen on the Console (EXIT Command)

This section explains how to use the EXIT command to display the main menu screen on the console.

Input format (shortcut for the command E)

| EXIT + Enter |
|--------------|
|              |

#### Operation example

| Display the main menu screen on the A7PHP being used as a console.             |
|--------------------------------------------------------------------------------|
| Before input                                                                   |
| $S>$ $E \rightarrow X \rightarrow I \rightarrow T \rightarrow Enter$ $Command$ |
| After input                                                                    |
| [Menu]                                                                         |
| [Programming]<br>1. Online programming<br>2. Offline programming               |
| Esc:Clase                                                                      |

#### Description

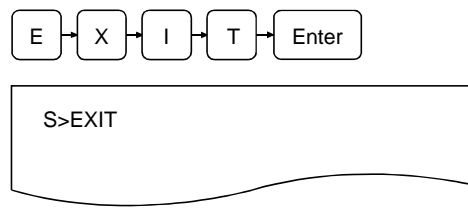

1) Enter the EXIT command to display the main menu screen.

- (1) Status of each BASIC program by the execution of the EXIT command The BASIC programs in each BASIC task area execute continuously even when the EXIT command is executed.
- (2) Precaution when entering the command Stop the execution of BASIC programs before entering the EXIT command so that the execution does not interfere with the system control when displaying the main menu to edit BASIC programs in each BASIC task area, etc.

2) The screen displays the result of the command execution; the user can perform necessary operations from this point.

If the command ends normally, the main menu screen is displayed on the console; select a displayed item to perform a necessary operation.

The content is displayed when the command ends normally. See the following manual for an explanation of the operations from the main menu screen:

SW1IVD-AD51HP/ SW1NX-AD51HP AD51H-BASIC Operating Manual

If the command ends abnormally, an error message or similar is displayed.

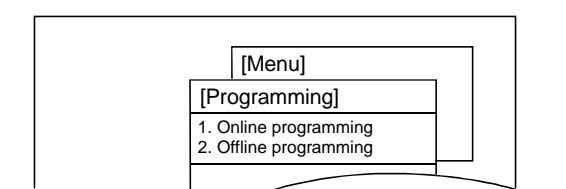

 (2) About changing the mode of the communication module See Section 2.3 for the mode change diagram of the communication module.
 (3) Reference

Operation for changing the mode of the communication module : GO command (Section 4.5.2)

## 4.8 Operating Procedure for Checking the Input Formats of the System Commands (HELP Command)

This section explains how to use the system command HELP to display the input format, etc. of each of the system commands on the console.

Input format (shortcut for the command H)

| HELP<br>Command                                                                                                    |
|----------------------------------------------------------------------------------------------------|
| Operation example                                                                                                    |
| Display input format, etc. of each system command.                                                                                                    |
| Before input       S>     H+E+L+P+Enter       Command                                                                                                    |
| After input          S>H         (1)CCOPY       Memory Card Copy       CC {Source Drive No.:}         ,{Destination Drive No.:}         [,V]         (2)CFORMAT Memory Card Format CF {Drive No.:} |

Description

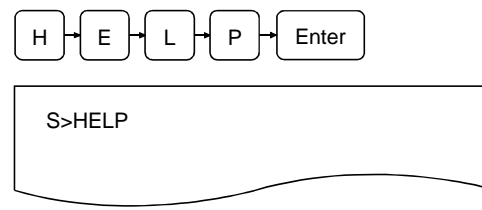

1) Enter the HELP command to display input format, etc. of each system command.

 The screen displays the result of the command execution. If the command ends normally, functions/input formats of nine types of the system commands are displayed from the succeeding line.

| S>H                                            |                           |  |  |  |
|------------------------------------------------|---------------------------|--|--|--|
| (1)CCOPY Memory Card Copy                      | CC {Source Drive No.:}    |  |  |  |
|                                                | ,{Destination Drive No.:} |  |  |  |
|                                                | [,V]                      |  |  |  |
| ( 2)CFORMAT Memory Card Format CF {Drive No.:} |                           |  |  |  |
|                                                | nat of (Brite Hell)       |  |  |  |

Press any key other than ESC to display functions/input formats of system commands in the suceeding page (3 types). Press the ESC key to end the HELP command. (Example)

(1) COPY Memory Card Copy CC {Source Drive No.}:

Command Function of command {Destination Drive No.}:

Number for description [,V] Description of input format (shortcut for command)

If the command ends abnormally, an error massage or similar is displayed in the succeeding line. See Section 3.9 for error handling.

 "S>" is displayed in the line following the command execution result.
 Enter the next command.

(1) About displaying the command input format

A one column space entered immediately after a command indicates the entry of the SP key (space). Brackets ("{" and "}") are symbols that indicate separation of command arguments; it is not necessary to enter brackets.

Square brackets ("[" and "]") are symbols that indicate that the arguments inside them are optional; it is not necessary to enter square brackets.

#### 4.9 Recovering an Area in Unusable File Area in a Memory Card (CRECOVER Command) For AD51H-S3 Only

This operation locates a data area that is in the unusable status in the file area of a memory card mounted in the specified drive and recovers it to the usable status again.

#### Input format (shortcut of the command CR)

| CRECOVER + SP                                       | )• Me  | emory card interface No. + : + Enter                                |
|-----------------------------------------------------|--------|---------------------------------------------------------------------|
| Operation example                                   |        |                                                                     |
| Recover an unusable file area in the memory card me | ountec | d in the modules MEMORY CARD 1.                                     |
| Before input                                        |        |                                                                     |
| S>                                                  | С      | $\frac{1}{10000000000000000000000000000000000$                      |
|                                                     |        | interface No.                                                       |
| After input                                         | Fr     | nter                                                                |
| S>CRECOVER 0:<br>RECOVER(Y/N)?Y<br>RECOVER OK       |        |                                                                     |
| S>                                                  |        |                                                                     |
| Description                                         |        |                                                                     |
|                                                     | 1)     | Enter the CRECOVER command to recover a file area of a memory card. |
|                                                     |        |                                                                     |
| S>CRECOVER                                          |        |                                                                     |
|                                                     |        |                                                                     |
| 0 - Enter                                           | 2)     | Enter the memory card interface number of the memory card           |
| S>CRECOVER 0:                                       |        | Only 0 or 1 can be specified for the memory card interface number.  |
|                                                     |        | 0 : The MEMORY CARD 1 drive on the AD51H-S3.                        |
|                                                     |        | 1 : The MEMORY CARD 2 drive on the AD51H-S3.                        |
|                                                     |        | In the example figure to the left, the memory card mounted          |

on MEMORY CARD 1 is specified.

| Y Enter                         |  |
|---------------------------------|--|
| S>CRECOVER 0:<br>RECOVER(Y/N)?Y |  |
|                                 |  |
|                                 |  |

S>CRECOVER 0: RECOVER(Y/N)?Y

RECOVER OK

S>

| 3) | The screen displays "RECOVER (Y/N)?"                        |
|----|-------------------------------------------------------------|
|    | Enter Y to recover.                                         |
|    | Enter N to stop recovering. (The console returns to waiting |
|    | for a system command entry.)                                |

In the example figure to the left, recovery is specified.

4) The screen displays the result of the command execution in the succeeding line.

If the command ends normally, "RECOVER OK" is displayed.

If the command ends abnormally, an error message or similar is displayed.

In the example figure to the left, a display where the command ends normally is shown.

 "S>" is displayed in the line following the command execution result.
 Enter the next command.

#### 4.10 Formatting (Logical Format) the File Area of a Memory Card (FFORMAT Command) For AD51H-S3 Only

This operation formats (logically) the file area of a memory card mounted in MEMORY CARD 1 or 2 on the AD51H-S3.

Input format (shortcut of the command FFM)

| FFORMAT + SP +<br>Command                                 | Mem | nory card interface No. + : + Enter                                                                                                    |
|-----------------------------------------------------------|-----|----------------------------------------------------------------------------------------------------|
| Operation example                                         |     |                                                                                                    |
| Format the memory card mounted in MEMORY CAR              | D1. |                                                                                                    |
| Before input                                              |     |                                                                                                    |
| S>                                                        | F   | F+O+R+M+A+T+SP+0+:<br>Command Memory card<br>interface No.                                                                                                    |
| After input<br>S>FFORMAT 0:<br>FORMAT(Y/N)?Y<br>FORMAT OK | Er  | ter Y Enter<br>Format<br>specification                                                                                                    |
| S>                                                        |     |                                                                                                    |
| Description                                               |     |                                                                                                    |
|                                                           | 1)  | Enter the FFORMAT command to format a memory card.                                                                                                    |
| S>FFORMAT                                                 |     |                                                                                                    |
| SP 0 • : • Enter                                          | 2)  | Enter the memory card interface number in which the memory card to be formatted is mounted followed by a colon (:). Only 0 or 1 can be specified.<br>0 : The MEMORY CARD 1 drive of the AD51H-S3 |
|                                                           |     | 1 : The MEMORY CARD 2 drive of the AD51H-S3.<br>In the example figure to the left, the memory card mounted<br>in MEMORY CARD 1 is specified.                                                     |

(1) Precautions when using the FFORMAT command

- If a memory card is formatted, all data that was saved on it will be deleted.
- When formatting a memory card that is write-protected, the write protect should be canceled first.
- When formatting a memory card mounted in MEMORY CARD 1, the memory protection key switch of the AD51H-S3 module should be turned off first.

| Y → Enter                     |  |
|-------------------------------|--|
| S>FFORMAT 0:<br>FORMAT(Y/N)?Y |  |
|                               |  |
|                               |  |

~

| S-FEORMAT 0. |
|--------------|
|              |
|              |
|              |
| 5>           |

- The screen displays "FORMAT (Y/N)?"
   Enter Y to format.
   Enter N to stop formatting.
   In the example figure to the left, formatting is specified.
- 4) The screen displays the result of the command execution in the succeeding line.
  If the command ends normally, "FORMAT OK" is displayed.
  If the command ends abnormally, an error message or similar is displayed.
  In the example figure to the left, a display where the command ends normally is shown.
- "S>" is displayed in the line following the command execution result.
   Enter the next command.

(2) Reference Operation for physically formatting a memory card : CFORMAT command (Section 4.2.2)

#### **5 MULTITASK DEBUGGING OPERATIONS**

Multitask debugging refers to operations for finding and correcting errors in each program while executing multiple BASIC programs at the same time.

This chapter explains how to use the debug commands entered from the debugger in order to start executing BASIC programs with multitask settings and debug each BASIC program.

- (1) This chapter mainly explains the key inputs and displays on the debugger side. It is therefore generally omitted to state this fact explicitly for most key inputs and displays. When necessary, it is pointed out explicitly that key inputs and displays are on the console side.
- (2) It is necessary to perform the following tasks in advance in order to perform the multitask debugging described in this chapter.

Perform each operation beforehand according to the explanation in the applicable chapters/sections below.

- Setting the switches of the communication module for debugging : See Chapter 2
- · Connecting the debugger terminal
- Creating and debugging each individual BASIC program
- · Saving the programs to a memory card
- · Specifying multitask settings
- (4) Precautions when entering the debug commands If the debugger function (an OS that analyzes and executes debug commands) cannot immediately process a command the user has entered, the debugger function suspends operation until the processing can be resumed.

The next debug command can be entered after "D>" is displayed again.

: See Chapter 2.

: See Chapter 4.

See Section 4.3.2. : See Section 4.4.1. 5

#### 5.1 Debug Command List

Table 5.1 lists the debug commands used in multitask debugging operations.

|                                                                                                    | Quatant          | n Function overview                                                                                                    |                                                                                                    | Availability for module |         |                                  | Deferrer                                        |
|----------------------------------------------------------------------------------------------------|------------------|----------------------------------------------------------------------------------------------------|----------------------------------------------------------------------------------------------------|-------------------------|---------|----------------------------------|-------------------------------------------------|
| Classification                                                                                                    | command          |                                                                                                    |                                                                                                    | AD51H-<br>S3            | A1SD51S | QD51<br>(-R24)                   | section                                         |
|                                                                                                    | TSTATUS * 1      | Displays the status of the BASIC program residir<br>area.                                                                                 | g in the specified task                                                                                                    |                         |         | Ddule<br>QD51<br>(-R24)          | Section 5.2.1                                   |
|                                                                                                    | TRUN *1          | Starts executing the BASIC program residing in t                                                                                          | he specified task area.                                                                                                    |                         |         |                                  | Section 5.2.2                                   |
| Classification         System<br>command         Function overview         Avail<br>AD51H-<br>S3           TSTATUS *1         Displays the status of the BASIC program residing in the specified task<br>area.         TSTATUS *1         Displays the BASIC program residing in the specified task area.           TRUN *1         State sexecuting the BASIC program currently being executed in the<br>specified task area.         O           Task control         TCONTINUE         Resumes executing the BASIC program in the specified task area that<br>has been stopped.         O           T1 *1         Displays values of specified variables in the BASIC program residing in<br>the specified task area.         O           TLET *1         Assigns value to specified variables in the BASIC program residing in<br>the specified task area.         O           MREAD         Displays values of specified variables in the BASIC program residing in<br>the specified task area.         • Buffer memory<br>• Main memory<br>• Extension registers<br>(ED)           Memory access<br>control         MREAD         Displays bit information of an internal device that<br>can be shared by different BASIC<br>programs.         • Extension registers<br>(ED)         • Extension registers<br>(ED)           Wife by thit information to an internal device<br>that can be shared by different BASIC<br>programs.         • Extension registers<br>(ED)         • C           Wife word information to an internal device<br>that can be shared by different BASIC<br>programs.         • Extension registers<br>(ED)         • Extension registers<br>(ED) | TSTOP *1         | Stops executing the BASIC program currently be<br>specified task area.                                                                    | 0                                                                                                    | 0                       | 0       | Section 5.2.3                    |                                                 |
|                                                                                                    | TCONTINUE<br>* 1 | Resumes executing the BASIC program in the sp<br>has been stopped.                                                                        |                                                                                                    |                         |         | Section 5.2.4                    |                                                 |
|                                                                                                    |                  |                                                                                                    | Section 5.2.5                                                                                                    |                         |         |                                  |                                                 |
|                                                                                                    | TLET *1          | Assigns value to specified variables in the BASIC<br>the specified task area.                                                             | Availability for module         Refer           AD51H-<br>S3         A1SD51S         QD51<br>(-R24)         Section           iding in the specified task area.<br>/ being executed in the         Section         Section           e specified task area that         O         O         Section           ASIC program residing in         Section         Section           ASIC program residing in         Section         Section           * Buffer memory         Section         Section           • Extension registers<br>(ED)         Section         Section           • Extension registers<br>(ED)         O         O         Section           • Extension registers<br>(ED)         O         O         Section           • Extension registers<br>(ED)         O         O         O         Section           • Extension registers<br>(ED)         O         O         O         Section           • Extension registers<br>(ED)         O         O         O         Section           • Extension registers<br>(ED)         O         O         O         Section           • Extension registers<br>(ED)         O         O         O         Section           • Extension registers<br>(ED)         O         O         Section           • Ext | Section 5.2.6           |         |                                  |                                                 |
|                                                                                                    | MREAD            | Displays values of specified address ranges in<br>memory that can be shared by different BASIC<br>programs.                               | <ul> <li>Buffer memory</li> <li>Main memory</li> <li>Extension relays</li> </ul>                                                                                                    |                         |         | QD51           (R24)           O | Section 5.3.1                                   |
|                                                                                                    | MWRITE           | Writes values to specified addresses in memory that can be shared by different BASIC programs.                                            | (EM)<br>• Extension registers<br>(ED)                                                                                                    |                         | 0       |                                  | Section 5.3.2                                   |
| Memory access<br>control                                                                                                    | В@               | Displays bit information of an internal device that<br>can be shared by input/output signals to the<br>PLC CPU as well as BASIC programs. | <ul> <li>General-purpose<br/>inputs (X)</li> <li>General-purpose</li> </ul>                                                                                                    |                         |         |                                  | Section 5.3.3                                   |
|                                                                                                    | В@               | Writes bit information to an internal device that<br>can be shared by input/output signals to the<br>PLC CPU as well as BASIC programs.   | outputs (Y)<br>• Extension relays<br>(EM)                                                                                                    |                         |         |                                  | Section 5.3.4                                   |
|                                                                                                    | W@               | Displays word information of an internal device<br>that can be shared by different BASIC<br>programs.                                     | <ul> <li>Extension registers</li> </ul>                                                                                                    |                         |         |                                  | Section 5.3.5                                   |
|                                                                                                    | W@               | Writes word information to an internal device<br>that can be shared by different BASIC<br>programs.                                       | (ED)                                                                                                    |                         |         |                                  | Section 5.3.6                                   |
| OS information<br>check                                                                                                    | ZSTATUS          | Displays usage statuses of events/message ports/resources that can be shared by different BASIC programs.                                 |                                                                                                    | 0                       | 0       | 0                                | Section 5.4.1<br>Section 5.4.2<br>Section 5.4.3 |
| Mada control                                                                                                    | START *1         | Changes the mode of the communication module<br>edit mode (2). (For program editing during multita                                        | e from debug mode to<br>ask execution)                                                                                                    |                         |         |                                  | Section 5.5.1                                   |
| Mode control                                                                                                    | GO               | Changes the mode of the communication module from debug mode to system mode/execution mode (2), or changes back to debug mode.            |                                                                                                    |                         |         | U                                | Section 5.5.2                                   |
|                                                                                                    | EXIT             | Displays the main menu screen on the debugger                                                                                             | terminal.                                                                                                    |                         |         |                                  | Section 5.6                                     |
| Others                                                                                                    | HELP             | Displays the list of debug commands, function overviews, and<br>command input formats.                                                    |                                                                                                    |                         | 0       | 0                                | Section 5.7                                     |

\*1 These commands cannot be executed on tasks in which compiled BASIC programs reside.

#### 5.2 Operations for Controlling the Operation of BASIC Programs

This section explains how to use each of the debug commands for controlling tasks and the operating procedure to control the operation of BASIC programs.

#### 5.2.1 Displaying the Status of the Specified BASIC Program (TSTATUS Command)

This operation displays the status of the BASIC program in the specified task area.

#### Input format (shortcut for the command TS)

| When specifying one of the task areas                                                   |  |  |  |  |  |
|-----------------------------------------------------------------------------------------|--|--|--|--|--|
| TSTATUS     SP     Task No.     Enter       Command     Command     Command     Command |  |  |  |  |  |
| When specifying all the task areas                                                      |  |  |  |  |  |
| TSTATUS<br>Command Enter                                                                |  |  |  |  |  |

#### **Operation example**

| Display the status of the BASIC program in the area | of task No.1.                              |
|-----------------------------------------------------|--------------------------------------------|
| Before input                                        |                                            |
| D>                                                  | T + S + T + A + T + U + S + SP + 1 + Enter |
|                                                     | Command Task No.                           |
| Ţ                                                   |                                            |
| After input                                         |                                            |
| D>TSTATUS 1                                         |                                            |
| TASK NO STATUS PRIORITY STEP NO                     |                                            |
| 1 WAIT 1 150                                        |                                            |
|                                                     |                                            |
|                                                     |                                            |

#### Description

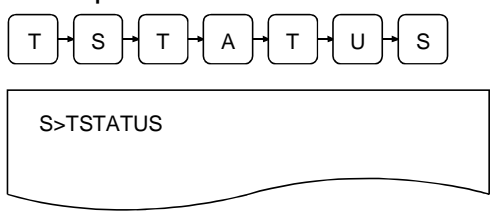

1) Enter the TSTATUS command to order to display the status of a BASIC program.

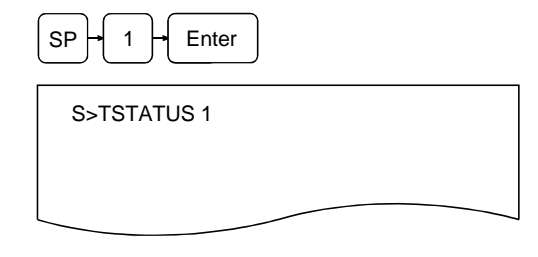

| D>TSTA  | TUS 1      |        |           |
|---------|------------|--------|-----------|
| TASK NO | ) STATUS F | RIORIT | Y STEP NO |
| 1       | WAIT       | 1      | 150       |
|         |            |        |           |

- 2) Enter the task number (task No. 1 to 8 can be specified for AD51H-S3, 1 or 2 for A1SD51S/QD51 (-R24)) of the task area whose status is going to be displayed.
   Simply press Enter if all task areas are to be displayed.
   In an example figure to the left, task No. 1 is specified.
- 3) The screen displays the result of the command execution in the next line.

If the command ends normally, the status of the BASIC program in the specified task area is displayed in the center of the display.

If the command ends abnormally, "TSTATUS: Error" and an error code are displayed in the succeeding line.

The following information is displayed when the command ends normally. (In an example figure to the left, the status of the area of task No. 1 is displayed.)

- TASK NO : Task number of the task area whose status is displayed.
- STATUS : Status of the BASIC program DORMANT: The interpreter has not been started in the target area. RUN: The program is being executed. WAIT: In waiting status. (Waiting for a timeout, etc.) STOP: The program is not being executed.

The interpreter is waiting for command entry. (\*1)

- PRIORITY: Current priority of the BASIC program. The value 0 is displayed if [STATUS] above is DORMANT.
- STEP ON : The current line number being executed. The number of the last executed line is displayed If [STATUS] above is STOP. If it is DORMANT, the value 0 is displayed.
- 4) "D>" is displayed in the line following the command execution result.Enter the next command.
  - \*1: The program is also forced into the STOP status when the execution of the specified BASIC program is stopped using the debug command "TSTOP."

#### 5.2.2 Starting the Execution of the Specified BASIC Program (TRUN Command)

This operation starts the execution of the BASIC program residing in the specified task area.

#### Input format (shortcut of the command TR)

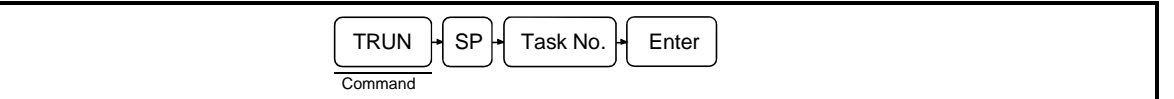

#### Operation example

| Start execution of the BASIC program residing in the area of task No. 1. |  |  |  |  |
|--------------------------------------------------------------------------|--|--|--|--|
| Before input                                                             |  |  |  |  |
| D > T + R + U + N + SP + 1 + Enter                                       |  |  |  |  |
| Command Task No.                                                         |  |  |  |  |
| After input                                                              |  |  |  |  |
| D>TRUN                                                                   |  |  |  |  |
|                                                                          |  |  |  |  |
|                                                                          |  |  |  |  |

#### Description

REQUEST OK

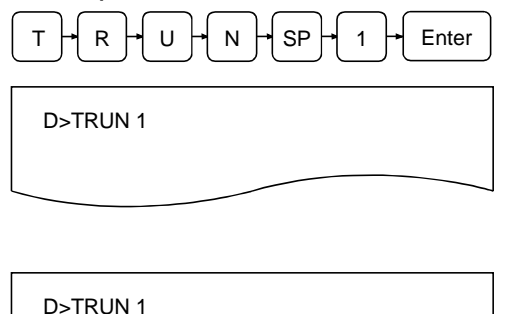

- Enter the TRUN command to order to start executing a BASIC program along with the task number (task No. 1 to 8 can be specified for AD51H-S3, 1 or 2 for A1SD51S/QD51 (-R24)) of the task area where the target program resides. In an example figure to the left, the BASIC program residing in the area of task No. 1 starts executing.
- 2) The screen displays the result of the command execution in the succeeding line.

If the command ends normally, "REQUEST OK" is displayed.

If the command ends abnormally, an error message and error code are displayed.

In an example figure to the left, a display where the command ends normally is shown.

 "D>" is displayed in the line following the command execution result.
 Enter the next command.

- (1) Precautions when entering the command
  - If a task area is specified in which a BASIC program is already being executed, an error occurs. If there is no BASIC program in the specified task area, an error occurs.
- (2) Reference
  - Operation for stopping the execution of the specified
    BASIC program
     Stopping the execution of the specified
     TSTOP command (Section 5.2.3)

#### 5.2.3 Stopping the Execution of the Specified BASIC Program (TSTOP Command)

This operation stops the execution of the BASIC program in the specified task area.

#### Input format (shortcut for the command TP)

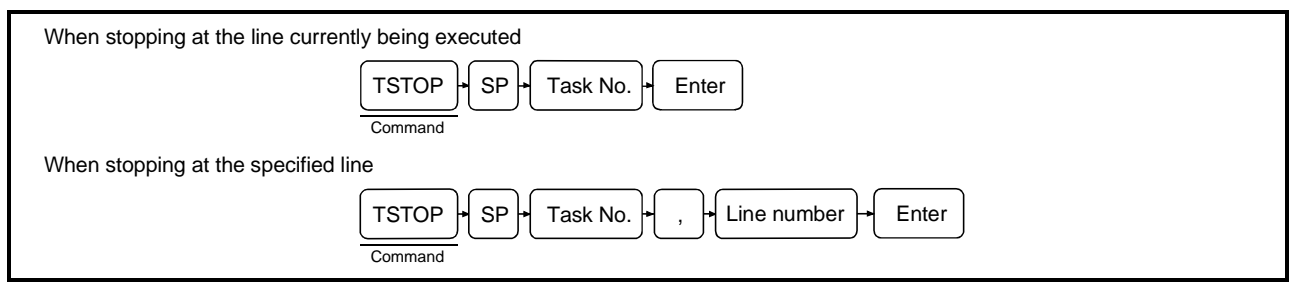

#### Operation example

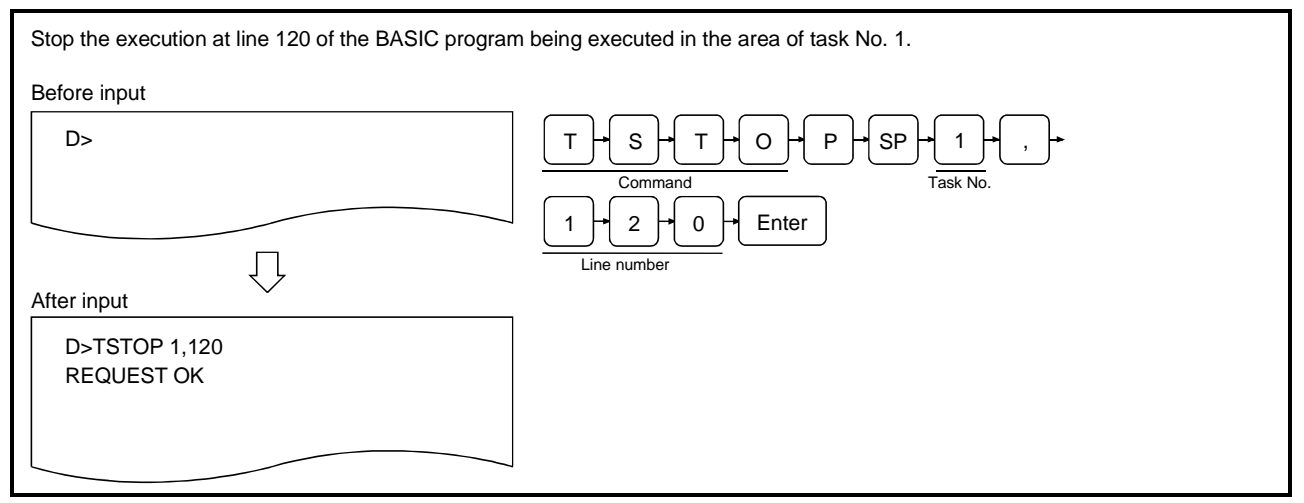

#### Description

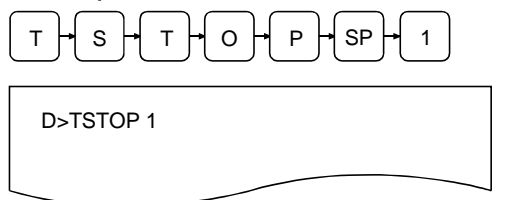

 Enter the TSTOP command to stop the execution of a BASIC program along with the task number (task No. 1 to 8 can be specified for AD51H-S3, 1 or 2 for A1SD51S/QD51 (-R24)) of the task area where the target program is being executed.

In an example figure to the left, the BASIC program being executed in the area of task No. 1 stops executing.

#### , → 1 → 2 → 0 → Enter

D>TSTOP 1,120

D>TSTOP 1,120 REQUEST OK  Enter the line number of the BASIC program whose execution is to be stopped using a decimal number. Simply press Enter if it is desired to stop the execution at the line currently being executed. Note that if this command is entered again by specifying the

values 65535 or -1 as the line number before executing the line specified by the line number entry, the first execution stop specification is canceled.

In an example figure to the left, it is specified to stop execution at line number 120.

3) The screen displays the result of the command execution in the next line.

If the command is received normally, "REQUEST OK" is displayed.

In addition, the following stop message is displayed when the BASIC program stops executing.

BREAK:Task No. Line No.

The line number at which the execution was stopped. The task number of the task area for which the execution was stopped.

Note that if 65535 or -1 was specified as a line number and the command was received normally, "BREAK Cancel: Task No. [] " is displayed.

If there was an error in the command entry, "Error" message and an error code are displayed.

In an example figure to the left, a display where the command ends normally is shown.

If the command ends normally, the target BASIC program goes into the STOP status and the execution can be resumed with the TCONTINUE command.

- 4) "D>" is displayed in the line following the command execution result. Enter the next command.
- (1) Precautions when entering the command
  - When specifying the line number, a line number that exists in a program should be entered using the same decimal format as the description format in the program.
    - If a line number that does not exist in the program is entered, the program will not be stopped. In this case, specify 65535 or -1 as a line number and enter this command again.
  - It is only possible to specify one line number at which the execution should be stopped for any one BASIC program in any one task area.
  - The execution of a BASIC program should be stopped in such a way that it does not interfere with the system control.

| (2)            | Deference                                                                                                 |  |  |  |  |  |  |
|----------------|----------------------------------------------------------------------------------------------------|--|--|--|--|--|--|
| (2)            | Reference                                                                                                 |  |  |  |  |  |  |
|                | Operation for checking the status of the current BASIC     program     TETATUS command (Section 5.2.1)    |  |  |  |  |  |  |
|                | Program     TSTATUS command (Section 5.2.1)                                                               |  |  |  |  |  |  |
|                | • Operation for starting the execution from the start line                                                |  |  |  |  |  |  |
|                | Apparation for resuming (continuing) execution from a line                                                |  |  |  |  |  |  |
|                | at which execution was stopped                                                                            |  |  |  |  |  |  |
|                | Operation for checking values of specified variables     TOONTINOE command (Section 5.2.5)                |  |  |  |  |  |  |
|                | Operation for assigning values to specified variable     TI ET command (Section 5.2.6)                    |  |  |  |  |  |  |
| (2)            | Operation of the TCTOD command                                                                            |  |  |  |  |  |  |
| (3)            | operation of the 1510P command                                                                            |  |  |  |  |  |  |
|                | • If a line number is specified at the 1STOP command entry, the program execution is stopped before       |  |  |  |  |  |  |
|                | executing the line with the specified hittiber. Therefore, none of the instructions in the specified line |  |  |  |  |  |  |
|                | If a line number was not specified, the execution is stopped after the interpreter processes the          |  |  |  |  |  |  |
|                | instruction that is being executed at the time of pressing the Enter key. Therefore, if multiple          |  |  |  |  |  |  |
|                | instructions were entered in one line (multi-statement), the instructions after the instruction being     |  |  |  |  |  |  |
|                | executed at the time the Enter key was pressed would not have been executed.                              |  |  |  |  |  |  |
| (4)            | Precautions when stopping the execution of a BASIC program by entering the TSTOP                          |  |  |  |  |  |  |
| . ,            | command                                                                                                   |  |  |  |  |  |  |
|                | <ul> <li>When a BASIC program stops being executed with the TSTOP command, the debugger (OS)</li> </ul>   |  |  |  |  |  |  |
|                | displays a stop message at the current cursor position.                                                   |  |  |  |  |  |  |
|                | If the user enters the command while the debugger displays the stop message, the message and              |  |  |  |  |  |  |
|                | command are mixed and both are displayed.                                                                 |  |  |  |  |  |  |
|                | In this case, the command being entered is valid; continue entering the remaining text string of the      |  |  |  |  |  |  |
| command entry. |                                                                                                    |  |  |  |  |  |  |
|                | (Example) If a stop message is displayed while entering the TSTATUS command:                              |  |  |  |  |  |  |
|                | D. TOTOD / 100                                                                                            |  |  |  |  |  |  |
|                | DSTSTOP 1,190                                                                                             |  |  |  |  |  |  |
|                | DSTSTABreak:Task No.1 Line No.00180                                                                       |  |  |  |  |  |  |
|                |                                                                                                    |  |  |  |  |  |  |
|                |                                                                                                    |  |  |  |  |  |  |
|                | Stop message                                                                                              |  |  |  |  |  |  |
|                | Command being entered                                                                                     |  |  |  |  |  |  |
|                | $\overline{\Box}$                                                                                         |  |  |  |  |  |  |
|                |                                                                                                    |  |  |  |  |  |  |
|                | D>TSTOP 1,190                                                                                             |  |  |  |  |  |  |
|                | REQUEST OK                                                                                                |  |  |  |  |  |  |
|                | D>TSTABreak:Task No.1 Line No 00180                                                                       |  |  |  |  |  |  |
|                | $\begin{bmatrix} \underline{TUS} \\ \mathbf{A} \end{bmatrix}^{T}$                                         |  |  |  |  |  |  |
|                |                                                                                                    |  |  |  |  |  |  |
|                | Command being entered                                                                                     |  |  |  |  |  |  |
|                | Enter the remaining string of                                                                             |  |  |  |  |  |  |
|                | the command entry                                                                                         |  |  |  |  |  |  |
|                | (Enter TSTATUS 1 and press Enter).)                                                                       |  |  |  |  |  |  |
|                |                                                                                                    |  |  |  |  |  |  |

- (5) How to end the operation of the interpreter in the specified task area
  - If the user wants to end the operation of the interpreter in the specified task area, the program should be created in such a way as to execute the BASIC instruction "END."

# 5.2.4 Resuming the Execution of the Specified BASIC Program Whose Execution Has Been Stopped (TCONTINUE Command)

This operation resumes the execution of the BASIC program in the specified task area whose execution was stopped by the TSTOP command.

Input format (shortcut for the command TC)

| When resuming execution from the instruction after the last instruction executed when the execution was stopped                               |  |  |  |  |
|----------------------------------------------------------------------------------------------------|--|--|--|--|
| TCONTINUE + SP + Task No. + Enter                                                                                                    |  |  |  |  |
| Command                                                                                                    |  |  |  |  |
| When resuming execution from the specified line number                                                                                        |  |  |  |  |
| TCONTINUE     +     SP     +     Task No.     +     Line number     +     Enter       Command     Command     -     -     -     -     -     - |  |  |  |  |

#### Operation example

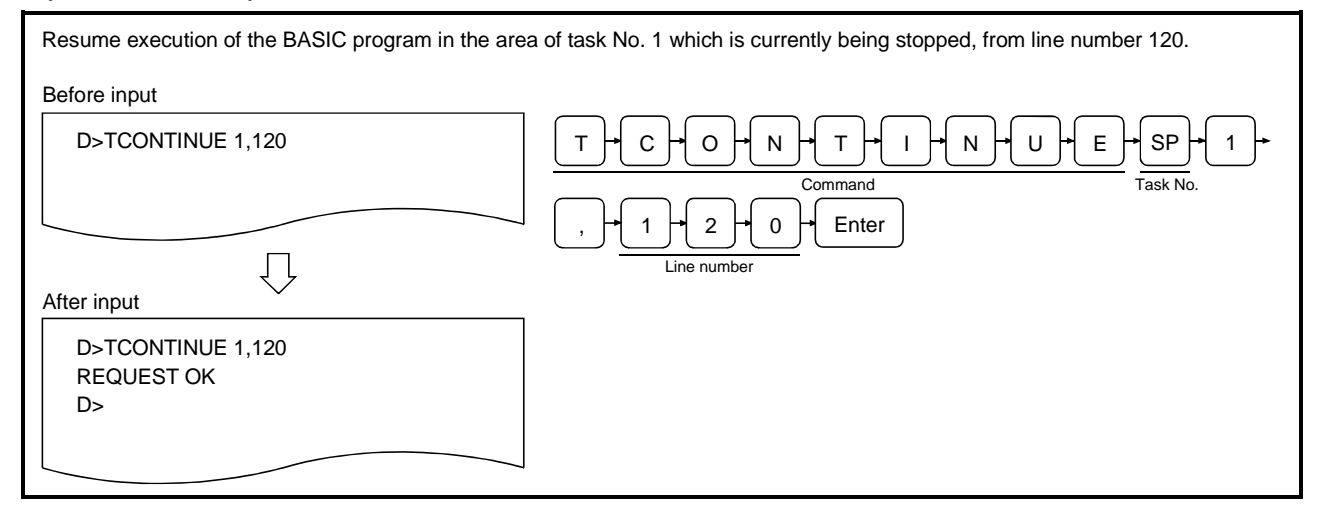

#### Description

D>TCONTINUE 1

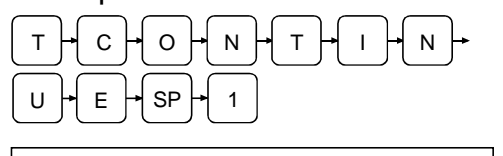

 Enter the TCONTINUE command in order to resume execution of a BASIC program whose execution was stopped by the TSTOP command and the task number (task No. 1 to 8 can be specified for AD51H-S3, 1 or 2 for A1SD51S/QD51 (-R24)) of the task area where target program resides.

In an example figure to the left, the BASIC program in the area of task No. 1 which is currently being stopped, is being resumed.

### $, \rightarrow 1 \rightarrow 2 \rightarrow 0 \rightarrow \text{Enter}$

D>TCONTINUE 1,120

D>TCONTINUE 1,120 REQUEST OK D> 2) Enter a line number from which execution is to be resumed using a decimal number.

Simply press Enter if the execution should be resumed from the instruction after the last instruction executed when the execution was stopped.

In an example figure to the left, line number 120 is specified.

3) The screen displays the result of the command execution in the succeeding line.

If the command ends normally, "TCONTINUE: REQUEST OK" is displayed.

If the command ends abnormally, "TCONTINUE: Error" and an error code are displayed.

In an example figure to the left, a display where the command ends normally is shown.

If the command ends normally, the BASIC program in the specified task area is placed in the RUN status.

 "D>" is displayed in the line following the command execution result.
 Enter the next command.

- (1) Precautions when entering the command
  - The TCONTINUE command can be executed on a BASIC program in the STOP status whose execution was stopped by the TSTOP command.
     An error occurs if the command is entered for a BASIC program that is in a status other than STOP. In addition, if a task area that contains a BASIC program in the STOP status is specified, and the mode of the communication module is changed to edit mode (2), the execution of this BASIC program in the STOP status cannot be resumed using the TCONTINUE command. It cannot even be resumed if the mode of the module is returned to debug mode by executing the SYSTEM instruction.

The status of a BASIC program can be checked using the TSTATUS command.

- (2) Precautions when specifying a line number
  - When specifying the line number, a line number that exists in a program should be entered using the same decimal format as the description format in the program.

If a line number that does not exist in a program is entered, the execution is resumed from the line with the first number after the specified number.

#### (3) Reference

- Operation for checking the status of the current BASIC program : TSTATUS command (Section 5.2.1)
- Operation for stopping the execution of the specified
   BASIC program : TSTOP command (Section 5.2.3)
- Operation for starting the execution from the start line again : TRUN command (Section 5.2.2)

This operation displays the current value of the specified variable used in the BASIC program in the specified task area.

Input format (shortcut for the command none)

| T?<br>Command Command Co |
|----------------------------------------------------------------------------------------------------|
|----------------------------------------------------------------------------------------------------|

#### **Operation example**

| Display the current values of variables A\$ and B% stopped. | used in the BASIC program in the area of task No. 1, whose execution has been       |
|-------------------------------------------------------------|-------------------------------------------------------------------------------------|
| Before input                                                |                                                                                     |
| D>T? 1,A\$;B%                                               | T+?+SP+1+, +A+\$+; +B+%+       Command       Task No.       Sequence of expressions |
|                                                             |                                                                                     |
| After input                                                 |                                                                                     |
| D>T? 1,A\$;B%                                               |                                                                                     |
| 51H=123                                                     |                                                                                     |
|                                                             |                                                                                     |
|                                                             | ]                                                                                   |

#### Description

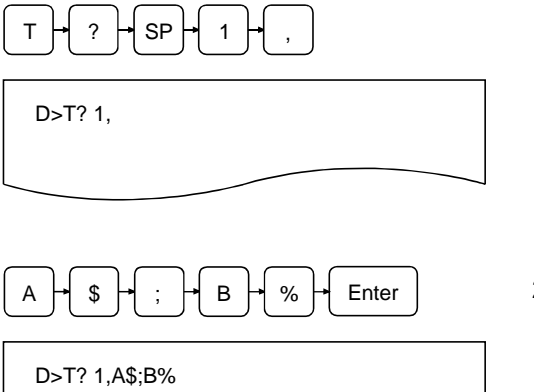

- Enter the T? command in order to display the values of the variables along with the task number (task No. 1 to 8 can be specified for AD51H-S3, 1 or 2 for A1SD51S/QD51 (-R24)) of the task area where the target program resides. In an example figure to the left, the BASIC program in task No. 1 area is specified.
- 2) Enter the name of the variables you want the values to be displayed.

The variables can be specified as numerical or string expressions in the same way as for the BASIC instruction PRINT.

Moreover, several variables can be displayed by separating the expressions by comma (,) or semicolon (;).

In an example figure to the left, it is specified to display the values of A\$ and B%.

D>T? 1,A\$,B% 51H=123 D>

- 3) The screen displays the result of the command execution in the succeeding line.
  If the command ends normally, "T:? " and the values of the specified variables, etc. are displayed.
  If the command ends abnormally, "T?: Error" and an error code are displayed.
  In an example figure to the left, a display where the command ends normally is shown. It indicates that A\$
- "D>" is displayed in the line following the command execution result.
   Enter the next command.

contains "51H=" and B% contains 123.

- (1) Precautions when entering the command
  - If you specify a BASIC program in the DORMANT status, an error occurs.
  - The T? command, including the sequence of expressions, must be entered in such a way that the entire command is contained in one line.
     The expression order should furthermore be entered in such a way that the number of characters displayed is 1,024 characters or less.
  - It is recommended to place the target BASIC program in the STOP status using the TSTOP command before entering the T? command.
- (2) Reference
  - Operation for checking the status of the current BASIC program
  - Operation for stopping the execution of the specified
     BASIC program
     Stopping the execution of the specified
     TSTOP command (Section 5.2.3)
  - Operation for resuming (continuing) execution from a line at which execution was stopped
  - Operation for assigning values to specified variables
     : TLET command (Section 5.2.6)

: TSTATUS command (Section 5.2.1)

: TCONTINUE command (Section 5.2.4)

This operation assigns values to the specified variables used in the BASIC program in the specified task area.

Input format (shortcut for the command TL)

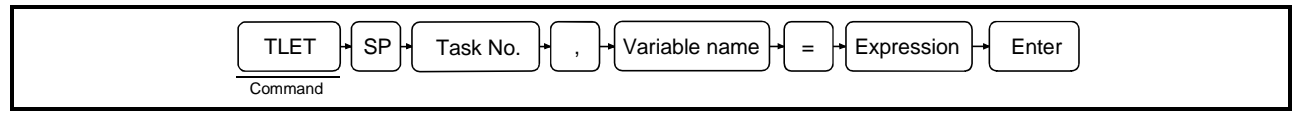

#### Operation example

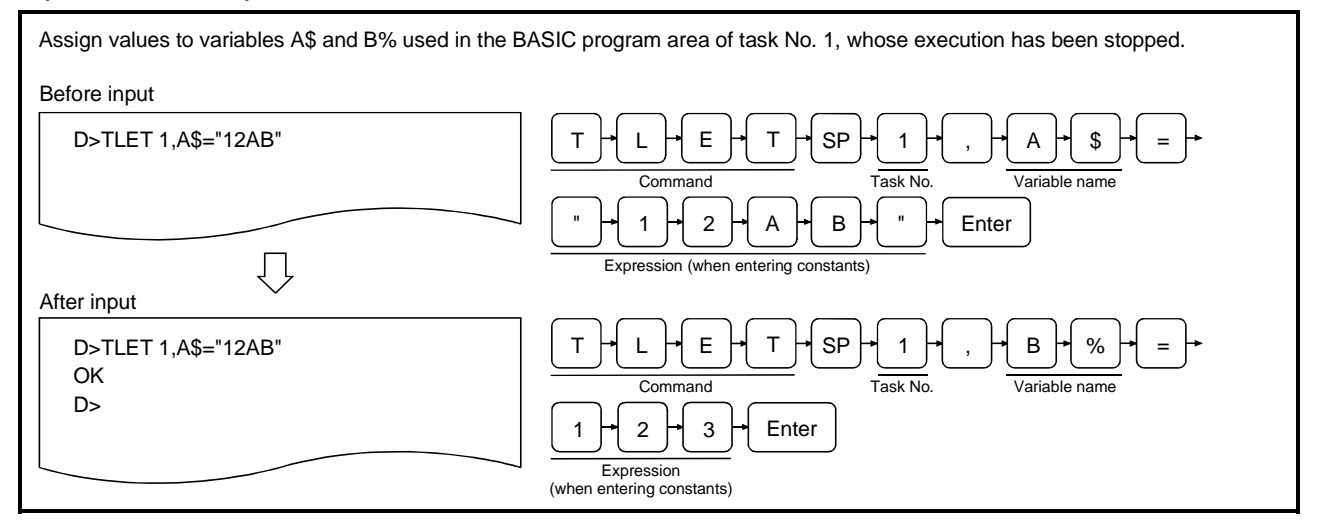

#### Description

S>TLET 1,A\$=

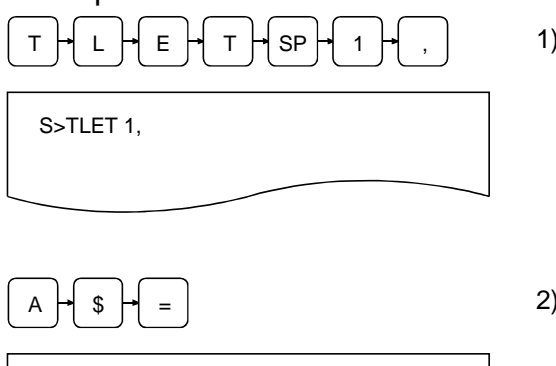

- Enter the TLET command in order to assign values to variables along with the task number (task No. 1 to 8 can be specified for AD51H-S3, 1 or 2 for A1SD51S/QD51 (-R24)) of the task area where the target program resides. In an example figure to the left, the BASIC program in the area of task No. 1 is specified.
- 2) Enter the name of the variables to which the values are to be assigned.

It is possible to specify names of array variables (e.g., C(0), D\$(1%)) in the same way as for the BASIC instruction LET. In an example figure to the left, it is specified that a value is assigned to character variable A\$.

#### 

D>TLET 1,A\$="12AB"

| D>TLET 1,A\$="12AB" |  |
|---------------------|--|
| OK                  |  |
| D>                  |  |
|                     |  |

3) Enter the value to be assigned.

The values to be assigned can be specified as numerical or string expressions in the same way as for the BASIC instruction LET.

In an example figure to the left, it is specified to assign character constant "12AB" to character variable A\$.

- 4) The screen displays the result of the command execution in the succeeding line.
  If the command ends normally, "OK" is displayed.
  If the command ends abnormally, "Error" message and an error code are displayed.
  In an example figure to the left, a display where the command ends normally is shown.
- 5) "D>" is displayed in the line following the command execution result.
   Enter the next command.

| (1) Prec | autions | when | enterina | the | command |
|----------|---------|------|----------|-----|---------|
|----------|---------|------|----------|-----|---------|

- An error will occur if a BASIC program in the DORMANT status is specified.
- It is recommended to place the target BASIC program in the STOP status using the TSTOP command before entering the TLET command.
- (2) Reference
  - Operation for checking the status of the current BASIC program : TSTATUS command (Section 5.2.1)
  - Operation for stopping the execution of the specified
     BASIC program
  - Operation for resuming (continuing) execution from a line at which execution was stopped
  - Operation for checking values of specified variables
- : TSTOP command (Section 5.2.3)
- : TCONTINUE command (Section 5.2.4)
- : T? command (Section 5.2.5)
## 5.3 Internal Memory Read/Write Operations

This section explains how to use each of the debug commands for controlling memory access and the operating procedure for reading/writing from/to the module's internal memory.

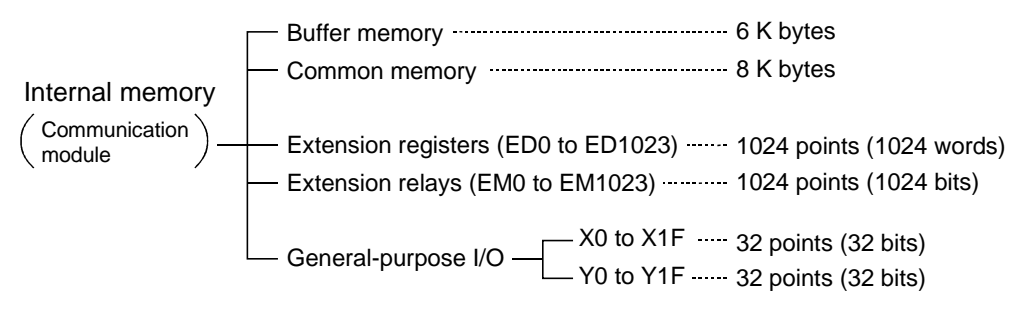

The addresses are specified when accessing internal memory via the commands MREAD and MWRITE, explained in this section. The figure below illustrates the relationship between addresses specified by these commands and internal memory. Access should be made within the address range of each memory area.

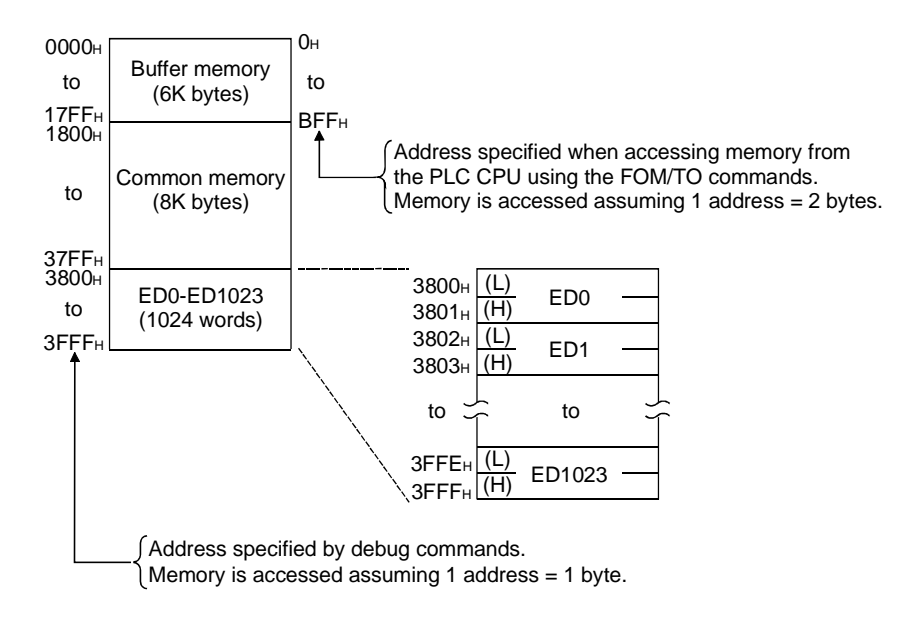

# 5.3.1 Displaying Values of Buffer Memory/Common Memory/Extension Registers (ED) (MREAD Command)

This operation displays the values currently stored in specified memory, which can be either buffer memory, common memory, or extension register (ED).

Input format (shortcut for the command MR)

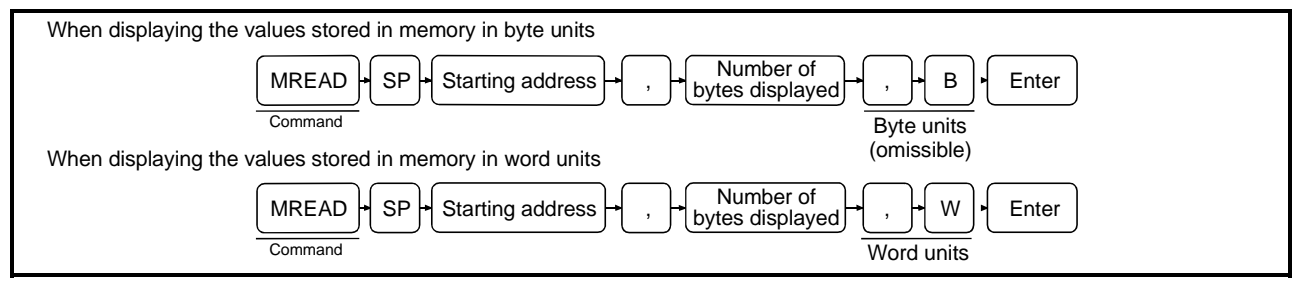

## **Operation example**

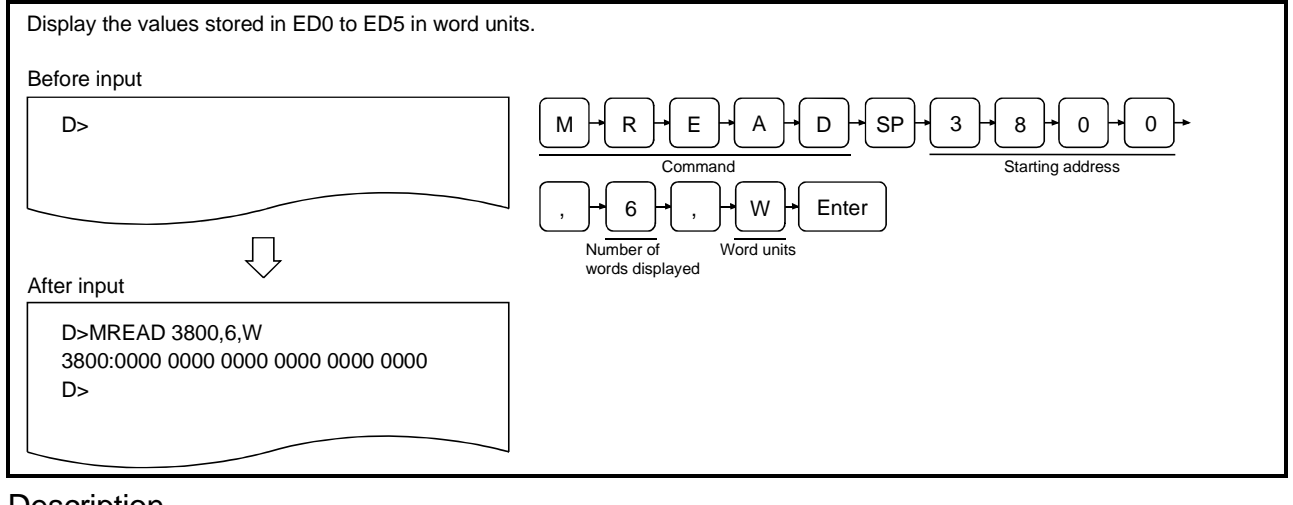

#### Description

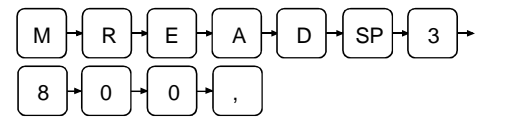

D>MREAD 3800,

 Enter the MREAD command in order to display values stored in device memory along with the starting address of the memory range for which values are to be displayed using a hexadecimal number up to 4 digits (0 to 3FFF). The relationship between device memory and addresses is shown in Section 13.3. In an example figure to the left, address 3800H of ED0 is shown. An even number should be specified for the least significant digit when displaying in word units.

The specified address will not be displayed if the least significant digit is an odd number.

- (1) Precautions when entering the number of bytes/words to be displayed
  - Enter the number of bytes/words to be displayed in such a way that it satisfies the following condition:

Address + number of bytes/words displayed –  $1 < 3FFF_{H}$ 

If addresses that exceed  $3FFF_H$  are specified, only the values stored in memory up to  $3FFF_H$  are displayed.

## 6 - , - W - Enter

D>MREAD 3800,6,W

 Enter the number of bytes/words in the memory range whose values are to be displayed along with the display type.

If B (omissible) is specified as display type, enter the number of bytes in the memory.

If W is specified as display type, enter the number of words in the memory range. In either case, the number of bytes/words should be entered as a hexadecimal number. When specifying in number of bytes:

1H < (number of bytes) < 4000HWhen specifying in number of words:

1н < (number of words) < 2000н

In an example figure to the left, 6 words are specified in word units.

D>MREAD 3800,6,W 3800:0000 0000 0000 0000 0000 0000 D> 3) The screen displays the result of the command execution in the succeeding line.

If the command ends normally, the values stored in the specified memory range are displayed in the specified units. In case of byte units, the values stored in up to 16 addresses, [][][] 0 to [][] F, are displayed in one line as shown below. Note that if the least significant digit of the specified address is different from 0 (n) the values displayed for [][] 0 to [][] n-1 become blank.

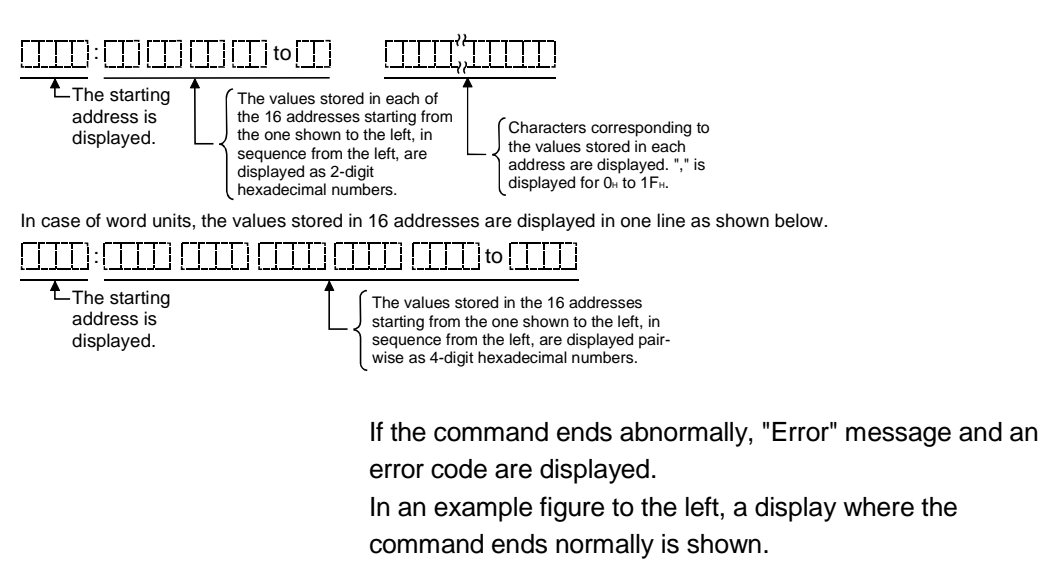

 "D>" is displayed in the line following the command execution result.
 Enter the next command.

(2) Operation when it is specified to display 17 or more lines

• The screen can display a maximum of 16 lines of values stored in memory. Press any key other than ESC to display values from the subsequent address, if it is specified to display 17 or more lines of values.

Press ESC if you want to stop displaying values stored in memory.

- (3) Reference
  - Operation for writing values to specified memory
     MWRITE command (Section 5.3.2)
  - Operation for checking word information in extension registers ED
  - Operation for writing word information to extension registers ED : W@ command (Section 5.3.6)

: W@ command (Section 5.3.5)

# 5.3.2 Writing Values to Buffer Memory/Common Memory/Extension Registers (ED) (MWRITE Command)

This operation writes values to the specified memory, which can be either buffer memory, common memory, or extension memory (ED).

Input format (shortcut for the command MW)

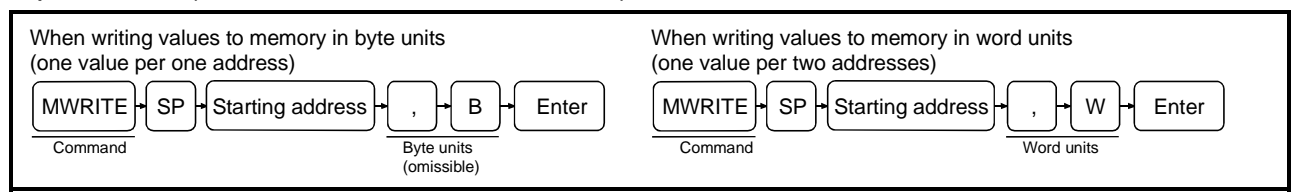

## Operation example

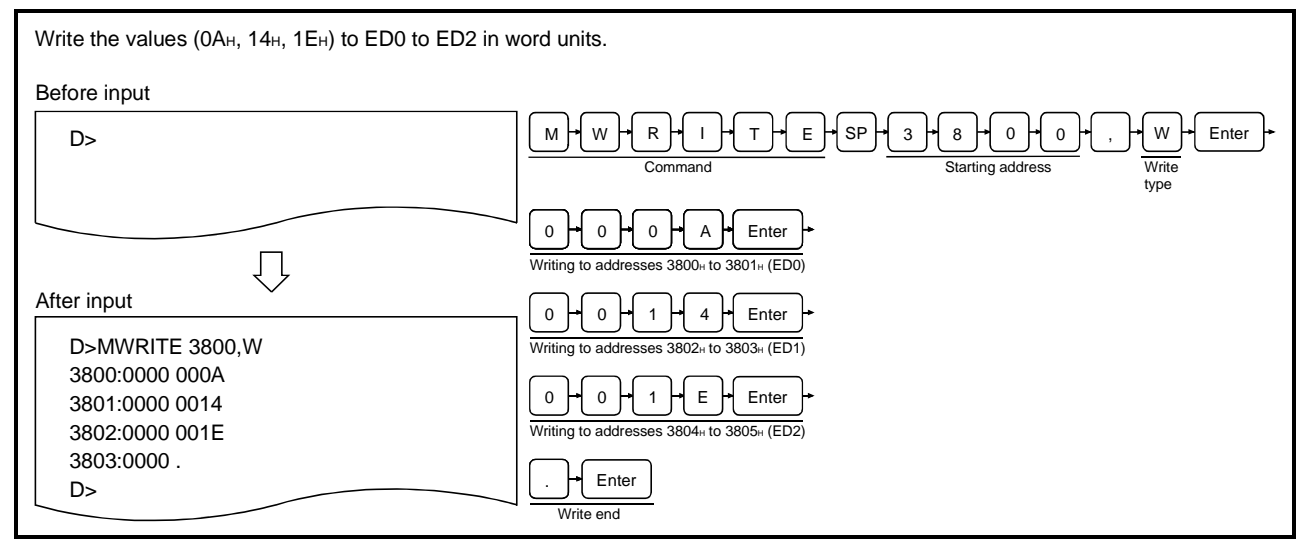

## Description

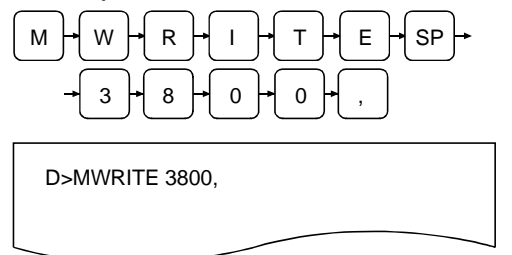

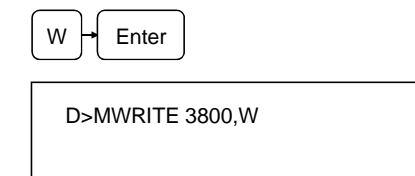

 Enter the MWRITE command in order to write values to device memory along with the memory address where the writing should start using a hexadecimal number up to 4 digits (0 to 3FFF).

The relationship between device memory and addresses is shown in Section 5.3.

Enter type of values to be written.
 Enter B (omissible) to write the values in byte units.

Enter W to write the values in word units.

In an example figure to the left, it is specified to write in word units.

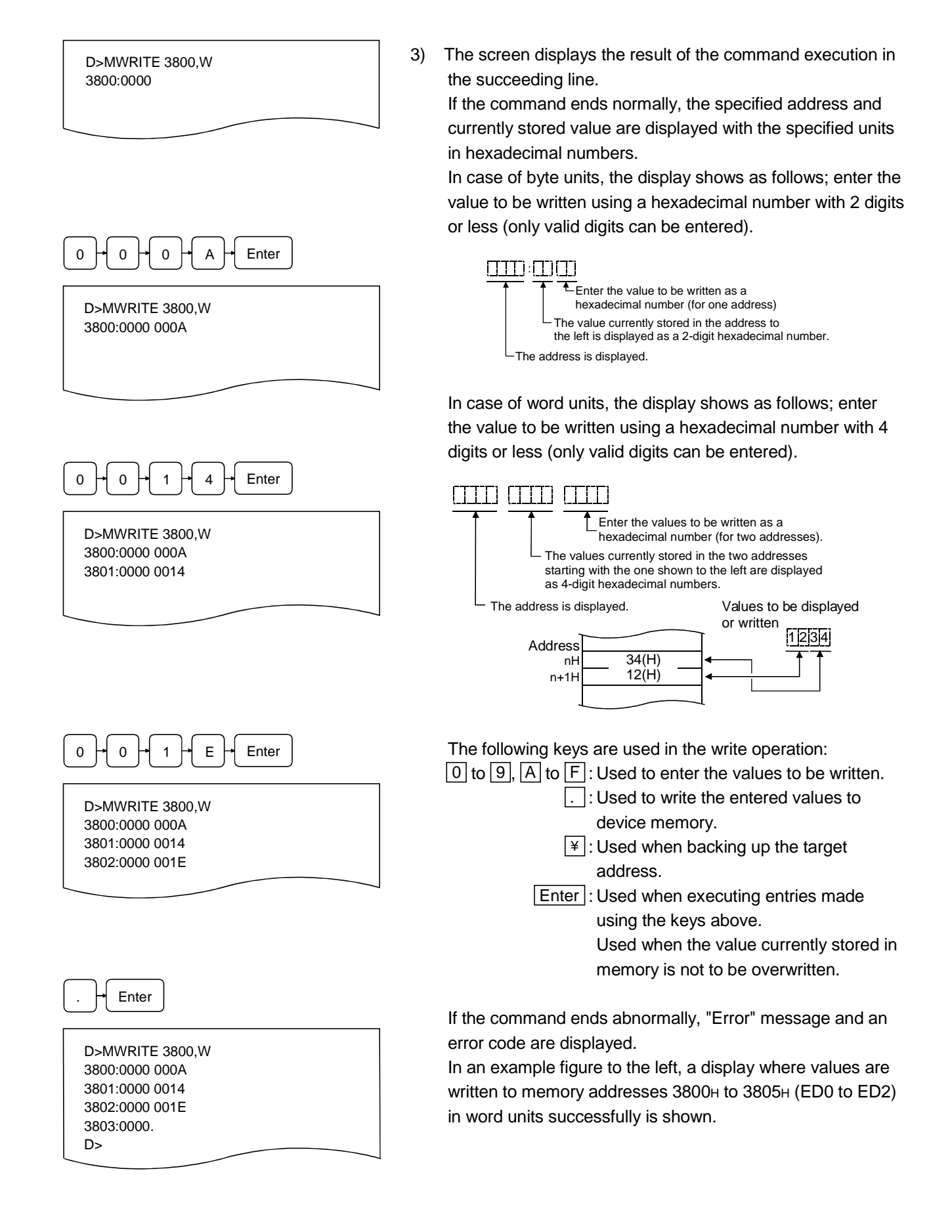

 When writing to device memory is completed, "D>" is displayed.
 Enter the next command.

- (1) Operation when exceeding memory range of target device
  - The processing of the MWRITE command is automatically terminated if the address of device memory to which a value is written exceeds 3FFF<sub>H</sub>.
- (2) Reference
  - Operation for checking values of specified memory
  - Operation for checking word information of extension registers ED
  - Operation for writing word information to extension registers ED
- : MWRITE command (Section 5.3.1)
- : W@ command (Section 5.3.5)
- : W@ command (Section 5.3.6)

# 5.3.3 Displaying Bit Information of General-Purpose Inputs (X)/General-Purpose Outputs (Y)/Extension Relays (EM) (B@ Command)

This operation displays bit information of general-purpose inputs (X)/outputs (Y) used by the PLC CPU or extension relays (EM) used by BASIC programs for data communication.

## Input format (shortcut for the command none)

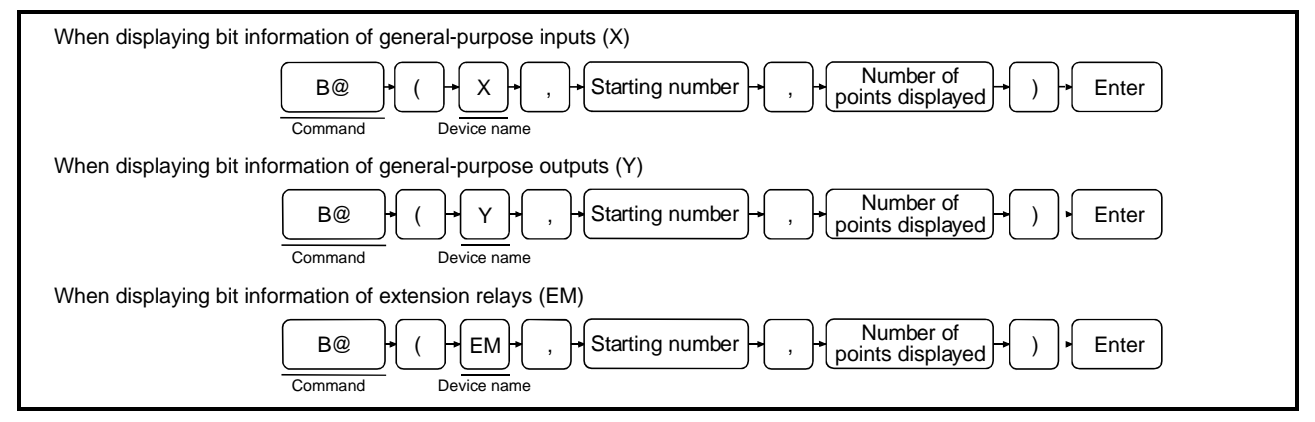

## Operation example

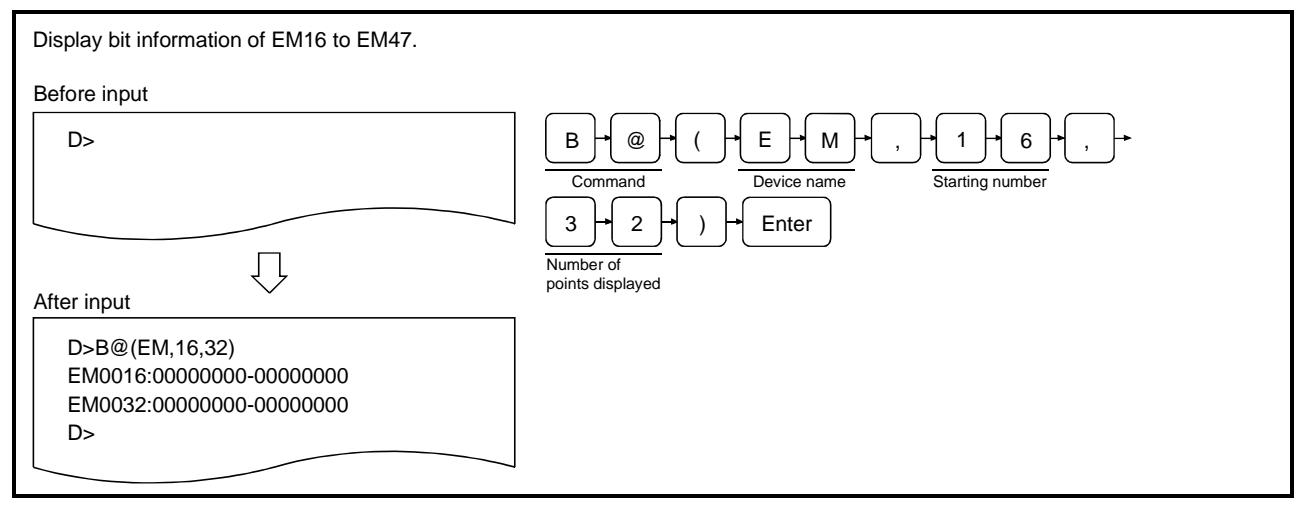

- (1) About general-purpose input/output devices between the PLC CPU and the communication module
  - General-purpose input/output devices handle bit information communicated between the sequence
    programs on the PLC CPU side and the BASIC programs on the communication module side, as
    well as bit information controlled by each OS.

#### Description

D>B@(EM,

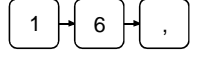

D>B@(EM,16,

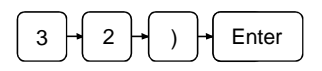

D>B@(EM,16,32)

 Enter the B@ command to display bit information and the type of the target device.

Enter the device type using the following characters.

- X : When specifying general-purpose inputs (PLC CPU ← Communication module)
- $\begin{array}{rcl} Y & : & \mbox{When specifying general-purpose outputs} \\ & & \mbox{(PLC CPU} \rightarrow \mbox{Communication module)} \end{array}$

EM : When specifying extension relays In an example figure to the left, extension relays are specified.

 Enter the starting number of the target device range for which the bit information is to be displayed.
 Enter a hexadecimal number with 2 digits or less if X or Y have been specified, or a decimal number with 4 digits or less if EM has been specified.

X/Y: 0 to 1F EM: 0 to 1023 In an example figure to the left, EM16 is specified.

3) Enter the number of points displayed (number of bits) of the target device range for which bit information is to be displayed using a decimal or hexadecimal number.
X/Y : 1 (1H) ≤ "number of points displayed" 32 ≤ (20H)
EM : 1 (1H) ≤ "number of points displayed" 1024 ≤ (400H)
In an example figure to the left, 32 points (32 bits) are specified.

D>B@(EM,16,32) EM0016:0000000-00000000 EM0032:0000000-00000000 4) The result of the command execution is displayed in the following line.

If the command ends normally, the bit information of the specified device range is displayed.

For X/Y, 16 points of bit information corresponding to device numbers from [\_\_\_\_] [\_\_] 0 to [\_\_] [\_\_] F are displayed as "0" (off) or "1" (on) in one line using the format shown below. For EM, 16 points of bit information corresponding to device numbers from an integral multiple of 16 to

the next integral multiple of 16 minus 1 are displayed as

"0" (off) or "1" (on) in one line using the format shown below. Note that if the least significant digit of the specified number for X/Y is different from 0 (n), or the specified number for EM is different from an integral multiple of 16 (n), the bit information corresponding to 0 or an integral multiple of 16 up to the specified number minus 1 becomes blank.

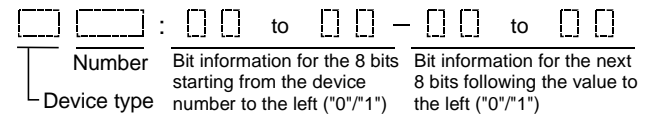

<sup>L</sup> Device type number to the left ("0"/"1") the left ("0"/"1") If the command ends abnormally, "Error" message and an error code are displayed.

In an example figure to the left, a display where the command ends normally is shown.

5) "D>" is displayed in the line following the command execution result.Enter the next command.

- (1) Precautions when entering the number of points displayed
  - Enter the number of points displayed in such a way that it satisfies the following conditions: X/Y : device number + number of points displayed – 1  $\leq$  1F (H)
    - EM : device number + number of points displayed  $1 \le 1023$
  - If a range exceeding the maximum number of the device type is specified, the bit information up to the maximum number of the device is displayed.
- (2) Operation when it is specified to display 17 or more lines
  - The screen can display a maximum of 16 lines of bit information. Press any key other than ESC to display bit information of the following device numbers, if it is specified to display 17 or more lines of values.
  - Press ESC if you want to stop displaying bit information.
- (3) Reference
  - Operation for writing bit information to extension relays EM : B@ command (Section 5.3.4)

# 5.3.4 Writing Bit Information to General-Purpose Inputs (X)/Extension Relays (EM) (B@ Command)

This operation writes bit information to general-purpose inputs (X) used by the PLC CPU or extension relays (EM) used by BASIC programs for data communication.

#### Input format (shortcut for the command none)

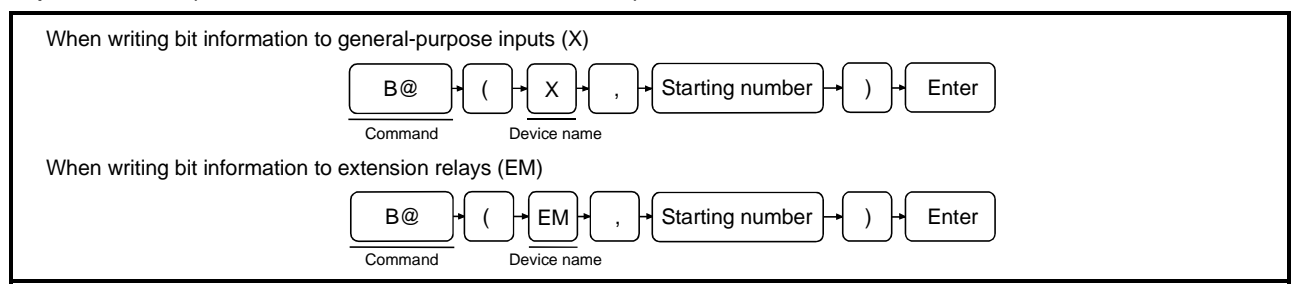

## Operation example

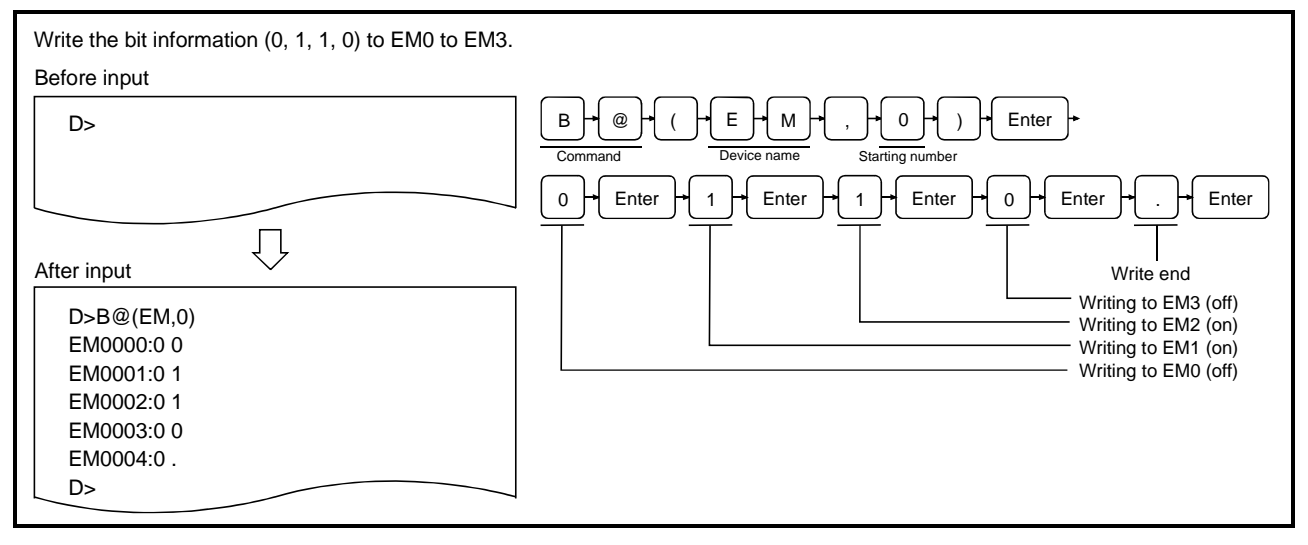

#### Description

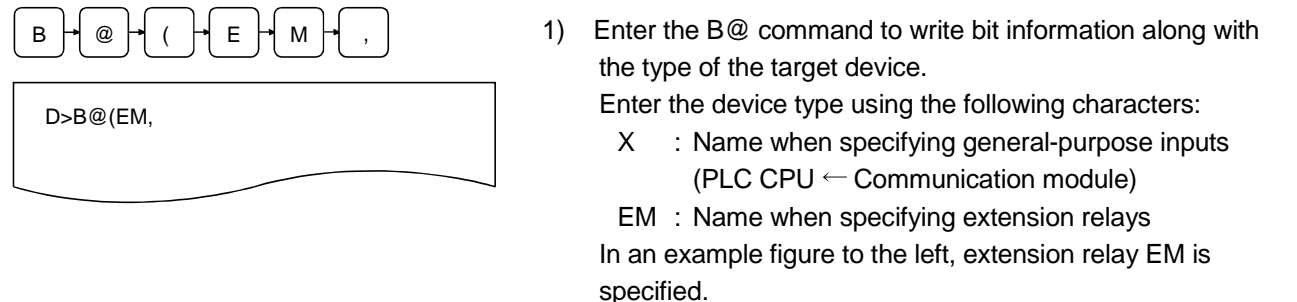

- About general-purpose input/output devices between the PLC CPU and the communication module
  - General-purpose input/output devices handle bit information communicated between sequence programs on the PLC CPU side and BASIC programs on the communication module side, as well as bit information controlled by each OS.
- (2) Precautions when using the command
  - Do not write bit information to general-purpose inputs X0B to X0F. (In order to operate the communication module normally)

#### 0 Enter

D>B@(EM,0) EM0000:0 0

Enter the number of the target device from which the writing 2) of bit information is started.

Enter a hexadecimal number with 2 digits or less if X has been specified, or a decimal number with 4 digits or less if EM has been specified.

X:0 to 1F EM: 0 to 1023

In an example figure to the left, EM0 is specified.

The result of the command execution is displayed in the 3) succeeding line.

If the command ends normally, the specified device number and the bit information are displayed as shown below using "0" or "1."

Enter the bit information to be written at the cursor position using "0" or "1."

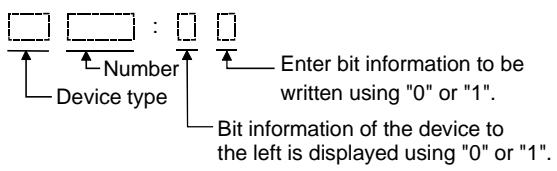

The following keys are used in the bit information write operation.

0 : Used to turn the target bit off.

1: Used to turn the target bit on.

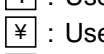

¥: Used when backing up the target device number.

. : Used to end the bit information write operation.

If the command ends abnormally, "Error" message and an error code are displayed.

In an example figure to the left, a display where the command ends normally is shown.

"D>" is displayed in the line following the command 4) execution result. Enter the next command.

(1) Processing when exceeding target device memory range

• The processing of the B@ command is automatically terminated if the device number to which bit information is written exceeds the maximum number of the target device type.

- (2) Reference
  - Operation for checking bit information of extension relays EM : B@ command (Section 5.3.3)

## 5.3.5 Displaying Word Information of Extension Registers (ED) (W@ Command)

This operation displays word information (values) of extension registers (ED) used by BASIC programs for data communication.

## Input format (shortcut for the command none)

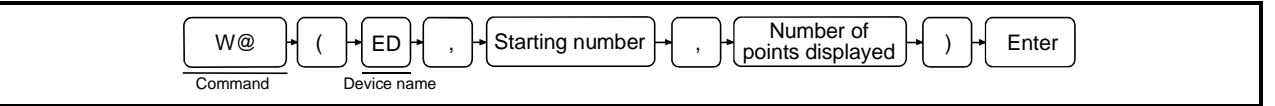

## Operation example

| Display word information (values) of ED0 to ED2. |                                                                                                    |
|--------------------------------------------------|----------------------------------------------------------------------------------------------------|
| Before input                                     |                                                                                                    |
| D>                                               | W + @ + ( + E + D + , + 0 + , + 3 + ) + Enter<br>Command Device name Starting number of points displayed |
| After input                                      |                                                                                                    |
| D>W@(ED,03)<br>ED0000:0000 0000 0000             |                                                                                                    |
|                                                  |                                                                                                    |

## Description

| D>W@(ED,   |
|------------|
|            |
|            |
| D>W@(ED,0, |

- Enter the W@ command to display word information of extension registers and the type of internal device, ED.
- Enter the starting number of the ED range for which the word information is to be displayed using a decimal number up to 4 digits (0 to 1023).

In an example figure to the left, ED0 is specified.

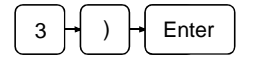

D>W@(ED,0,3) ED0000:0000 0000 0000  Enter the number of points displayed (number of words) of the range for which word information is to be displayed in decimal number.

ED :  $1 \le$  number of points displayed  $\le 1024$ In an example figure to the left, 3 points (3 words) are specified.

 The result of the command execution is displayed. If the command ends normally, the bit information of the specified range is displayed.

8 points of word information corresponding to device numbers from an integral multiple of 8 to

the next integral multiple of 8 minus 1 are displayed as 4-

digit numbers in one line using the format shown below. Note that if the specified number is different from an integral multiple of 8 (n), the word information corresponding to the integral multiple of 8 up to the specified number minus 1 becomes blank.

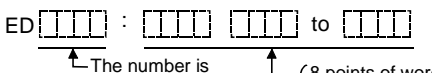

displayed.

8 points of word information starting from the starting number shown to the left, in sequence from the left, are displayed as 4digit hexadecimal numbers.

If the command ends abnormally, "W @: Error" message and an error code are displayed.

In an example figure to the left, a display where the command ends normally is shown.

- "D>" is displayed in the line following the command execution result.
   Enter the next command.
- (1) Precautions when entering number of points displayed
  - Enter the number of points displayed in such a way that it satisfies the following conditions:
  - ED : Starting number + number of points displayed  $-1 \le 1023$
  - If a number exceeding ED 1023 is specified, only word information up to ED 1023 is displayed.
- (2) Operation when it is specified to display 17 or more lines
  - The screen can display a maximum of 16 lines of word information. Press any key other than ESC to display word information of the following device number, if it is specified to display 17 or more lines of values.
  - Press ESC if you want to stop displaying bit information.
- (3) Reference

ED

- Operation for checking values of specified memory (address specification)
   Operation for writing values to specified memory (address specification)
   Operation for writing word information to extension registers
  - : W@ command (Section 5.3.6)

## 5.3.6 Writing Word Information to Extension Registers (ED) (W@ Command)

This operation writes word information (values) to extension registers (ED) used by BASIC programs for data communication.

## Input format (shortcut for the command none)

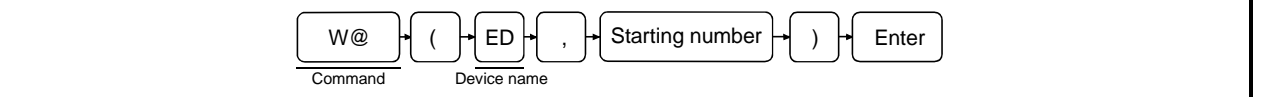

## Operation example

| Write the word information (0AH, 14H, 1EH) to ED0 to ED2.              |                                                                                                    |  |
|------------------------------------------------------------------------|----------------------------------------------------------------------------------------------------|--|
| Before input                                                           |                                                                                                    |  |
| D>                                                                     | W + @ + ( + E + D + , + 0 + ) + Enter +<br>Command Device name Starting number                                                                 |  |
|                                                                        | $\underbrace{0 \rightarrow 0 \rightarrow 0 \rightarrow A \rightarrow Enter}_{\text{Writing to ED0 (3800+ to 3801+)}}$                          |  |
| After input                                                            | $0 \rightarrow 0 \rightarrow 1 \rightarrow 4 \rightarrow Enter \rightarrow$                                                                    |  |
| D>W@(ED,0)<br>EM0000:0000 000A<br>EM0001:0000 0014<br>EM0002:0000 001E | Writing to ED1 (3802+ to 3803+)<br>$0 \rightarrow 0 \rightarrow 1 \rightarrow E \rightarrow Enter \rightarrow$ Writing to ED2 (3804+ to 3805+) |  |
| EM0002:0000 .<br>D>                                                    | 0 Enter<br>Write end                                                                                                    |  |

## Description

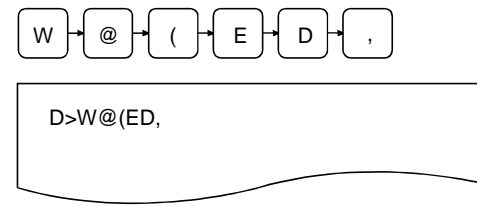

1) Enter the W@ command to write word information to ED and the type of internal device, ED.

(1) About writing to ED internal devices

• Writing to ED internal devices can also be performed by the debug command MWRITE.

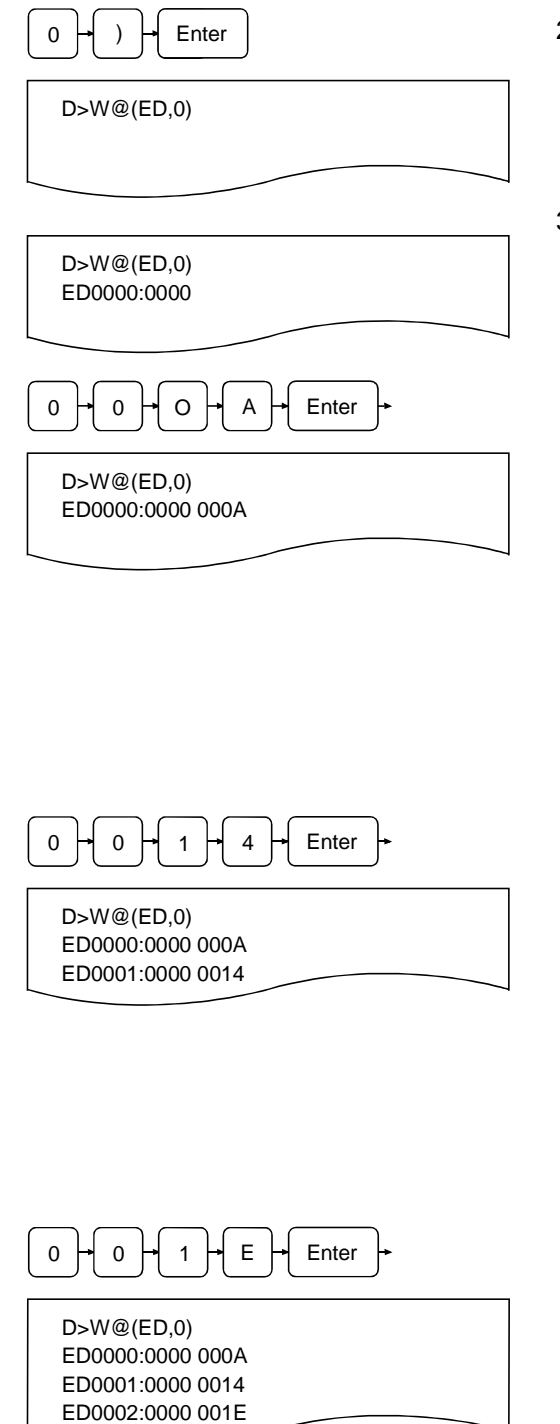

 Enter the starting number of the ED range to which the word information is written using a decimal number up to 4 digits (0 to 1023).

In an example figure to the left, ED0 is specified.

3) The result of the command execution is displayed in the succeeding line.

If the command ends normally, the specified device number and the word information are displayed as shown below. Enter the word information to be written using a hexadecimal number up to 4 digits (only valid digits can be entered).

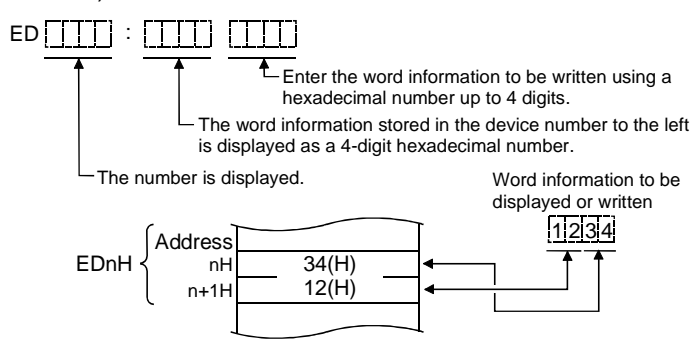

The following keys are used in the word information write operation.

- 0 to 9, A to F : Used when entering word information to be written.
  - . : Used when backing up the ED target device number.
  - ¥ : Used to end the word information write operation to ED.
  - Enter : Used when executing entries made using the keys above.

If the command ends abnormally, "Error" message and an error code are displayed.

In an example figure to the left, a display where word information is successfully written to ED0 to ED2 (address 3800H to 3805H) is shown.

| Enter            |
|------------------|
| D>W@(ED,0)       |
| ED0000:0000 000A |
| ED0001:0000 0014 |
| ED0002:0000 001E |
| ED0003:0000 .    |
| D>               |
|                  |

 "D>" is displayed in the line following the command execution result.
 Enter the next command.

- (1) Processing when exceeding ED 1023
  - The processing of the W@ command is automatically terminated if the ED internal device number to which word information is written exceeds 1023.
- (2) Reference
  - Operation for checking values of specified memory (address specification)
     Operation for writing values to specified memory (address specification)
     MREAD command (Section 5.3.1)
     Operation for checking word information of extension
    - Operation for checking word information of extension registers ED : W@ command (Section 5.3.5)

## 5.4 Operations for Checking the Usage of Events/Message Ports/Resource Numbers

This section explains how to use the debug command ZSTATUS and the operating procedure when checking the current usage of events, message ports, or resource numbers shared among BASIC programs. ZSTATUS is generally used for checking OS information.

## 5.4.1 Displaying the Event Enable/Disable Declaration Status (ZSTATUS Command)

This operation displays the BASIC program's current even enable/disable declaration status for events shared among BASIC programs for each event number.

## Input format (shortcut for the command ZS)

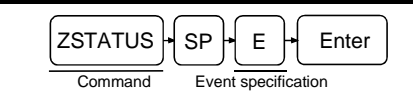

## **Operation example**

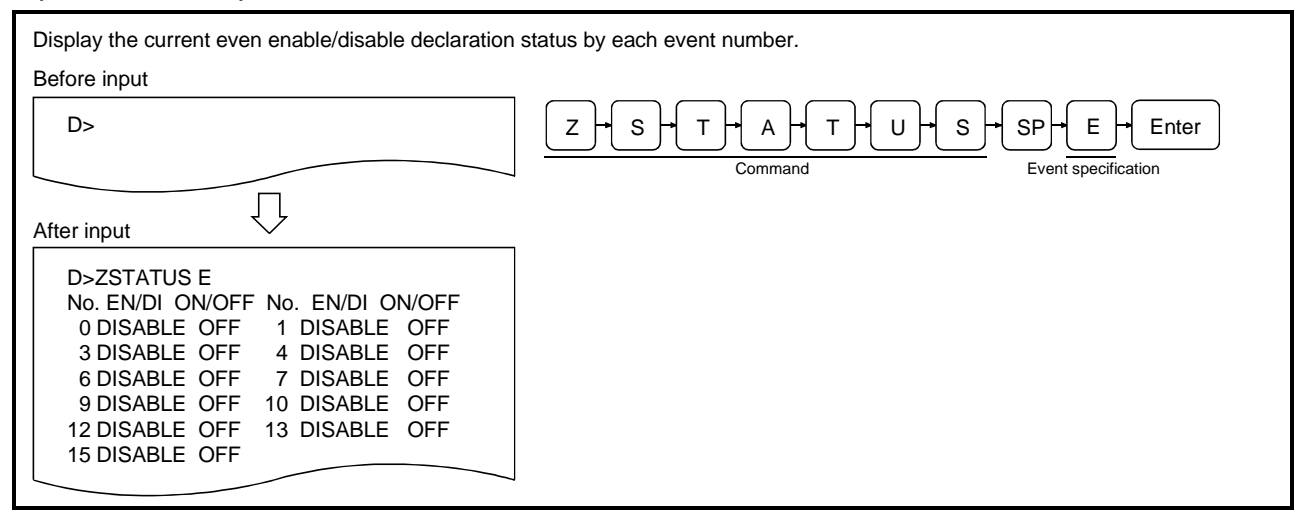

#### Description

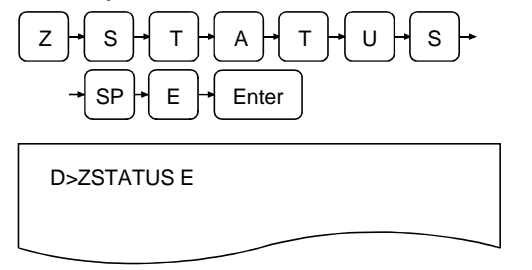

 Enter the ZSTATUS to display information managed by the OS and "E" to specify events as the information type to be displayed.

#### (1) About events

 $\ensuremath{\mathsf{Events}}$  are used in BASIC programs according to the following instructions.

See the AD51H-BASIC Programming Manual (Commands) for more information.

- Event definition
- Event enable/disable declaration
- Event occurrence
- Wait for event occurrence
- : DEF ZEVENT instruction : ZEVENT instruction
- : ZSIGNAL instruction
- : ZWAIT EVENT instruction

2) The result of the command execution is displayed in the succeeding line.

If the command ends normally, the even enable/disable declaration status corresponding to each of the event numbers from 0 to 63 is displayed from the succeeding line. The descriptions of the displayed information are as follows:

| EN/DI<br>column | ON/OFF<br>column | Meaning                                                                         |
|-----------------|------------------|---------------------------------------------------------------------------------|
| ENABLE          | ON               | The event corresponding to the number is defined and declared to be enable.     |
| ENABLE          | OFF              | The event corresponding to the number is defined but not declared to be enable. |
| DISABLE         | ON               | The event corresponding to the number is defined and declared to be disable.    |
| DISABLE OFF     |                  | The event corresponding to the number is not defined.                           |

If the command ends abnormally, "Error" message and an error code are displayed in the succeeding line.

In an example figure to the left, a display where the command ends normally is shown.

 "D>" is displayed in the line following the command execution result.
 Enter the next command.

## 5.4.2 Displaying the Status of Transmission to Message Ports (STATUS Command)

This operation displays the transmission status of current messages to message ports shared among BASIC programs for each message board.

## Input format (shortcut for the command ZS)

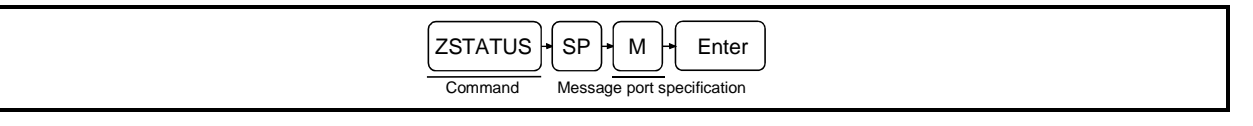

## Operation example

| Display transmission status of the current messages. |                                            |
|------------------------------------------------------|--------------------------------------------|
| Before input                                         |                                            |
| D>                                                   | Z + S + T + A + T + U + S + SP + M + Enter |
|                                                      | Command Message port specification         |
|                                                      |                                            |
|                                                      |                                            |
| D>ZSTATUS M                                          |                                            |
| Message Port No. PRI/FIFO Length Count               |                                            |
|                                                      |                                            |
|                                                      |                                            |
|                                                      |                                            |
|                                                      |                                            |
|                                                      |                                            |

## Description

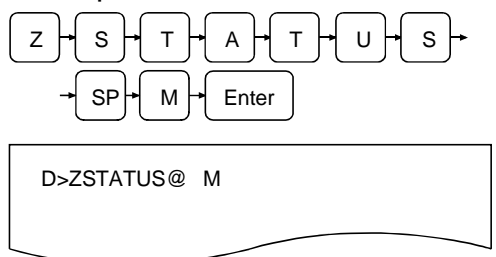

 Enter the ZSTATUS command to display information managed by the OS and "M" to specify messages transmitted to message ports as the information type to be displayed.

 About message transmission via message ports Message transmission/reception between BASIC programs becomes possible by defining message ports within BASIC programs. See the AD51H-BASIC Programming Manual (Commands) for more information. All instructions related to this subject begin with "ZMESSAGE." D>ZSTATUS M Message Port No. PRI/FIFO Length Count  The result of the command execution is displayed. If the command ends normally, the transmission status of messages to each message port is displayed from the next line (information on transmission messages that have not been received yet).

The descriptions of the displayed information are as follows:

| Message Port No. column  | :  | Number of message ports         |
|--------------------------|----|---------------------------------|
|                          |    | defined by the user             |
| PRI/FLSO column          | :  | Shows the type of the           |
|                          |    | corresponding message port      |
|                          |    | PRI :                           |
|                          |    | No "FIFO" specification in the  |
|                          |    | port definition                 |
|                          |    | FIFO :                          |
|                          |    | "FIFO" is specified in the port |
|                          |    | definition                      |
| Length column            | :  | The "byte length" specified     |
|                          |    | when defining the message       |
|                          |    | port                            |
| Count column             | :  | Number of messages              |
|                          |    | transmitted to the              |
|                          |    | corresponding message port      |
|                          |    | but not received yet            |
| If the command ends abno | rn | nally, "Error" message and an   |

If the command ends abnormally, "Error" message and an error code are displayed.

In an example figure to the left, a display where the command ends normally is shown.

 "D>" is displayed in the line following the command execution result.
 Enter the next command.

## 5.4.3 Displaying the Reserved/Released Status of Resource Numbers for Exclusive Access Control (ZSTATUS Command)

This operation displays the reserved/released status of resource numbers when access to shared resources such as memory and peripheral devices is limited to one BASIC program at a time by each resource number.

Input format (shortcut of the command ZS)

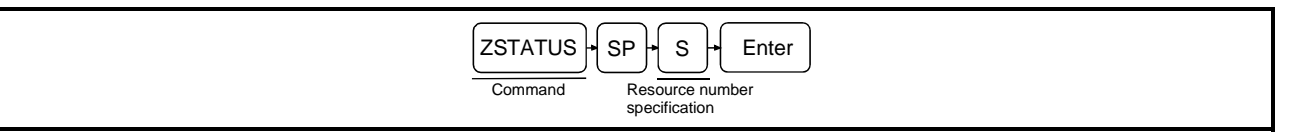

#### Operation example

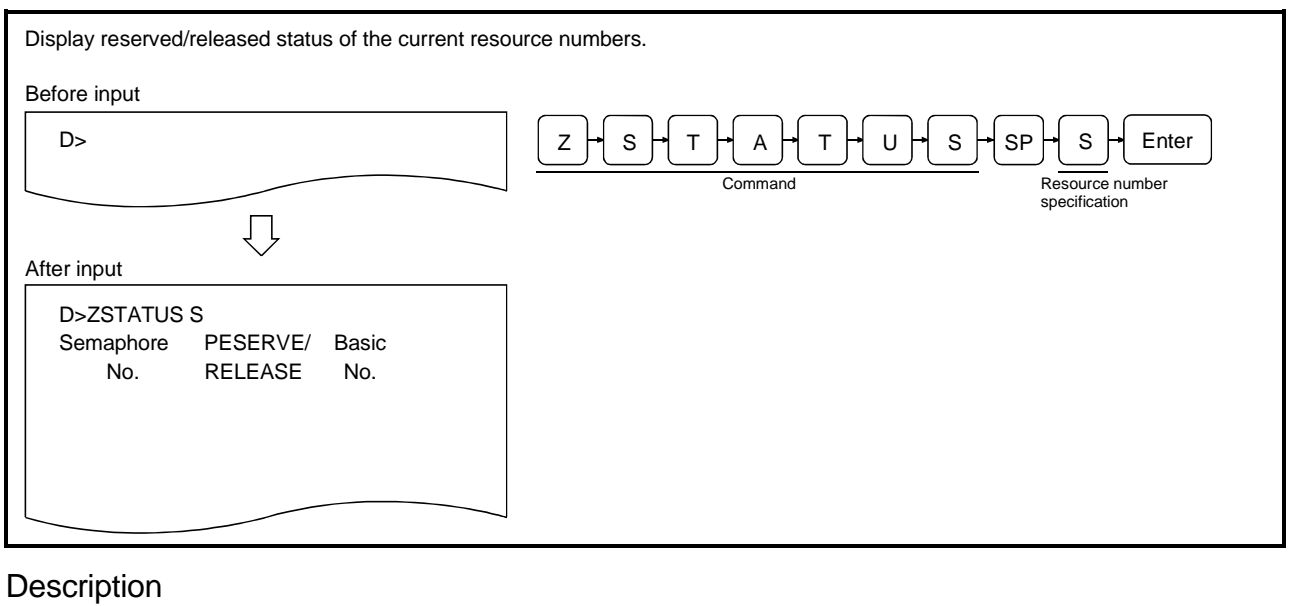

- $Z \rightarrow S \rightarrow T \rightarrow A \rightarrow T \rightarrow U \rightarrow S \rightarrow$  $\rightarrow SP \rightarrow S \rightarrow Enter$ D > ZSTATUS S
- Enter the ZSTATUS command to display information managed by the OS and "S" to specify resource numbers as the information type to be displayed.

- (1) About exclusive access control of resources by reserving/freeing resource numbers Exclusive access control of resources can be achieved using the following instructions in BASIC programs when multiple BASIC programs are being executed at the same time. See the AD51H-BASIC Programming Manual (Commands) for more information.
  - Reserving a resource number : ZRESERVE instruction
  - Releasing a resource number : ZRELEASE instruction

D>ZSTATUS S Semaphore PESERVE/ Basic No. RELEASE No.  2) The result of the command execution is displayed. If the command ends normally, the reserved/released status corresponding to each of the resource numbers from 0 to 31 is displayed from the succeeding line. The descriptions of the displayed information are as follows:

| Semaphore No. colum | n : Resource number                |
|---------------------|------------------------------------|
| RESERVE/RELEASE     | : Shows the reserved/released      |
| column              | status of the corresponding        |
|                     | resource number.                   |
|                     | RESERVE :                          |
|                     | Shows that the status is reserved. |
|                     | RELEASE :                          |
|                     | Shows that the status is released. |
| BASIC No. column    | : Corresponding resource number.   |

If the command ends abnormally, ":Error" message and an error code are displayed in the succeeding line. In an example figure to the left, a display where the command ends normally is shown.

 "D>" is displayed in the line following the command execution result.
 Enter the next command.

## 5.5 Operations for Changing the Mode of the Communication Module

This section explains how to use each of the debug commands for controlling modes and the operating procedure when changing the mode of the communication module.

5.5.1 Changing the Communication Mode to Edit Mode (2) (START Command)

This operation changes the mode of the communication module to edit mode (2) during the execution of multiple BASIC programs so that the program in the specified task area or other programs can be edited (for instance, to add or modify a code).

## Input format (shortcut for the command ST)

| START + SP + Task No. + Enter |
|-------------------------------|
| Command                       |

#### **Operation example**

| Change the mode of the communication module to No. 1, whose execution has been stopped. | edit mode (2) in order to modify the BASIC program in the area of task                                                                                                    |
|-----------------------------------------------------------------------------------------|----------------------------------------------------------------------------------------------------|
| Before input                                                                            |                                                                                                    |
| D>                                                                                      | $\underbrace{S} \rightarrow \underbrace{T} \rightarrow \underbrace{A} \rightarrow \underbrace{R} \rightarrow \underbrace{T} \rightarrow \underbrace{SP} \rightarrow \underbrace{1}_{Task No.} \leftarrow \underbrace{Enter}$ |
|                                                                                         |                                                                                                    |
| After input                                                                             |                                                                                                    |
| D>START 1                                                                               |                                                                                                    |
|                                                                                         |                                                                                                    |
| Ţ                                                                                       |                                                                                                    |
| ОК                                                                                      | If the interpreter has not been started up, the following message is displayed immediately before OK.<br>"AD51H-BASIC ON-LINE PROGRAMMING Ver                                                                                |
|                                                                                         |                                                                                                    |

#### Description

 $S \rightarrow T \rightarrow A \rightarrow R \rightarrow T \rightarrow SP \rightarrow$  $\rightarrow 1 \rightarrow Enter$ 

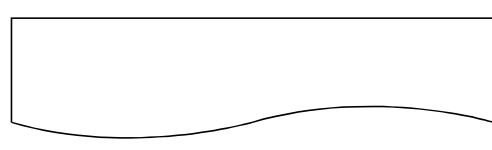

| AD51H-BASIC ON-LIN<br>OK | E PROGRAMING Ver [] |
|--------------------------|---------------------|
| L                        | }                   |
| ок                       |                     |
|                          |                     |

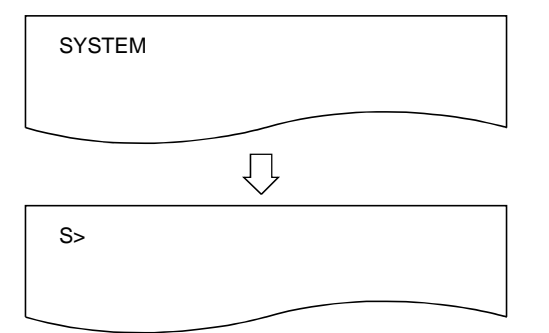

 Enter the START command to change the mode of the communication module to edit mode (2) and the task number (task No. 1 to 8 can be specified for AD51H-S3, 1 or 2 for A1SD51S/QD51 (-R24)) of the task area where the BASIC program to be edited resides. The entry of the task number may be omitted.

If the task number is omitted, it is assumed that the following task number is specified.

- It is assumed that "1" is specified when the START command is entered for the first time.
- It is assumed that the same number as specified by the last START command is specified if the START command is already used.

In an example figure to the left, the BASIC program is specified to be edited in the area of task No. 1.

 The result of the command execution is displayed. If the command ends normally, the display in the figure shows, and then the user can edit the BASIC program from this point.

The editing operations of BASIC programs are explained in the programming manual.

If the command ends abnormally, an error message or similar is displayed.

The upper figure to the left shows the display when the interpreter has not been started up.

The lower figure to the left shows the display when the interpreter has already been started up.

 Perform one of the following operations when the editing of the BASIC program is finished in edit mode (2) and the mode of the communication module should be returned to debug mode.

[Execute the BASIC instruction SYSTEM]

- The BASIC program stops executing.
- All open files and communication lines are closed. [Press Ctrl + D ]
- The BASIC program stops executing.
- Open files and communication lines are kept open.
- If the BASIC program whose execution was stopped did not require modification, its execution can be resumed with the debug command TCONTINUE. Furthermore, the execution can be resumed using the BASIC instruction CONTINUE when the mode of the communication module is changed to edit mode (2) the next time.

- (1) Precautions when using the START command
  - The execution should be stopped using the TSTOP command if a BASIC program is being executed in the task area where the editing is going to take place.
- (2) Operation of other BASIC programs when the START command is executed
   If multiple BASIC programs are being executed, and program editing is started in any task area with the START command, the BASIC programs in the other task areas will be continuously executed.
- (3) Required processing when it is necessary to change the task size of the specified task area
  - Change the mode of the communication module to edit mode (1) using the following method.
    - 1) Return the communication module to debug mode using the BASIC instruction SYSTEM.
    - 2) Stop the execution of the BASIC programs in each task area with the STOP command so that they will not interfere with the system control.
  - 3) Change the mode of the communication module to system mode with the GO command.
  - 4) End the operation of the interpreter in each task area with the system command "TKILL. "
  - 5) Change the mode of the communication module to edit mode (1) with the system command START. When the START command is entered, the task size can be changed and the BASIC program can be edited.

See Section 2.3 for the mode change diagram, for how to change the mode of the communication module.

- (1) Reference
  - Operation for changing the mode of the communication module: GO command (Section 5.5.2)

## 5.5.2 Changing the Mode of the Communication Module to System mode/Execution Mode (2)/Debug Mode (GO Command)

This operation changes the mode of the communication module from debug mode to system mode/execution mode (2) or returns it to debug mode again. By changing to system mode, it becomes possible to edit/debug each BASIC program

residing in each task area by entering the system commands to the console (see Chapter 12).

> 1) When changed to execution mode (2), each BASIC program starts its execution according to the multitask settings.

By changing back to debug mode, the debugger restarts and each BASIC program starts being executed according to the multitask settings.

The following table shows the relationship between the mode and debugging start specification when the GO command is entered, and the statuses of the console and the debugger terminal after the GO command has been executed.

| Mode setting                                  | Debugging start-up<br>specification<br>Yes/No           | Console status                                                                                                    | Status of debugger terminal                                                                                                    | Remarks                                                                                                    |
|-----------------------------------------------|---------------------------------------------------------|----------------------------------------------------------------------------------------------------|----------------------------------------------------------------------------------------------------|----------------------------------------------------------------------------------------------------|
| R<br>(Execution mode (1))                     | Yes<br>(To debug mode)<br>No<br>(To execution mode (2)) | The contents of the display<br>are deleted. The console<br>display changes to the one<br>used for BASIC programs.        | The debugger initiates, the contents of the display are deleted, and "D>" is displayed. It becomes possible to enter debug commands. | Each BASIC program is<br>reloaded to the<br>corresponding task area<br>according to the multitask<br>settings, and is executed. |
| P<br>(System mode within<br>programming mode) | Cannot be specified.                                    | The contents of the display<br>are deleted and "S>" is<br>displayed. It becomes<br>possible to enter system<br>commands. | are kept as is. The terminal<br>becomes a general-purpose<br>port for BASIC programs.                                                | BASIC programs in each<br>task area stop being<br>executed.                                                                     |

(1) Status of each BASIC program by execution of the GO command

- If execution mode (1) is specified, each BASIC program will start to be executed in the same way as if the communication module was started up by setting mode switch 1 of the communication module to "0" to "3."
- If system mode is specified, the BASIC programs in each task area stop being executed. (BASIC programs other than the ones in the DORMANT status go into the STOP status.) The memory status of each task area on the main memory does not change, so the BASIC programs in each task area remain as they are.

It becomes possible to change the mode of the communication module from system mode to edit mode (1) in order to edit/debug the BASIC programs in each task area.

## Input format (shortcut for the command none)

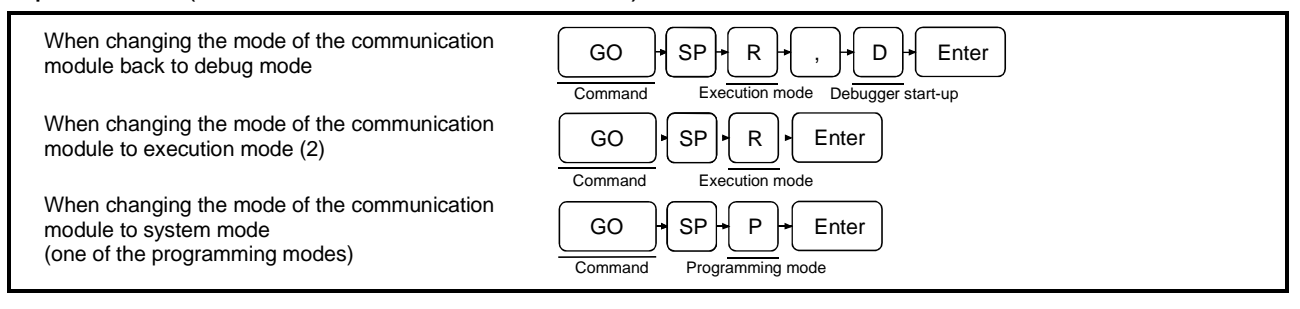

## Operation example

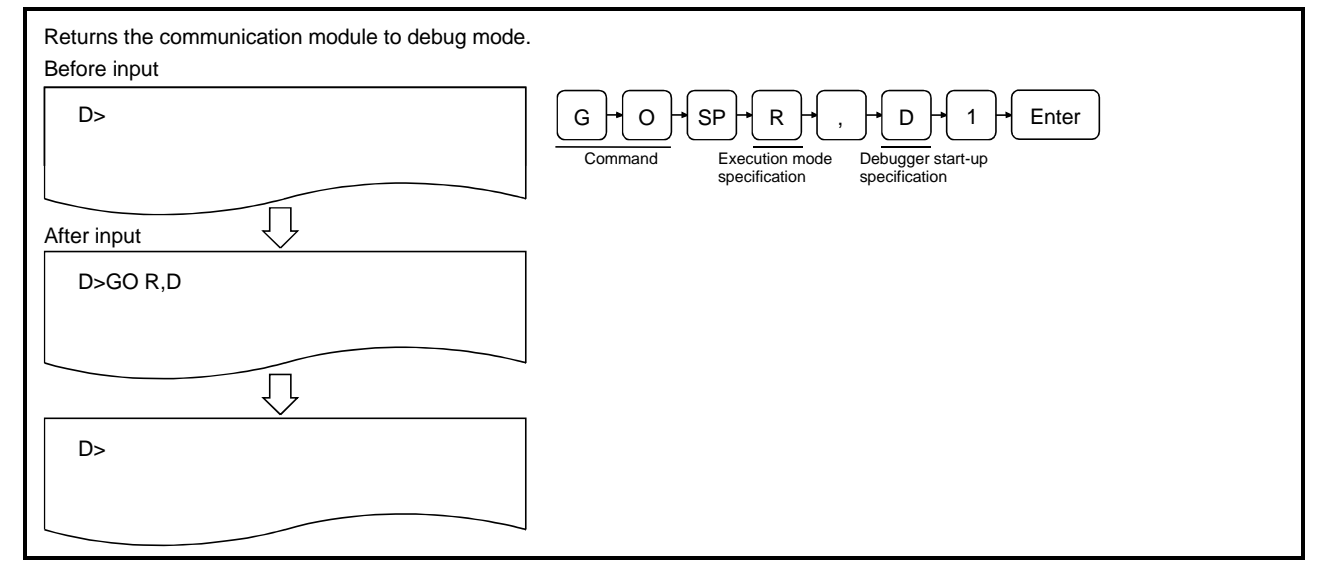

## Description

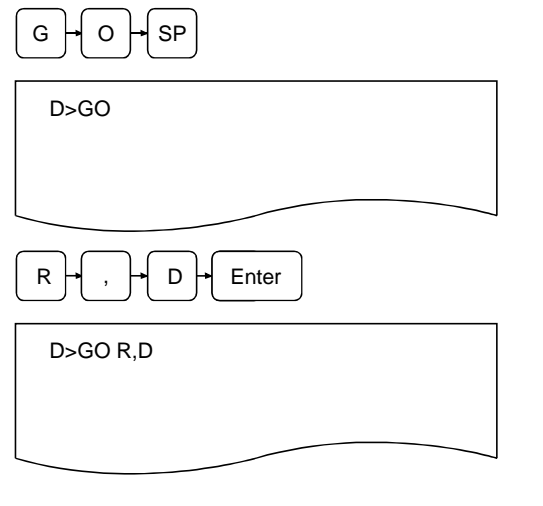

- 1) Enter the GO command to change mode of the communication module.
- 2) Enter a mode.
  Enter R to change the mode of the communication module to execution mode (2) or debug mode.
  Enter P to change the mode of the communication module to system mode.
  Enter R followed by D to change the mode of the communication module back to debug mode.
  In an example figure to the left, the mode of the communication module is changed back to debug mode.
- (2) Precautions when changing mode

It is recommended to stop each BASIC program in advance (see the TSTOP command) so that it does not interfere with the system control when changing the mode of the communication module from debug mode.

- The result of the command execution is displayed. If the command ends normally, the display varies depending on the specification as shown below. If the command ends abnormally, an error message or similar is displayed.
- The following examples illustrate what is displayed when the command ends normally.When the mode is changed back to debug mode

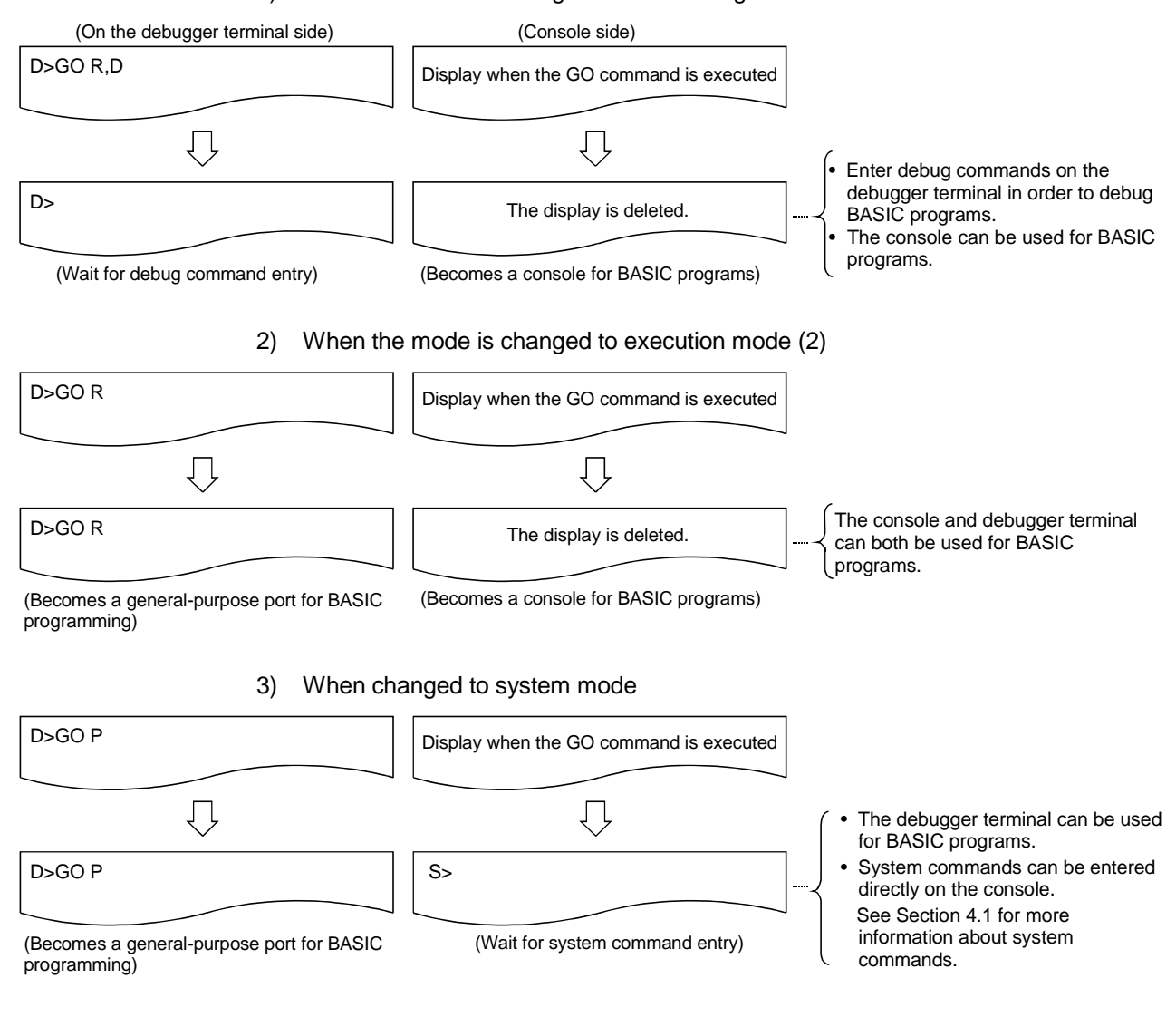

- (2) About changing the mode of the communication module
  - See Section 2.3 for the mode change diagram of the communication module.
- (3) Reference

Operation for displaying the main menu screen on the debugger terminal :

EXIT command (Section 5.6)

## 5.6 Operation for Displaying the Main Menu Screen on the Debugger (EXIT Command)

This section explains how to use the EXIT command to display the main menu screen of the AD51H-BASIC package on the debugger.

## Input format (shortcut for the command E)

|--|

## Operation example

| Display the main menu screen on the A7PHP used a                 | as the debugger.                                                |
|------------------------------------------------------------------|-----------------------------------------------------------------|
| Before input                                                     |                                                                 |
| D>                                                               | $E \rightarrow X \rightarrow I \rightarrow T \rightarrow Enter$ |
|                                                                  | Command                                                         |
| After input                                                      |                                                                 |
| D>EXIT                                                           |                                                                 |
|                                                                  |                                                                 |
| $\downarrow$                                                     |                                                                 |
| [Menu]                                                           |                                                                 |
| [Programming]<br>1. Online programming<br>2. Offline programming |                                                                 |
| Esc:Close                                                        |                                                                 |

## Description

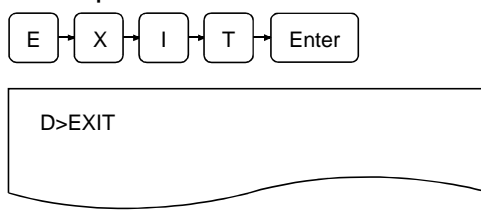

1) Enter the EXIT command to display the main menu screen.

- (1) Status of each BASIC program by the EXIT command execution
  - The BASIC programs in each task area are continuously executed as they are even when the EXIT command is executed.
- (2) Precautions when entering the command
  - It is recommended to stop each BASIC program with the TSTOP command in advance before
    entering the EXIT command so that the execution does not interfere with the system control when
    displaying the main menu in order to edit the BASIC programs in each BASIC task area, etc.

2) The result of the command execution is displayed; the user can perform the corresponding operations from this point.

If the command ends normally, the main menu screen is displayed on the debugger; select a displayed item to perform the corresponding operation. In an example figure to the left, a display where the command ends normally is shown.

See the Type SW1IVD-AD51HP/SW1NX-AD51HP AD51H-BASIC Operating Manual for operations from the main menu screen.

If the command ends abnormally, an error message or similar is displayed.

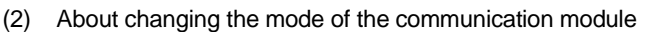

- See Section 2.3 for the mode change diagram of the communication module.
- (3) Reference

   Operation for stopping the execution of the specified BASIC program
  - Operation for changing the mode of the communication module
- : TSTOP command (Section 5.2.3)
- : GO command (Section 5.5.2)

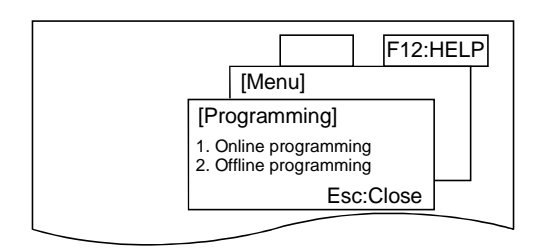

## 5.7 Operation for Checking the Input Formats of the Debug Commands (HELP Command)

This section explains how to use the command HELP to display the input format, etc. of each of the commands on the debugger in order to check the input format of the debug commands.

## Input format (shortcut for the command H)

|   | HELP + Enter |
|---|--------------|
| _ |              |

## Operation example

| Display input format, etc. of each debug command. |                       |
|---------------------------------------------------|-----------------------|
| Before input                                      |                       |
| D>                                                | H + E + L + P + Enter |
|                                                   | Command               |
| $\Box$                                            |                       |
| After input                                       |                       |
| D>HELP                                            |                       |
|                                                   |                       |
|                                                   |                       |

Description

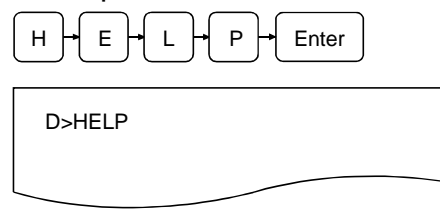

- 1) Enter the HELP command to display input format, etc. of each debug command.
- The screen displays the result of the command execution. If the command ends normally, functions/input formats of each debug command are displayed from the succeeding line.

(Example)

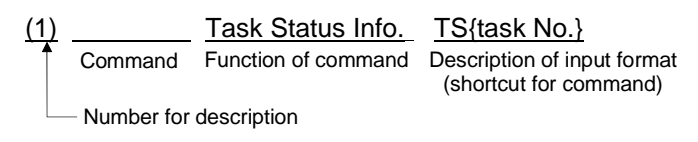

If the command ends abnormally, an error massage or similar is displayed in the succeeding line.

 "D>" is displayed in the line following the command execution result.
 Enter the next command.

(1) About description of the command input format

• A one column space immediately after a command indicates that the SP key (space) should be entered.

Parentheses ("("and")") indicate that symbols should be entered as they are.

Brackets ("{"and"}") are symbols that indicate separation of command arguments; it is not necessary to enter brackets.

Square brackets ("["and"]") are symbols that indicate that the arguments inside them are omissible; it is not necessary to enter square brackets.

## 6 CREATING BASIC PROGRAMS WITH A GENERAL-PURPOSE EDITOR

This chapter explains how to create BASIC programs using a general-purpose editor.

Please read this chapter and understand the restrictions, etc. before you start using a general-purpose editor.

#### 6.1 Difference between the General-Purpose Editor and Software Package

It is possible to use BASIC programs created in a general-purpose editor instead of using the type SW1IVD-AD51HP/SW1NX-AD51HP software package in the communication module.

As described below, BASIC programs are created differently in the general-purpose editor and the software package.

| General-purpose editor | : BASIC programs can be edited online. Their operations   |
|------------------------|-----------------------------------------------------------|
|                        | cannot be checked while the programs are being executed.  |
| Software package       | : BASIC programs can be created either online or offline. |
|                        | In online programming, it is possible to execute programs |
|                        | and then edit them while checking their operations.       |

## 6.2 Flow of BASIC Program Creation Using a General-Purpose Editor

The flow chart below illustrates the procedure from creation to execution of a BASIC program using a general-purpose editor.

 Select DOS from the basic utility menu.
 Start up the general-purpose editor. : See the manual of the general-purpose editor in question for start-up method.
 Create the BASIC program using the general-purpose editor.
 Save the BASIC program. : The program should be saved in the location C:¥AD51H¥USR¥COO and have the file extension .BAS.
 End the general-purpose editor.
 Start up the line numbering tool to add line numbers. : Enter DRENUM <file name> and add line numbers.
 Start up the software package.
 Execute the program using the interpreter to check the operation.

## 6.3 Software Required to Create Programs with a General-Purpose Editor

It is necessary to purchase any of the following software in order to create programs using a general-purpose editor.

Any software that can convert text can be used.

Word Pad Word Pad Notepad Ichitaro MIFES, etc.

## 6.4 Precautions when Using a General-Purpose Editor

Please take the following precautions when using a general-purpose editor.

- (1) About the end of line processing within a program Make sure to enter CR(&H0A) or LF(&H0A) at the end of each line in the program.
  (In a general-purpose editor, they are automatically entered by pressing the Return key () or the Enter key.)
  Failing to enter CR or LF will cause an error.
  The file has nonetheless been read, it should be saved using the BASIC instruction SAVE as is in order to make it a valid file.
- (2) About the end of file processing of a BASIC program file Enter EOF(&H1A) at the end of a BASIC program file.
   (In a general-purpose editor, EOF is normally appended automatically if no specific action is taken.)
- (3) About control codes in a programIf a program contains control codes, it does not work as a normal program.
- (4) About description of the PRINT instruction The PRINT command can be expressed by the abbreviation "?," but this abbreviation cannot be used in a general-purpose editor.
- (5) About assigning line numbers Assign line numbers from the start line in ascending order.
- (6) About the number of characters in one line The maximum number of characters that can be contained in one line is 254. (Here, "one line" refers to until the end of the line.)
## 6.5 Addition of Line Numbers Using the Line Numbering Tool

This section explains how to start up the line numbering tool and the precautions on the use.

The line numbering tool is provided with the type SW1IVD-AD51HP/SW1NX-AD51HP AD51H-BASIC software package.

#### 6.5.1 Starting up the Line Numbering Tool

It is necessary to start up the line numbering tool in order to add or modify line numbers in a program created using a general-purpose editor.

It is explained below how to start the line numbering tool and specify each option.

DRENUM [-s XXX] [-t XXX] [-i XXX] [-e XXX] source file name [.BAS] [output file name]

| -s XXX           | : Specify a new start line number at XXX. If this is omitted, "10" is used.                                                                                                    |
|------------------|----------------------------------------------------------------------------------------------------|
| -t XXX           | : Specify the previous start line number at XXX. If this is omitted, the line at the beginning of the program is used.                                                                                                    |
| -i XXX           | : Specify an increment value at XXX. If this is omitted, "10" is used.                                                                                                    |
| -e XXX           | : Specify the line number where the line number change operation should end at XXX. If this is omitted, the last line of the program is used.                                                                                                    |
| Source file name | : Specify the source file name of the BASIC program. If no extension is specified, it is assumed to be ".BAS. "                                                                                                    |
| Output file name | : Specify the name of the output file to which the result of the line<br>number change operation should be output. If no name is<br>specified, the file name obtained by changing the extension of the<br>source file name to ".BAS" is used as output file name. If only the<br>extension is not specified, the extension of an output file name is<br>assumed to be ".BAS." The extension of the source file is changed<br>to ".OLD." |

| POINT                                                         |  |
|---------------------------------------------------------------|--|
| Make sure to use lowercase characters to specify the options. |  |
| DRENUM <u>-s</u> 10 <u>-t</u> 100 TEST.BAS                    |  |

The procedure below shows an example of the steps involved when using the line numbering tool to add line numbers to a program created in a general-purpose editor.

```
1) Create the program using the general-purpose editor (the program is created without line
  numbers).
      Source file name: C:¥AD51H¥USR¥TEST.BAS
      ' Branching according to the condition.
      INPUT "X = " ;X
      IF X>=0 AND X<=10 GOTO *OK ELSE *ERROR
      *OK
      PRINT "Within the interval from 0 to 10."
      END
      *ERROR
      PRINT "Outside the interval. "
      END
2) Save the program
3) End the general-purpose editor.
4) Check that the program was created.
5) Start up the line numbering tool.
      C: ¥>DRENUM TEST.BAS
      C: ¥>C:
      C: ¥>cd¥ad51h¥system¥drenum TEST.BAS
      C: ¥AD51H¥USR>
      C: ¥AD51H¥USR>
6) The addition of line numbers is completed. : The line number addition is complete.
7) Check the program
                                           : The source file is saved with the extension
                                             ".OLD."
      10 'Branching according to the condition.
      20 Input "X = " ;X
      30 IF X>=0 AND X<=10 GOTO * OK ELSE * ERROR
      40 *OK
      50 PRINT "Within the interval from 0 to 10."
      60 END
      70 *ERROR
      80 PRINT "Outside the interval."
      90 END
```

### 6.5.2 Precautions when Using the Line Numbering Tool

Please take the following precautions when using the line numbering tool.

- (1) About handling identical file names If the source file and output file have the same file names, the line numbering tool changes the extension of the source file to ".OLD" and then performs the processing. If a file with the file name in question and the extension ".OLD" already exists, that file will be overwritten.
- (2) About the number of characters in one line An error will occur if the number of characters in one line exceeds 254 as a result of changing the number of characters in one line or reassigning line numbers to a source file.
- (3) About syntax error of a program Line numbers may not be reassigned properly on the lines that caused the errors if syntax errors or similar occur.
- (4) About situations where line number cannot be reassigned Please be cautious in the following cases where line number cannot be reassigned.
  - (a) Line numbers of other programs The line number of execution start for the CHAIN instruction

Example: CHAIN MERGE "0 : A. BAS" , <u>200</u>, ALL DELETE <u>500-1000</u>

Not reassigned Reassigned

However, the line numbers in the DELETE option are reassigned.

(b) Line numbers for instructions that cannot be used in a program Line number of instructions AUTO, DELETE, LIST, LLIST, MERGE, and RENUM

Example: LIST <u>100</u>

Not reassigned

- (c) About handling errors caused by the line numbering tool The source file is processed according to the following if a line number change operation is forcefully stopped while the line numbering tool is being run, or the reading/writing or renaming of a file failed due to I/O error, etc.
  - If the processing has not reached renaming of a source file, the source file remains as is.
  - If a source file has already been renamed, the source file remains as is.
- (d) About temporary work files used by the line numbering tool The file names shown below are reserved for files that are temporarily created by the line numbering tool. Thus, the user should not use them.
   DRENUM.TMP Work file 1
   D\_NCHT.TMP Work file 2

This chapter explains how to create BASIC programs using a compiler.

### 7.1 Differences between Compiler BASIC and Interpreter BASIC

It is possible to use both compiler BASIC and interpreter BASIC in the communication module. Programs created in compiler BASIC and interpreter BASIC run differently in the following way:

- Compiler BASIC : In this type of BASIC the program is compiled (the instructions are translated into machine language) once it is completed, and the communication module executes the machine code directly.
- Interpreter BASIC : In this type of BASIC the communication module translates the program into machine language during the execution of the program.

It is difficult to determine which type is better. The following table compares the advantages and disadvantages of Compiler BASIC and Interpreter BASIC.

|                   | Advantage                  | Disadvantage                                                                            |
|-------------------|----------------------------|-----------------------------------------------------------------------------------------|
| Compiler BASIC    | • Execution speed is fast. | <ul><li>Debugging is difficult.</li><li>There are many detailed restrictions.</li></ul> |
| Interpreter BASIC | Debugging is easy.         | <ul> <li>Execution is slower than Compiler<br/>BASIC.</li> </ul>                        |

Select either Compiler BASIC or Interpreter BASIC according to the intended purpose.

It is not necessary to read this chapter if Interpreter BASIC is used. If Compiler BASIC is used, on the other hand, please read this chapter and understand the restricted items before starting to use it.

# 7.2 Flow of Program Creation Using a Compiler

The following flow chart provides an overview of how to create and compile a BASIC program, and run it on the communication module.

| 1)       | Start the software package.<br>C:¥>AD51HP                                                     | : S<br>A                   | tart up the type SW1IVD-AD51HP/SW1NX-<br>D51HP software package from MS-DOS.                                                                                                    |
|----------|-----------------------------------------------------------------------------------------------|----------------------------|----------------------------------------------------------------------------------------------------|
| 2)<br>↓  | Create a BASIC program through online pro                                                     | grar                       | nming.                                                                                                    |
| 3)<br>↓  | Run the program using the interpreter to check the operation.                                 | :C<br>of                   | heck whether it runs within the restrictions<br>f the compiler.                                                                                                    |
| 4)<br>↓  | Save the program to the hard disk using the SAVE instruction.                                 | : S<br>th                  | ave to drive C (specify drive number 3) of ne hard drive.                                                                                                    |
| 5)<br>↓  | End the software package.                                                                     |                            |                                                                                                    |
| 6)<br>↓  | Select DOS from the basic utility menu.                                                       |                            |                                                                                                    |
| 7)<br>↓  | Run the compiler.                                                                             | : E                        | nter DBC <file name=""> and compile.</file>                                                                                                    |
| 8)       | Check the executable file (.EXE).<br>C:¥AD51H¥USR>DIR /W                                      | : A<br>.E                  | fter running the compiler, check that the -<br>EXE file has been created                                                                                                    |
| 9)       | Restart the software package.<br>C:¥>AD51HP                                                   | : S<br>A                   | tart the type SW1IVD-AD51HP/SW1NX-<br>D51HP software package from MS-DOS.                                                                                                    |
| 10)<br>↓ | Select Online programming from the menu a                                                     | nd (                       | change to system mode.                                                                                                    |
| 11)<br>↓ | Save the program to an executable<br>program area of a memory card with the<br>MSAVE command. | : M                        | ISAVE <task number="">,,"file name"</task>                                                                                                    |
| 12)      | Change the start condition to "START" with the SET command.                                   | : C<br>"S                  | hange the start condition from "BOOT" to START."                                                                                                    |
| 13)      | Run the program.                                                                              | : E<br>pı<br>S<br>re<br>pı | nter GO R[,D], to run the program in<br>rogramming mode.<br>et mode setting switch 1 to "1" or "0" and<br>eset the communication module to run the<br>rogram in execution mode. |

## 7.3 Software Required for Compilation

An assembler and linker are required to compile a program created in the communication module. Because the SW1SRX-AD51HP software package does not include an assembler and linker; these must be purchased separately. Some assembler and linker products are recommended below.

- Recommended products (assembler and linker)
- (1) For IBM PC/AT compatible PCs

Please purchase the Borland C++ Suite product.

Borland C++ Suite includes Turbo Assembler.

| Product name    | Туре                    | Remarks                                  |
|-----------------|-------------------------|------------------------------------------|
| Turbo Assembler | Turbo Assembler Ver 5.0 | English version for IBM PC/AT compatible |

Inprise Corporation

Sasazuka South Building, 1-64-8 Sasazuka, Shibuya-ku, Tokyo 151-0073, Japan Tel: 03-5350-9380

(2) For PC-9800 series

| Product name         | Туре                     | Remarks                            |
|----------------------|--------------------------|------------------------------------|
| Microsoft MASM       |                          | PC-9800 series compatible, 1.25 MB |
| (for PC-9800 series) | Macro Assembler Ver. 6.0 | format                             |

**Microsoft Corporation** 

Sasazuka NA building, 1-50-1 Sasazuka, Shibuya-ku, Tokyo 151-8533, Japan Tel: 03-5454-8000

#### 7.4 Installing Assembler and Linker

Refer to the manual for the software for how to install the assembler and linker for compilation.

## POINT

The path of the assembler and linker should be added to the Autoexec.bat file. Otherwise, they will not run.

### 7.5 Starting up the Compiler

In order to compile a created program, it is necessary to start up the compiler. The compiler can be run by simply entering DBC<file name> in MS-DOS.

The format for the compiler and specification of each option are described in the following.

DBC [-4] [-6] [-v] [-w-] [-d] source file name [.BAS] [executable file name.EXE]

- Source file name : Specify the name of the BASIC source file. If no extension is specified, it is assumed to be ".BAS." Enter the system name followed by the file name if there is a system name involved.
- Executable file name.EXE : Specify the name of the executable file to which the result of the compilation should be output. If no name is specified, the file name obtained by changing the extension of the source file name to ".EXE" is used as the execution file name.
- -4 : Specify this option when using Ver 4.0. If it is not specified, it is assumed that Ver 5.0 is used.
- -6 : Specify this option when using Ver 6.0. If it is not specified, it is assumed that Ver 5.0 is used.
- -v : Specify this option to display the status during compilation in detail.
- -w- : Specify this option in order to prevent warnings from being displayed.
- -d : Specify this option in order to make the compiled program perform the following error checks at execution (used for debugging).
  - Check addition, subtraction, and multiplication operations on integer values at execution, and generate an 'Overflow' error in case an overflow occurs.
  - Check array subscript ranges during execution, and generate a 'Subscript out of range' error if a reference to an array entry outside the subscript range occurs.

Note, however, that if this option is specified the size of the executable program becomes bigger and the execution speed becomes slower.

#### POINT

Make sure to use lowercase characters to specify the options.

DBC <u>-v</u> <u>-w</u> TEST.BAS Lowercase

## 7.5.1 For IBM PC/AT Compatible PCs

The procedure below shows an example of the steps involved when compiling a program created by the interpreter (file name: INTER.BAS) to an executable program (file name: COMP.EXE).

```
1) C:¥>DBC -6 -v INTER.BAS COMP.EXE J : Compilation start.
      C: ¥>c:
                                                 The options -6 and -v are specified.
      C: ¥>cd¥ad51h¥usr
2) C:¥AD51H¥USR>c:¥ad51H¥system¥dbc–Lc:¥ad51h¥system –v INTER. BAS COMP.EXE
      BASIC COMPILER Ver 1.0
                                    : Start the compiler.
      masm $1.asm;
      Microsoft (R) Macro Assembler Version 5.10
      Copyright (C) Microsoft Corp 1981,1988.All right reserved.
         xxxxx Bytes symbol free
         0 Warning Errors
         0 Severe Errors
2) FATAL --- 'masm' failed:No such file or directory : Ends with an error.
  compiler aborted
3) Check that the following file is created.
  basic$$$.inc
  $n.asm
  (A number is placed in stead of n. Several $n.asm files may be created.)
4) Start Turbo Assembler and assemble the program.
  TASM $n.asm
  (If there are several $n.asm files, repeat this step for each file.)
5) Check that the following file is created.
  $n.obj
  (A number is places instead of n. Several $n.obj files may be created.)
6) TLINK c:¥ad51h¥system¥dbb.obj $n.obj,COMP,,c:¥ad51h¥system¥dbc.lib : Start the linker.
      If there are several $n.obj files, they should be listed separated by space.
         $1.obj $2.obj $3.obj
      Warning : No stack : Ignore this warning.
      C: ¥AD51HUSR>
7) C:¥AD51HUSR : The compilation is complete.
```

## 7.5.2 For PC-9800 Series

The procedure below shows an example of the steps involved when compiling a program created by the interpreter (file name: INTER.BAS) to an executable program (file name: COMP.EXE).

```
1) C: ¥>DBC –v INTER.BAS COMP.EXE 🕘 : Start compilation. The option –v is specified.
     C:¥>c:
      C:¥>cd¥ad51h¥usr
2) C:¥AD51H¥USR>c:¥ad51H¥system¥dbc–Lc:¥ad51h¥system –v INTER. BAS COMP.EXE
      BASIC COMPILER Ver 1.0 : Start the compiler.
     masm $1.asm;
     Microsoft (R) Macro Assembler Version 5.10
      Copyright (C) Microsoft Corp 1981,1988.All right reserved.
         xxxxx Bytes symbol free
         0 Warning Errors
         0 Severe Errors
3) Link c:¥ad51h¥system¥dbb.obj $1,COMP,/map,c: ¥ad51h¥system¥dbc.lib : Start the linker.
     Microsoft (R) Segmented-Executable Linker Version 5.01.20
      Copyright (C) Microsoft Corp 1984-1988.All right reserved.
  Definitions File [NUL.DEF]: 🕘 : Press the Enter key. This may not be instructed.
     LINK:warning L4021:no stack segment : Ignore this warning.
      C:¥AD51HUSR>
4) C:¥AD51HUSR : The compilation is complete.
```

## 7.6 Precautions when Compiling

(1) About compilation

Make sure to use Microsoft Macro Assembler or Turbo Assembler when compiling. It is not possible to compile programs with assemblers other than Microsoft Macro Assembler or Turbo Assembler.

## (2) About work files created by the compiler

The file names shown below are reserved for files the BASIC compiler creates. The user should not use them.

\$n.ASM: Assembler source fileA number is placed in stead of n.\$n.OBJ: Object fileBC.TMP: Temporary work fileBASIC\$\$\$.INC: Include file

## (3) About errors at compilation

Errors generated during compilation are displayed on the screen as well as stored in the assembler source file \$n.ASM. Errors can also be viewed by referring to this file.

## (4) About checking the correct operation of a program Make sure to check thoroughly that the program operates correctly by running it using the interpreter before attempting to compile it. The program cannot be edited once it has been compiled. If an error occurs after the program is compiled and run, it will be necessary to correct and re-compile the program.

## (5) About the warning when using the DBC compiler The DBC compiler displays the warning 'LINK: warning L4021:no stack segment' during the linking. This does not cause problems in the operation of a compiled program; please ignore it.

## (6) About the size of variables

The interpreter uses only the string area for the length of a string, while the compiler always uses 256 bytes per variable.

## (7) About the execution order of expressions

The compiler optimizes the expressions in order to improve the execution speed. Therefore, the priority order and combinatory rules do not change, but the order in which items in an expression are executed may not be the same. For example, in case of the expression ASC (INKEY\$)-ASC (INKEY\$)\*2, it is not given beforehand whether the ASC (INKEY\$)\*2 part or the ASC (INKEY\$) part is executed first. If the result of the compiled expression comes out differently from the interpreter, the expression should be divided and the intermediate result temporarily stored in a variable, etc., after which the program can be executed. (8) About conversion of integers to real numbers in calculations In addition, subtraction, multiplication, and division between integers, if an intermediate result of an expression is outside the integer range, the interpreter automatically converts it to a real number and performs the calculation. However, the compiler still performs the calculation within the integer range. In this case, the integer values can be explicitly converted to real numbers using the CSNG and CDBL functions.

# 7.7 How to Run a Program in the Communication Module

| In order to run a compiled program in the communication module, it is necessary to register the program to the executable program area of a memory card/EEP-ROM/flash ROM.<br>The procedure for registration to a memory card/EEP-ROM/flash ROM is shown in the following. |                                                                                                    |  |  |
|----------------------------------------------------------------------------------------------------|----------------------------------------------------------------------------------------------------|--|--|
| MSAVE <task n<br="">or</task>                                                                                                    | number> [,[V], " <file name="">" [, location]]</file>                                                                                                    |  |  |
| MSAVE <task n<="" td=""><td>number&gt; [,V]</td></task>                                                                                                    | number> [,V]                                                                                                    |  |  |
| Task number                                                                                                    | : Specify the BASIC task number in the executable program area.<br>AD51H-S3: 1 to 8<br>A1SD51S/QD51 (-R24): 1 or 2                                                                                |  |  |
| V                                                                                                    | : Specify whether or not to check if the contents match. After the writing is completed, it will be checked if the contents of the main memory and the memory card/EEP-ROM/flash ROM match.       |  |  |
| "File name"                                                                                                    | : Specify the name of the compiled file (* .EXE) to be read to the main memory.                                                                                                    |  |  |
| Location                                                                                                    | <ul> <li>Specify a location to which the task is assigned.</li> <li>0, 16, 32, (multiples of 16) to 368</li> <li>If this option is omitted, the assignment is performed automatically.</li> </ul> |  |  |

|   | POINT         |                                                                          |   |
|---|---------------|--------------------------------------------------------------------------|---|
| • | An "Error: Lo | ocation" error may occur during the MSAVE operation, making the          |   |
|   | location assi | gnment impossible. If this occurs, specify an empty location and         |   |
|   | perform the I | MSAVE operation. Alternatively, set the start conditions of all tasks to | C |
|   | OFF and per   | rform the MSAVE operations one by one.                                   |   |
| • | A "System:c   | ode=824" error may occur during the MSAVE operation, indicating          |   |
|   | that there is | no work area. If this occurs, set the start conditions of all tasks to   |   |
|   | OFF and per   | rform the MSAVE operation for all tasks again. Reset the                 |   |
|   |               |                                                                          |   |

communication module after performing the MSAVE operation.

The procedure below shows an example of the steps involved when performing an MSAVE operation on a compiled file (COMP.EXE in this example) to task No. 1 at location 32.

```
1) S>MSAVE -1, ",3: "COMP.EXE" ,32 : Save to the executable program area of task 1.
SAVE (Y/N) ?Y : Select Y.
SAVE OK
S> : The save is complete.
2) S>SET 1,START : : Change start-up condition from "BOOT" to
SET OK
S> : Change to execution mode.
```

## 7.8 Instruction/Function List

# 7.8.1 List of Whether or not Instructions/Functions can Be Compiled

The table below shows whether or not each command can be compiled.

- O: Can be compiled without any difficulties
- $\bigtriangleup$  : Can be compiled with restrictions
- $\times$  : Not supported by the compiler

| Instruction/function | Compilation | Remarks                       | Reference page, reference section |
|----------------------|-------------|-------------------------------|-----------------------------------|
| ABS                  | 0           |                               | Commands 11-2                     |
| AKCNV\$              | 0           |                               | Commands 11-3                     |
| ASC                  | 0           |                               | Commands 11-4                     |
| ATN                  | Δ           | With restriction              | Section 8.8.2-1                   |
| AUTO                 | ×           | Not supported by the compiler | Section 8.8.2-2                   |
| BEEP                 | 0           |                               | Commands 11-8                     |
| BIN\$                | Δ           | With restriction              | Section 8.8.2-3                   |
| BSWAP                | 0           |                               | Commands 11-11                    |
| CDBI                 | 0           |                               | Commands 11-13                    |
| CDBL                 | 0           |                               | Commands 11-15                    |
| CHAIN                | ×           | Not supported by the compiler | Section 8.8.2-4                   |
| CHR\$                | 0           |                               | Commands 11-18                    |
| CIDB                 | 0           |                               | Commands 11-19                    |
| CINT                 | 0           |                               | Commands 11-21                    |
| CISN                 | 0           |                               | Commands 11-22                    |
| CLEAR                | ×           | Not supported by the compiler | Section 8.8.2-5                   |
| CLOSE                | 0           |                               | Commands 11-25                    |
| CLS                  | 0           |                               | Commands 11-26                    |
| COM ON/OFF/STOP      | 0           |                               | Commands 11-27                    |
| COMMON               | ×           | Not supported by the compiler | Section 8.8.2-6                   |
| CONSOLE              | 0           |                               | Commands 11-29                    |
| CONT                 | ×           | Not supported by the compiler | Section 8.8.2-7                   |
| COS                  | Δ           | With restriction              | Section 8.8.2-8                   |
| CSNG                 | 0           |                               | Commands 11-32                    |
| CSNI                 | Δ           | With restriction              | Section 8.8.2-9                   |
| CVD                  | 0           |                               | Commands 11-35                    |
| CVDMBF               | 0           |                               | Commands 11-36                    |
| CVI                  | 0           |                               | Commands 11-37                    |
| CVS                  | 0           |                               | Commands 11-38                    |
| CVSMBF               | 0           |                               | Commands 11-39                    |
| DATA                 | Δ           | With restriction              | Section 8.8.2-10                  |
| DATE\$               | 0           |                               | Commands 11-42                    |
| DEFDBL               |             | With restriction              | Section 8.8.2-11                  |
| DEFFN                |             | With restriction              | Section 8.8.2-12                  |

#### Table 7.1 List of whether or not instructions/functions can be compiled

| Instruction/function | Compilation | Remarks                       | Reference page,  |
|----------------------|-------------|-------------------------------|------------------|
| DEFINT               |             | With restriction              | Section 8.8.2-13 |
| DEFSNG               |             | With restriction              | Section 8.8.2-14 |
| DEFSTR               |             | With restriction              | Section 8.8.2-15 |
| DEF ZEVENT           | 0           |                               | Commands 11-50   |
| DELETE               | ×           | Not supported by the compiler | Section 8.8.2-16 |
| DIM                  |             | With restriction              | Section 8.8.2-17 |
| END                  | 0           |                               | Commands 11-56   |
| EOF                  | 0           |                               | Commands 11-57   |
| ERASE                | ×           | Not supported by the compiler | Section 8.8.2-18 |
| ERL                  | 0           |                               | Commands 11-59   |
| ERR                  | 0           |                               | Commands 11-60   |
| ERROR                | 0           |                               | Commands 11-61   |
| EXP                  |             | With restriction              | Section 8.8.2-19 |
| FIELD                | 0           |                               | Commands 11-63   |
| FILES                | ×           | Not supported by the compiler | Section 8.8.2-20 |
| FIX                  | 0           |                               | Commands 11-65   |
| FOR-NEXT             |             | With restriction              | Section 8.8.2-21 |
| FORMAT               | 0           |                               | Commands 11-68   |
| FRE                  |             | With restriction              | Section 8.8.2-22 |
| GET                  | 0           |                               | Commands 11-71   |
| GETMEM               | 0           |                               | Commands 11-72   |
| GOSUB RETURN         | Δ           | With restriction              | Section 8.8.2-23 |
| GOTO                 | 0           |                               | Commands 11-78   |
| HEX\$                | Δ           | With restriction              | Section 8.8.2-24 |
| IF GOTO ELSE         | 0           |                               | Commands 11-80   |
| IF THEN ELSE         | 0           |                               | Commands 11-82   |
| INKEY\$              | 0           |                               | Commands 11-84   |
| INPUT                |             | With restriction              | Section 8.8.2-25 |
| INPUT\$              | 0           |                               | Commands 11-87   |
| INPUT#               | 0           |                               | Commands 11-90   |
| INSTR                | 0           |                               | Commands 11-91   |
| INT                  | 0           |                               | Commands 11-93   |
| JIS\$                | 0           |                               | Commands 11-95   |
| KACNV\$              | 0           |                               | Commands 11-96   |
| KEXT\$               | 0           |                               | Commands 11-97   |
| KEY                  | 0           |                               | Commands 11-98   |
| KEYLIST              | ×           | Not supported by the compiler | Section 8.8.2-26 |
| KILL                 | 0           |                               | Commands 11-100  |
| KINSTR               | 0           |                               | Commands 11-102  |
| KLEN                 | 0           |                               | Commands 11-103  |
| KMID\$               |             |                               | Commands 11-105  |

| Instruction/function | Compilation | Remarks                       | Reference page, reference section |
|----------------------|-------------|-------------------------------|-----------------------------------|
| KMODE                | 0           |                               | Commands 11-106                   |
| KNJ\$                |             | With restriction              | Section 8.8.2-27                  |
| KTYPE                | 0           |                               | Commands 11-110                   |
| LEFT\$               | 0           |                               | Commands 11-111                   |
| LEN                  | 0           |                               | Commands 11-112                   |
| LET                  | 0           |                               | Commands 11-113                   |
| LFILES               | ×           | Not supported by the compiler | Section 8.8.2-28                  |
| LINE INPUT           |             | With restriction              | Section 8.8.2-29                  |
| LINE INPUT#          | 0           |                               | Commands 11-118                   |
| LIST                 | ×           | Not supported by the compiler | Section 8.8.2-30                  |
| LLIST                | ×           | Not supported by the compiler | Section 8.8.2-31                  |
| LOAD                 | ×           | Not supported by the compiler | Section 8.8.2-32                  |
| LOC                  | 0           |                               | Commands 11-122                   |
| LOCATE               | 0           |                               | Commands 11-123                   |
| LOF                  | 0           |                               | Commands 11-125                   |
| LOG                  |             | With restriction              | Section 8.8.2-33                  |
| LPRINT               | 0           |                               | Commands 11-127                   |
| LPRINT USING         | 0           |                               | Commands 11-128                   |
| LSET                 | 0           |                               | Commands 11-129                   |
| MERGE                | ×           | Not supported by the compiler | Section 8.8.2-34                  |
| MID\$ (1)            | 0           |                               | Commands 11-132                   |
| MID\$ (2)            | 0           |                               | Commands 11-133                   |
| MKD\$                | 0           |                               | Commands 11-134                   |
| MKDMBF\$             |             | With restriction              | Section 8.8.2-35                  |
| MKI\$                | 0           |                               | Commands 11-137                   |
| MKS\$                | 0           |                               | Commands 11-138                   |
| MKSMBF\$             | $\triangle$ | With restriction              | Section 8.8.2-36                  |
| NAME                 | 0           |                               | Commands 11-141                   |
| NEW                  | ×           | Not supported by the compiler | Section 8.8.2-37                  |
| OCT\$                | $\triangle$ | With restriction              | Section 8.8.2-38                  |
| ON COM GOSUB         |             | With restriction              | Section 8.8.2-39                  |
| ON ERROR GOTO        | 0           |                               | Commands 11-148                   |
| ON GOSUB             | 0           |                               | Commands 11-150                   |
| ON GOTO              | 0           |                               | Commands 11-152                   |
| OPEN                 | 0           |                               | Commands 11-153                   |
| PCRD                 | 0           |                               | Commands 11-155                   |
| PCWT                 | <u> </u>    |                               | Commands 11-220                   |
| PRINT                | 0           |                               | Commands 11-291                   |
| PRINT USING          |             | With restriction              | Section 8.8.2-40                  |
| PRINT#               | 0           |                               | Commands 11-296                   |
| PRINT# USING         |             | With restriction              | Section 8.8.2-41                  |

| Instruction/function | Compilation | Remarks                       | Reference page, reference section |
|----------------------|-------------|-------------------------------|-----------------------------------|
| PUT                  | 0           |                               | Commands 11-298                   |
| PUTMEM               | 0           |                               | Commands 11-299                   |
| RDSET                | Δ           | With restriction              | Section 8.8.2-42                  |
| READ                 | Δ           | With restriction              | Section 8.8.2-43                  |
| REM                  | 0           |                               | Commands 11-307                   |
| RENUM                | ×           | Not supported by the compiler | Section 8.8.2-44                  |
| RESTORE              | Δ           | With restriction              | Section 8.8.2-45                  |
| RESUMU               | Δ           | With restriction              | Section 8.8.2-46                  |
| RIGHT\$              | 0           |                               | Commands 11-311                   |
| RND                  | 0           |                               | Commands 11-312                   |
| ROT                  | Δ           | With restriction              | Section 8.8.2-47                  |
| RSET                 | 0           |                               | Commands 11-315                   |
| RUN (1)              | ×           | Not supported by the compiler | Section 8.8.2-48                  |
| RUN (2)              | 0           |                               | Commands 11-317                   |
| SAVE                 | ×           | Not supported by the compiler | Section 8.8.2-49                  |
| SEARCH               | 0           |                               | Commands 11-319                   |
| SGN                  | 0           |                               | Commands 11-321                   |
| SHA                  | Δ           | With restriction              | Section 8.8.2-50                  |
| SHT                  | Δ           | With restriction              | Section 8.8.2-51                  |
| SIN                  | Δ           | With restriction              | Section 8.8.2-52                  |
| SPACE\$              | 0           |                               | Commands 11-327                   |
| SPC                  | Δ           | With restriction              | Section 8.8.2-53                  |
| SQR                  | Δ           | With restriction              | Section 8.8.2-54                  |
| STOP                 | Δ           | With restriction              | Section 8.8.2-55                  |
| STR\$                | 0           |                               | Commands 11-331                   |
| STRING\$             | 0           |                               | Commands 11-332                   |
| SYSTEM               | ×           | Not supported by the compiler | Section 8.8.2-56                  |
| SWAP                 | 0           |                               | Commands 11-334                   |
| ТАВ                  | Δ           | With restriction              | Section 8.8.2-57                  |
| TAN                  | Δ           | With restriction              | Section 8.8.2-58                  |
| TIME\$               | 0           |                               | Commands 11-337                   |
| TROFF                | ×           | Not supported by the compiler | Section 8.8.2-59                  |
| TRON                 | ×           | Not supported by the compiler | Section 8.8.2-60                  |
| VAL                  |             | With restriction              | Section 8.8.2-61                  |
| WHILE WEND           | Δ           | With restriction              | Section 8.8.2-62                  |
| WIDTH                | 0           |                               | Commands 11-346                   |
| WTSET                |             | With restriction              | Section 8.8.2-63                  |
| ZBAS                 | 0           |                               | Commands 11-349                   |
| ZCLOSE               | 0           |                               | Commands 11-350                   |
| ZCNTL                | 0           |                               | Commands 11-351                   |
| ZEVENT               | 0           |                               | Commands 11-376                   |

| Instruction/function | Compilation | Remarks          | Reference page, reference section |
|----------------------|-------------|------------------|-----------------------------------|
| ZIDV                 | 0           |                  | Commands 11-377                   |
| ZLDV                 | 0           |                  | Commands 11-378                   |
| ZMESSAGE             | 0           |                  | Commands 11-379                   |
| ZMESSAGE CLOSE       | 0           |                  | Commands 11-382                   |
| ZMESSAGE GET         | 0           |                  | Commands 11-383                   |
| ZMESSAGE KILL        | 0           |                  | Commands 11-385                   |
| ZMESSAGE OPEN        | 0           |                  | Commands 11-386                   |
| ZMESSAGE PUT         | 0           |                  | Commands 11-387                   |
| ZMOVE                | 0           |                  | Commands 11-389                   |
| ZODV                 | 0           |                  | Commands 11-393                   |
| ZOPEN                | 0           |                  | Commands 11-394                   |
| ZRECEIVE             | 0           |                  | Commands 11-396                   |
| ZRELEASE             | 0           |                  | Commands 11-401                   |
| ZRESERVE             | 0           |                  | Commands 11-402                   |
| ZSEND                | 0           |                  | Commands 11-404                   |
| ZSIGNAL              | 0           |                  | Commands 11-409                   |
| ZSTART               |             | With restriction | Section 8.8.2-64                  |
| ZURGENCY             | 0           |                  | Commands 11-412                   |
| ZWAIT DELAY          | 0           |                  | Commands 11-413                   |
| ZWAIT EVENT          | 0           |                  | Commands 11-141                   |

# 7.8.2 Instructions/Functions with Different Specifications at Compilation

This section provides a more detailed explanation of instructions whose specifications are different when using the compiler instead of executing them using the interpreter. Instructions other than the ones explained here can be used with the same specifications as in the interpreter; please refer to the explanation for the interpreter.

| No. | Instruction/function | Specifications different from the interpreter, restrictions, and precautions                                                                                                    | Corrective action                                                                                                    | Reference page in the Commands |
|-----|----------------------|----------------------------------------------------------------------------------------------------|----------------------------------------------------------------------------------------------------|--------------------------------|
| 1   | ATN                  | <ul> <li>If <numerical expression=""> contains a double-<br/>precision real number a double-precision value<br/>is returned, otherwise a single-precision value<br/>is returned.</numerical></li> </ul> | <ul> <li>Use the CSNG function on the<br/><numerical expression=""> to make sure<br/>that it becomes single-precision.</numerical></li> </ul>                                                                                                    | 11-5                           |
| 2   | AUTO                 | <ul><li>The AUTO instruction is not supported.</li><li>AUTO can be used as a variable name.</li></ul>                                                                                                   | _                                                                                                    | 11-6                           |
| 3   | BIN\$                | <ul> <li>If a value outside the range from -32758 to<br/>65535 is specified in <numerical expression="">,<br/>the result is the same as if 32767 is specified.</numerical></li> </ul>                   | <ul> <li>Check the range using the IF instruction<br/>before the BIN\$ function, and generate<br/>an error using the ERROR instruction if<br/>necessary.</li> </ul>                                                                                                    | 11-9                           |
| 4   | CHAIN                | <ul> <li>The CHAIN instruction is not supported.</li> <li>A "not supported" error is generated at compilation.</li> </ul>                                                                               | <ul> <li>Substitute with the RUN (2) instruction.</li> <li>Be careful when using the RUN (2) instruction, however. It does not support the following functionality of the CHAIN instruction.</li> <li>The program edit function by program merge and delete: Prepare a program already edited (that has been merged and surplus code deleted).</li> <li>Execution from a specified line number: Pass the line number to the program using the GETMEM and PUTMEM instructions, and use the value to jump to the target line number by the ON GOTO instruction.</li> <li>Passing variables by the ALL options: Pass variables to the program using the GETMEM and PUTMEM instructions.</li> </ul> | 11-16                          |
| 5   | CLEAR                | <ul> <li>The CLEAR instruction is ignored.</li> <li>The instruction is Ignored at compilation.</li> </ul>                                                                                               | <ul> <li>Clear the variable using an assignment instruction.</li> </ul>                                                                                                    | 11-24                          |
| 6   | COMMON               | <ul> <li>The COMMON instruction is not supported.</li> <li>A "not supported" error is generated at compilation.</li> </ul>                                                                              | <ul> <li>Pass variables to the program using the<br/>GETMEM and PUTMEM instructions.</li> </ul>                                                                                                    | 11-28                          |

| No. | Instruction/function | Specifications different from the interpreter, restrictions, and precautions                                                                                                    | Corrective action                                                                                                    | Reference page in the Commands |
|-----|----------------------|----------------------------------------------------------------------------------------------------|----------------------------------------------------------------------------------------------------|--------------------------------|
| 7   | CONT                 | <ul> <li>The CONT instruction is not supported.</li> <li>A "not supported" error is generated at compilation.</li> </ul>                                                                                                    | _                                                                                                    | 11-30                          |
| 8   | COS                  | <ul> <li>If <numerical expression=""> contains a double-<br/>precision real number, a double-precision<br/>value is returned, otherwise a single-precision<br/>value is returned.</numerical></li> </ul>                                                                                                    | <ul> <li>Use the CSNG function on the<br/><numerical expression=""> to make sure<br/>that it becomes single-precision.</numerical></li> </ul>                     | 11-31                          |
| 9   | CSNI                 | <ul> <li>The CSNI instruction does not check overflow.</li> </ul>                                                                                                    | <ul> <li>Check the range using the IF instruction<br/>before the CSNI function, and generate<br/>an error using the ERROR instruction if<br/>necessary</li> </ul> | 11-33                          |
| 10  | DATA                 | <ul> <li>Double quotation marks (") can be used only as symbols to enclose a string constant in the DATA instruction.</li> <li>If one of a pair is missing, everything from the beginning of the expression to " or from " to the end of the line is regarded as data.</li> </ul>                                                                                                    | <ul> <li>Make sure to use the double quotation<br/>marks properly.</li> </ul>                                                                                     | 11-41                          |
| 11  | DEFDBL               | <ul> <li>Define the variable before the line where it will<br/>be used.</li> <li>Variables already declared once with the<br/>DEFINT, DEFSNG, DEFDBL, or DEFSTR<br/>instructions cannot be redefined as a different<br/>type in another instruction.</li> </ul>                                                                                                    | <ul> <li>Declare the variable before the line<br/>where it will be used.</li> <li>Do not redefine the variable.</li> </ul>                                        | 11-44                          |
| 12  | DEFFN                | <ul> <li>There must be no space between 'FN' and the name when defining and calling the function.</li> <li>Variable type specifications must always be placed within the <name>, parameter, and function definition expression of the DEF FN instruction.</name></li> <li>If other user-defined functions are called within the definition expression of the function, they must be defined before it is called.</li> <li>It is not possible to redefine a user-defined function once it is defined.</li> </ul> | <ul> <li>Place the type specification correctly.</li> <li>Make sure to define other user-defined functions before they are called.</li> </ul>                     | 11-45                          |
| 13  | DEFINT               | <ul> <li>Define the variable before the line where it will<br/>be used.</li> <li>Variables already declared once with the<br/>DEFINT, DEFSNG, DEFDBL, or DEFSTR<br/>instructions cannot be redefined as a different<br/>type in another instruction.</li> </ul>                                                                                                    | <ul> <li>Declare the variable before the line<br/>where it will be used.</li> <li>Do not redefine the variable.</li> </ul>                                        | 11-47                          |

| No.      | Instruction/function | Specifications different from the interpreter,                  | Corrective action                                              | Reference page in |
|----------|----------------------|-----------------------------------------------------------------|----------------------------------------------------------------|-------------------|
| 1.4      | DEESNG               | restrictions, and precautions                                   | Doctoro the variable before the line                           | the Commands      |
| 14       | DEFSING              | Define the variable before the line where it will     be used   | Declare the variable before the line     where it will be used | 11-40             |
|          |                      | Variables already declared once with the                        | Do not redefine the variable.                                  |                   |
|          |                      | DEFINT. DEFSNG. DEFDBL. or DEFSTR                               |                                                                |                   |
|          |                      | instructions cannot be redefined as a different                 |                                                                |                   |
|          |                      | type in another instruction.                                    |                                                                |                   |
| 15       | DEFSTR               | Define the variable before the line where it will               | Declare the variable before the line                           | 11-49             |
|          |                      | be used.                                                        | where it will be used.                                         |                   |
|          |                      | Variables already declared once with the                        | <ul> <li>Do not redefine the variable.</li> </ul>              |                   |
|          |                      | DEFINT, DEFSNG, DEFDBL, or DEFSTR                               |                                                                |                   |
|          |                      | instructions cannot be redefined as a different                 |                                                                |                   |
|          |                      | type in another instruction.                                    |                                                                |                   |
| 16       | DELETE               | The DELETE instruction is not supported.                        |                                                                | 11-53             |
| <b> </b> |                      | DELETE can be used as a variable name.                          |                                                                |                   |
| 17       | DIM                  | <ul> <li>Specify the size of an array using the DIM</li> </ul>  | <ul> <li>Specify the maximum size.</li> </ul>                  | 11-54             |
|          |                      | instruction. Variables are not supported in                     |                                                                |                   |
|          |                      | <numerical expression="">.</numerical>                          |                                                                |                   |
|          |                      | • The array subscript ranges are not checked at                 |                                                                |                   |
|          |                      | execution. (It is possible to specify that they                 |                                                                |                   |
|          |                      | should be checked using the debugging                           |                                                                |                   |
|          |                      | option [-d] at compilation.)                                    |                                                                |                   |
| 18       | ERASE                | The ERASE instruction is ignored.                               | • If this instruction is used to define a new                  | 11-58             |
|          |                      | • A warning is generated at compilation.                        | array, a maximum size array should be                          |                   |
|          |                      |                                                                 | defined in advance and reused instead.                         |                   |
|          |                      |                                                                 | If the ERASE instruction is used to                            |                   |
| 10       | EVD                  | <ul> <li>If chumorical expressions contains a double</li> </ul> | Lise the CSNG function on the                                  | 11.62             |
| 19       |                      | precision real number, a double-precision                       |                                                                | 11-02             |
|          |                      | value is returned otherwise a single-precision                  | that it becomes single-precision                               |                   |
|          |                      | value is returned                                               |                                                                |                   |
| 20       | FILES                | The FILES instruction is ignored.                               |                                                                | 11-64             |
|          | _                    | <ul> <li>A warning is generated at compilation.</li> </ul>      | —                                                              | -                 |
| 21       | FOR-NEXT             | There must be one-to-one correspondence                         | <ul> <li>Make sure that the instructions match</li> </ul>      | 11-66             |
|          |                      | between the FOR instruction and the NEXT                        |                                                                |                   |
| L        |                      | instruction.                                                    |                                                                |                   |
| 22       | FRE                  | The FRE function always returns 0.                              |                                                                | 11-70             |
|          |                      | <ul> <li>A warning is generated at compilation.</li> </ul>      | —                                                              |                   |

| No.      | Instruction/function | Specifications different from the interpreter,                                  | Corrective action                                      | Reference page in |
|----------|----------------------|---------------------------------------------------------------------------------|--------------------------------------------------------|-------------------|
|          |                      | restrictions, and precautions                                                   |                                                        | the Commands      |
| 23       | GOSUB-RETURN         | The compiler does not check for "RETURN                                         | <ul> <li>Count and check the GOSUB and</li> </ul>      | 11-76             |
|          |                      | without GOSUB" errors.                                                          | RETURN instructions using counters.                    |                   |
| 24       | HEX\$                | • If a value outside the range from –32678 to                                   | Check the range using the IF instruction               | 11-79             |
|          |                      | 65535 is specified in <numerical expression="">,</numerical>                    | before the HEX\$ function, and generate                |                   |
|          |                      | the result is the same as if 32767 is specified.                                | an error using the ERROR instruction if                |                   |
|          |                      |                                                                                 | necessary.                                             |                   |
| 25       | INPUT                | • The INPUT instruction does not have a screen                                  | <ul> <li>Separate the INPUT part to another</li> </ul> | 11-85             |
|          |                      | edit function for entering values                                               | task and process it with the interpreter.              |                   |
|          |                      | • Since overflow check is not performed when a                                  |                                                        |                   |
|          |                      | numerical value is entered, if a large value is                                 |                                                        |                   |
|          |                      | entered it does not generate an error but is                                    |                                                        |                   |
|          |                      | interpreted as a negative value instead.                                        |                                                        |                   |
|          |                      | <ul> <li>If the number of items separated by "," is</li> </ul>                  |                                                        |                   |
|          |                      | different from the number of variables                                          |                                                        |                   |
|          |                      | specified to be entered, the instruction                                        |                                                        |                   |
|          |                      | displays "Redo from start" and the INPUT                                        |                                                        |                   |
|          |                      | instruction is executed again.                                                  |                                                        |                   |
| 26       | KEYLIST              | <ul> <li>The KEYLIST instruction is ignored.</li> </ul>                         | _                                                      | 11-99             |
|          |                      | A warning is generated at compilation.                                          |                                                        |                   |
| 27       | KNJ\$                | <ul> <li>If a <string expression=""> specifies a Kanji code</string></li> </ul> |                                                        | 11-109            |
|          |                      | less than &H2120 or &H7E7F or more, an                                          |                                                        |                   |
|          |                      | "Illegal function call" error is generated.                                     | _                                                      |                   |
|          |                      | <ul> <li>If a <string expression=""> specifies a Kanji code</string></li> </ul> |                                                        |                   |
|          |                      | of &H2121 or more and less than &H7E7F, an                                      |                                                        |                   |
| <b> </b> |                      | error is not generated.                                                         |                                                        |                   |
| 28       | LFILES               | <ul> <li>The LFILES instruction is ignored.</li> </ul>                          | _                                                      | 11-114            |
| ļ        |                      | A warning is generated at compilation.                                          |                                                        |                   |
| 29       | LINE INPUT           | The LINE INPUT instruction does not have a                                      | <ul> <li>Separate the LINE INPUT part to</li> </ul>    | 11-116            |
|          |                      | screen edit function for entering values.                                       | another task and process it with the                   |                   |
| ļ        |                      |                                                                                 | interpreter.                                           |                   |
| 30       | LIST                 | <ul> <li>The LIST instruction is not supported.</li> </ul>                      |                                                        | 11-119            |
| <b> </b> |                      | <ul> <li>LIST can be used as a variable name.</li> </ul>                        |                                                        |                   |
| 31       | LLIST                | <ul> <li>The LLIST instruction is not supported.</li> </ul>                     | _                                                      | 11-120            |
|          |                      | LLSIT can be used as a variable name.                                           | _                                                      |                   |
| 32       | LOAD                 | <ul> <li>The LOAD instruction is not supported.</li> </ul>                      |                                                        | 11-121            |
|          |                      | LOAD can be used as a variable name.                                            | _                                                      |                   |

| No. | Instruction/function | Specifications different from the interpreter, restrictions, and precautions                                                                                                    | Corrective action                                                                                                    | Reference page in the Commands |
|-----|----------------------|----------------------------------------------------------------------------------------------------|----------------------------------------------------------------------------------------------------|--------------------------------|
| 33  | LOG                  | <ul> <li>If <numerical expression=""> contains a double-<br/>precision real number a double-precision<br/>value is returned, otherwise a single-precision<br/>value is returned.</numerical></li> </ul> | <ul> <li>Use the CSNG function on the<br/><numerical expression=""> to make sure<br/>that it becomes single-precision.</numerical></li> </ul>                       | 11-126                         |
| 34  | MERGE                | <ul> <li>The MERGE instruction is not supported.</li> <li>A "not supported" error is generated at compilation.</li> </ul>                                                                               | _                                                                                                    | 11-130                         |
| 35  | MKDMBF\$             | <ul> <li>Converts double-precision internal<br/>representation data of IEEE format only.</li> <li>If data of other types is entered, it is converted<br/>assuming it is data of IEEE format.</li> </ul> | _                                                                                                    | 11-136                         |
| 36  | MKSMBF\$             | <ul> <li>Converts double-precision internal<br/>representation data of IEEE format only.</li> <li>If data of other types is entered, it is converted<br/>assuming it is data of LEEE format.</li> </ul> | _                                                                                                    | 11-139                         |
| 37  | NEW                  | <ul><li>The NEW instruction is not supported.</li><li>NEW can be used as a variable name.</li></ul>                                                                                                    | _                                                                                                    | 11-143                         |
| 38  | OCT\$                | <ul> <li>If a value outside the range from -32768 to<br/>65535 is specified in <numerical expression="">,<br/>the result is the same as if 32767 is specified.</numerical></li> </ul>                   | <ul> <li>Check the range using the IF instruction<br/>before the OCT\$ function, and generate<br/>an error using the ERROR instruction if<br/>necessary.</li> </ul> | 11-144                         |
| 39  | ON COM GOSUB         | <ul> <li>The interpreter performs an interrupt at the<br/>beginning of each instruction, while the<br/>compiler performs an interrupt at the<br/>beginning of each line.</li> </ul>                     | <ul> <li>Do not write any multi-statements at the<br/>first line of an interrupt processing.</li> </ul>                                                             | 11-145                         |
| 40  | PRINT USING          | <ul> <li>Up to 8 display data can be described in one<br/>PRINT USING.</li> </ul>                                                                                                    | <ul> <li>Divide the statement into several PRINT<br/>USING instructions.</li> </ul>                                                                                 | 11-292                         |
| 41  | PRINT# USING         | Up to 8 display data can be described in one     PRINT# USING statement.                                                                                                    | <ul> <li>Divide the statement into several<br/>PRINT# USING instructions.</li> </ul>                                                                                | 11-297                         |
| 42  | RDSET                | The compiler does not check array subscripts ranges and bit ranges.                                                                                                    | <ul> <li>Check the range using the IF instruction<br/>before the RDSET function, and<br/>generate an error using the ERROR<br/>instruction if necessary</li> </ul>  | 11-304                         |

# MELSEC-Q

| No. | Instruction/function | Specifications different from the interpreter,<br>restrictions, and precautions | Corrective action                                | Reference page in the Commands |
|-----|----------------------|---------------------------------------------------------------------------------|--------------------------------------------------|--------------------------------|
| 43  | READ                 | When reading a decimal constant, the                                            | <ul> <li>Make sure to read correctly.</li> </ul> | 11-306                         |
|     |                      | instruction does not cause overflow even if the                                 |                                                  |                                |
|     |                      | constant exceeds the maximum real number,                                       |                                                  |                                |
|     |                      | and returns the maximum real number.                                            |                                                  |                                |
|     |                      | <ul> <li>When reading octal and hexadecimal</li> </ul>                          |                                                  |                                |
|     |                      | constants, the instruction does not cause                                       |                                                  |                                |
|     |                      | overflow even if the constant exceeds the                                       |                                                  |                                |
|     |                      | maximum integer value, and returns the                                          |                                                  |                                |
|     |                      | maximum integer value.                                                          |                                                  |                                |
|     |                      | <ul> <li>It the type of variable in the READ instruction</li> </ul>             |                                                  |                                |
|     |                      | and the value defined in the DATA instruction                                   |                                                  |                                |
|     |                      | do not match, a "Syntax error" occurs on the                                    |                                                  |                                |
|     |                      | READ instruction side.                                                          |                                                  |                                |
|     |                      | <ul> <li>There are cases where an error is not</li> </ul>                       |                                                  |                                |
|     |                      | generated.                                                                      |                                                  |                                |
|     |                      | For example:                                                                    |                                                  |                                |
|     |                      | 10 DATA &H000012                                                                |                                                  |                                |
|     |                      | 20 READ A! 'An error does not occur.                                            |                                                  |                                |
|     |                      | 30 DATA &H12X                                                                   |                                                  |                                |
|     |                      | 40 READ A! 'An error occurs.                                                    |                                                  |                                |
|     |                      | • If an error occurs, the data following the data                               |                                                  |                                |
|     | 55.004               | that caused the error is read.                                                  |                                                  |                                |
| 44  | RENUM                | The RENUM instruction is not supported.                                         |                                                  | 11-308                         |
| 45  | DEOTODE              | RENUM can be used as a variable name.                                           |                                                  | 44,000                         |
| 45  | RESTORE              | I ne use of line number 0 is prohibited.                                        |                                                  | 11-309                         |
| 46  | RESUMU               | Resumes execution line by line.                                                 | Divide multi-statements into several             | 11-310                         |
|     |                      | • Exercise caution when multi-statements are                                    | lines.                                           |                                |
|     |                      |                                                                                 |                                                  |                                |
|     |                      | RESUME.                                                                         |                                                  |                                |
|     |                      | where the instruction occurs                                                    |                                                  |                                |
|     |                      |                                                                                 |                                                  |                                |
|     |                      | Resumes execution from the beginning of                                         |                                                  |                                |
|     |                      | the following line                                                              |                                                  |                                |
|     |                      | RESUME line number:                                                             |                                                  |                                |
|     |                      | Resumes execution from the beginning of                                         |                                                  |                                |
|     |                      | the specified line.                                                             |                                                  |                                |
| 47  | ROT                  | The ROT function does not check overflow.                                       | Check the range using the IF instruction         | 11-310                         |
|     |                      |                                                                                 | before the ROT function, and generate            |                                |
|     |                      |                                                                                 | an error using the ERROR instruction if          |                                |
|     |                      |                                                                                 | necessary.                                       |                                |
| 48  | RUN (1)              | The RUN (1) instruction is not supported.                                       |                                                  | 11-316                         |
| 49  | SAVE                 | <ul> <li>The SAVE instruction is not supported.</li> </ul>                      |                                                  | 11-318                         |
|     |                      | <ul> <li>SAVE can be used as a variable name.</li> </ul>                        |                                                  |                                |

| No. | Instruction/function | Specifications different from the interpreter, restrictions, and precautions                                                                                                    | Corrective action                                                                                                    | Reference page in the Commands |
|-----|----------------------|----------------------------------------------------------------------------------------------------|----------------------------------------------------------------------------------------------------|--------------------------------|
| 50  | SHA                  | <ul> <li>Does not check argument overflow.</li> </ul>                                                                                                    | <ul> <li>Check the range using the IF instruction<br/>before the SHA function, and generate<br/>an error using the ERROR instruction if<br/>necessary.</li> </ul> | 11-322                         |
| 51  | SHT                  | <ul> <li>Does not check argument overflow.</li> </ul>                                                                                                    | <ul> <li>Check the range using the IF instruction<br/>before the SHA function, and generate<br/>an error using the ERROR instruction if<br/>necessary.</li> </ul> | 11-324                         |
| 52  | SIN                  | <ul> <li>If <numerical expression=""> contains a double-<br/>precision real number a double-precision<br/>value is returned, otherwise a single-precision<br/>value is returned.</numerical></li> </ul> | <ul> <li>Use the CSNG function on the<br/><numerical expression=""> to make sure<br/>that it becomes single-precision.</numerical></li> </ul>                     | 11-326                         |
| 53  | SPC                  | <ul> <li>Starts a new line when the SPC function is<br/>placed after the PRINT instruction.</li> </ul>                                                                                                  | <ul> <li>Place ";" (semicolon) after the SPC function.</li> </ul>                                                                                                 | 11-328                         |
| 54  | SQR                  | <ul> <li>If <numerical expression=""> contains a double-<br/>precision real number a double-precision<br/>value is returned, otherwise a single-precision<br/>value is returned.</numerical></li> </ul> | <ul> <li>Use the CSNG function on the<br/><numerical expression=""> to make sure<br/>that it becomes single-precision.</numerical></li> </ul>                     | 11-329                         |
| 55  | STOP                 | <ul> <li>The STOP instruction ends a program (the same as for the END instruction).</li> <li>A warning is generated at compilation.</li> </ul>                                                          | _                                                                                                    | 11-330                         |
| 56  | SYSTEM               | <ul> <li>The SYSTEM instruction is not supported.</li> <li>SYSTEM can be used as a variable name.</li> </ul>                                                                                            | _                                                                                                    | 11-333                         |
| 57  | ТАВ                  | <ul> <li>Starts a new line when the TAB function is<br/>placed after the PRINT instruction.</li> </ul>                                                                                                  | <ul> <li>Place ";" (semicolon) after the TAB function.</li> </ul>                                                                                                 | 11-335                         |
| 58  | TAN                  | <ul> <li>If <numerical expression=""> contains a double-<br/>precision real number a double-precision<br/>value is returned, otherwise a single-precision<br/>value is returned.</numerical></li> </ul> | <ul> <li>Use the CSNG function on the<br/><numerical expression=""> to make sure<br/>that it becomes single-precision.</numerical></li> </ul>                     | 11-336                         |
| 59  | TROFF                | <ul> <li>The TROFF instruction is not supported. It<br/>does not display errors at compilation; the<br/>operation at execution cannot be guaranteed.</li> </ul>                                         | _                                                                                                    | 11-338                         |
| 60  | TRON                 | <ul> <li>The TRON instruction is not supported. It<br/>does not display errors at compilation; the<br/>operation at execution cannot be guaranteed.</li> </ul>                                          | _                                                                                                    | 11-339                         |
| 61  | VAL                  | Always returns double-precision values.                                                                                                    | <ul> <li>Convert the value in question using the<br/>VAL function and then use it by<br/>assigning to a variable of required type.</li> </ul>                     | 11-340                         |

| No. | Instruction/function | Specifications different from the interpreter, restrictions, and precautions                                                                                                    | Corrective action                                                                                                    | Reference page in the Commands |
|-----|----------------------|----------------------------------------------------------------------------------------------------|----------------------------------------------------------------------------------------------------|--------------------------------|
| 62  | WHILE-WEND           | <ul> <li>There must be one-to-one correspondence<br/>between the WHILE instruction and the<br/>WEND instruction.</li> </ul>                                                                                                    | <ul> <li>Make sure that the instructions match</li> </ul>                                                                                                    | 11-344                         |
| 63  | WTSET                | <ul> <li>The compiler does not check array subscripts<br/>ranges and bit ranges.</li> </ul>                                                                                                    | <ul> <li>Check the range using the IF instruction<br/>before the WTSET function, and<br/>generate an error using the ERROR<br/>instruction if necessary.</li> </ul> | 11-347                         |
| 64  | ZSTART               | <ul> <li>If the multitask setting of a task specified by <number> is "IP", this instruction starts the program in the interpreter. If it is "CP", it starts a compiled program.</number></li> <li>If the task specified by the <number> argument to the ZSTART argument refers to compiler BASIC, the file specified by the <file> argument must be a file (EXE) created by DBC (BASIC compiler). If a file that is not created by DBC is specified, an error occurs or the communication module's system operates unpredictably.</file></number></li> <li>Once a task is executed, it cannot be restarted without being started by specifying the file name using the ZSTART instruction.</li> </ul> | <ul> <li>Make sure to specify an executable file<br/>name (EXE) of a compiled program to<br/>restart.</li> </ul>                                                    | 11-410                         |

# APPENDIX

# Appendix-1 Error Messages When Using the Line Numbering Tool

| Error message                                                                                                    | Corrective action                                                                                                    |
|----------------------------------------------------------------------------------------------------|----------------------------------------------------------------------------------------------------|
| There is an error in the description of an                                                                                                    | Correct the specified option.                                                                                                    |
| option.                                                                                                    |                                                                                                    |
| Extension '.old' cannot be specified for an                                                                                                    | Since extension '.old' cannot be specified for the output file name,                                                                                                    |
| output file name (output file name).                                                                                                    | change to other extension.                                                                                                    |
| There are more than 254 characters in one                                                                                                    | Change the number of characters of the corresponding line to 254 or                                                                                                    |
| line. (Line number)                                                                                                    | less.                                                                                                    |
| The number of characters in one line                                                                                                    | Change the number of characters of the corresponding line to 254 or                                                                                                    |
| exceeded 254. (Line number)                                                                                                    | less, by considering the increased number of characters when the line                                                                                                    |
|                                                                                                    | number is changed.                                                                                                    |
| The file cannot be opened. (File name)                                                                                                    | Correct the file name.                                                                                                    |
|                                                                                                    | Check the relevant drive. (There may be no free space, it may be write                                                                                                    |
|                                                                                                    | protected, a floppy disk may not be mounted, the drive may be in a                                                                                                    |
|                                                                                                    | poor condition, etc.)                                                                                                    |
| The file cannot be closed. (File name)                                                                                                    | Correct the file name.                                                                                                    |
|                                                                                                    | Check the relevant drive. (There may be no free space, it may be write                                                                                                    |
|                                                                                                    | protected, a floppy disk may not be mounted, the drive may be in a                                                                                                    |
|                                                                                                    | poor condition, etc.)                                                                                                    |
| The backup (file name) of the source file (file                                                                                                    | Correct the file name.                                                                                                    |
| name) falled.                                                                                                    | Check the relevant drive. (I here may be no free space, it may be write                                                                                                    |
|                                                                                                    | protected, a hoppy disk may not be mounted, the drive may be in a                                                                                                    |
| The output file (output file name) connet he                                                                                                    | Correct the file name                                                                                                    |
| created                                                                                                    | Check the relevant drive (There may be no free space, it may be write                                                                                                    |
| ciealeu.                                                                                                    | protected a floppy disk may not be mounted the drive may be in a                                                                                                    |
|                                                                                                    | poor condition, etc.)                                                                                                    |
| Path and file name is too long.                                                                                                    | Correct the file name.                                                                                                    |
| The temporary file failed to delete. (File name)                                                                                                    | Correct the file name.                                                                                                    |
|                                                                                                    | Check the relevant drive. (There may be no free space, it may be write                                                                                                    |
|                                                                                                    | protected, a floppy disk may not be mounted, the drive may be in a                                                                                                    |
|                                                                                                    | poor condition, etc.)                                                                                                    |
| There is an error in the status after the line                                                                                                    | Line numbers changed are not in ascending order due to the way -S/-e                                                                                                    |
| number change operation.                                                                                                    | option is specified, etc.                                                                                                    |
|                                                                                                    | Correct the specified option.                                                                                                    |
| The corresponding file cannot be found. (File                                                                                                    | Correct the file name.                                                                                                    |
| name)                                                                                                    |                                                                                                    |
| Sufficient memory space cannot be allocated.                                                                                                    | Increase the free space in memory and run again.                                                                                                    |
| The drive is not ready.                                                                                                    | Correct the file name.                                                                                                    |
| A write error occurred. (File name)                                                                                                    | Check the relevant drive. (There may be no free space, it may be write                                                                                                    |
| A read error occurred. (File name)                                                                                                    | protected, a floppy disk may not be mounted, the drive may be in a                                                                                                    |
|                                                                                                    | poor condition, etc.)                                                                                                    |
| Abort the processing.                                                                                                    | Another error message must have been generated before this                                                                                                    |
|                                                                                                    | message. Refer to that message to take corrective actions.                                                                                                    |
| warning: The referenced line number cannot                                                                                                    | One or the line numbers referenced in the corresponding line did not                                                                                                    |
| be changed. (Line number)                                                                                                    | (The line number change operation is continued )                                                                                                    |
|                                                                                                    | Correct the line numbers referenced in the corresponding line                                                                                                    |
| The file cannot be closed. (File name) The backup (file name) of the source file (file name) failed. The output file (output file name) cannot be created. Path and file name is too long. The temporary file failed to delete. (File name) There is an error in the status after the line number change operation. The corresponding file cannot be found. (File name) Sufficient memory space cannot be allocated. The drive is not ready. A write error occurred. (File name) A read error occurred. (File name) Abort the processing. Warning: The referenced line number cannot be changed. (Line number) | Correct the file name.<br>Check the relevant drive. (There may be no free space, it may be write<br>protected, a floppy disk may not be mounted, the drive may be in a<br>poor condition, etc.)<br>Correct the file name.<br>Check the relevant drive. (There may be no free space, it may be write<br>protected, a floppy disk may not be mounted, the drive may be in a<br>poor condition, etc.)<br>Correct the file name.<br>Check the relevant drive. (There may be no free space, it may be write<br>protected, a floppy disk may not be mounted, the drive may be in a<br>poor condition, etc.)<br>Correct the file name.<br>Check the relevant drive. (There may be no free space, it may be write<br>protected, a floppy disk may not be mounted, the drive may be in a<br>poor condition, etc.)<br>Correct the file name.<br>Check the relevant drive. (There may be no free space, it may be write<br>protected, a floppy disk may not be mounted, the drive may be in a<br>poor condition, etc.)<br>Line numbers changed are not in ascending order due to the way -S/-e<br>option is specified, etc.<br>Correct the file name.<br>Increase the free space in memory and run again.<br>Correct the file name.<br>Check the relevant drive. (There may be no free space, it may be write<br>protected, a floppy disk may not be mounted, the drive may be in a<br>poor condition, etc.)<br>Another error message must have been generated before this<br>message. Refer to that message to take corrective actions.<br>One of the line numbers referenced in the corresponding line did not<br>exist in the source file, etc.<br>(The line number change operation is continued.)<br>Correct the line numbers referenced in the corresponding line. |

## Appendix-2 Error Messages at Compilation

This section explains the error messages generated at compilation. Error messages are divided into the following three types.

(1) Fatal errors

These are errors that make it difficult for the compilation to continue, such as errors related to files, errors due to memory shortage and errors inside the compiler.

[Example of error display]

FATAL--- file I/O error

If a fatal error is detected, the compiler immediately stops compiling. Remove the cause of the error and compile again. When the compiler stops compiling, the message "compiler aborted" is displayed.

(2) Errors

These error messages point out instructions, etc. that cannot be compiled correctly, such as syntax errors in the BASIC program or infringements on restricted items.

[Example of error display]

;; 10A\$=12345 ;; ^ ---syntax error in string expression

The compiler detects as many errors as possible before it stops compiling. Remove the causes of the errors and check the operation using the interpreter, then compile the program again. When the compiler stops compiling, the message "compiler aborted" is displayed.

(3) Warnings

Warnings are messages that point out instructions, etc. that are problematic but not as bad as errors. Typically, a warning is generated when a statement ignored by the compiler is detected.

[Example of error display]

;; 10 CLEAR ;; ^

The compiler does not stop compiling when it displays a warning. It continues to compile until the generation of an executable file (-.EXE) is complete. Check the cause of the warning and then either ignore it as it is, or modify the program and compile again. The display of warnings can be suppressed using option [-w-] of the compiler.

Арр

# [Caution]

Upon detecting an error the compiler skips reading from the location of the error to the end of the sentence. Because of this, it may detect a false error at a location immediately after the error by mistake, or conversely, it may not be able to detect an error immediately after the previous error. Consequently, errors from the next and afterward may not necessarily be correct.

The program line and ^ displayed together with an error indicate the position where the compiler was reading at the time the error was detected. The displayed position indicates the vicinity of where the error occurred. However, if the compiler cannot determine an error until it reads further in the program, the displayed position indicates the position further ahead. If it is difficult to pinpoint the location where an error occurred in lines connected by complicated expressions and multi-statement, try to divide the expressions and lines into separate pieces.

| Error                        | Meaning                                                                                                    | Corrective action                                                                                                    |
|------------------------------|----------------------------------------------------------------------------------------------------|----------------------------------------------------------------------------------------------------|
| can't create output file     | An intermediate \$x.ASM file (a number is<br>placed instead of x) cannot be created in the<br>current directory. | This may happen because directories cannot be created,<br>etc. (directory full). Delete unnecessary files and compile<br>again.                                                                     |
| can't create work file #1    | An intermediate BASIC\$\$\$ INC file cannot be created in the current directory.                                 | This may happen because directories cannot be created,<br>etc. (directory full). Delete unnecessary files and compile<br>again.                                                                     |
| can't create work file #2    | An intermediate BC.TMP file cannot be created in the current directory.                                          | This may happen because directories cannot be created,<br>etc. (directory full). Delete unnecessary files and compile<br>again.                                                                     |
| compiler stack overflow      | There is not enough stack memory area allocated inside the compiler.                                             | Avoid complicated expressions and use simple ones.<br>Reduce the number of nested expressions such as FOR-<br>NEXT.<br>(This error typically occurs when there are 20 to 35 nested<br>expressions.) |
| data area overflow           | The data area necessary for variables and                                                                        | In many cases, the cause is declaration of huge arrays.                                                                                                    |
| (65000 bytes)                | constants is too big to allocate.                                                                                | Reduce the size of the arrays.                                                                                                    |
| evaluation stack overflow    | An expression in one statement is too<br>complicated.                                                            | Make the expression less complicated by assigning an<br>intermediate value of the expression to a variable, etc.                                                                                    |
| file I/O error               | An error occurred when a source file or<br>intermediate file was accessed.                                       | This may happen because the disk is damaged, there is not<br>enough free space on the disk (disk full), etc.<br>If the disk is full, delete unnecessary files and compile again.                    |
| line too long                | The length of one line in a source program is<br>too long. (This error occurs at 299 characters<br>or more.)     | This may happen because the source file was not stored by<br>the AD51H-S3 BASIC interpreter, the source file is<br>damaged, etc. Save the file correctly.                                           |
| source file 'XXXX' not found | A source file specified in a command line<br>cannot be found.                                                    | Specify a correct source file.                                                                                                    |

#### (1) Fatal Errors

| Error                          | Meaning                                         | Corrective action                                            |
|--------------------------------|-------------------------------------------------|--------------------------------------------------------------|
| symbol table overflow          | There are too many variables, labels, or FN     | Change the names of variables, labels, and FN functions      |
|                                | functions. (This error occurs when there are    | with long names to short ones. Delete unnecessary            |
|                                | 500 variables with 9-character names.)          | variables, labels, and FN functions.                         |
| too many target line numbers   | There are too many line numbers referenced      | Replace some of the line numbers with labels, or divide the  |
|                                | in statements such as GOTO and GOSUB.           | program.                                                     |
| unexpected end of file in      | A source file ends in the middle of a sentence. | Complete the program before compiling.                       |
| XXXX                           | The status module file and/or library file      | Two files with and hade like must be in the compiler         |
| dbb. obj not tound             | The startup module file and/or library file     | I wo files, dbb.obj and bdc.lib, must be in the compiler     |
| 'dbc. lib' not found           | cannot be found.                                | startup path or the current directory.                       |
|                                | ļ                                               | Check that these two files exist.                            |
| 'XXXX' failed: error level X   | The assembler and linker reported an            | Look up the error message in the manual for the assembler    |
|                                | execution error.                                | and linker to find the error cause.                          |
|                                |                                                 | [Note]                                                       |
|                                |                                                 | When compiling using Microsoft Macro Assembler Ver 4.0,      |
|                                |                                                 | this error occurs if the option [-4] is not specified.       |
| 'XXXX' failed: Exec format     | The content of the executable file of the       | Reinstall the assembler and linker on the hard drive again.  |
| error                          | assembler and linker is damaged.                |                                                              |
| 'XXXX' failed: No such file or | The assembler and linker cannot be found.       | Place the assembler and linker in the current directory or a |
| directory                      |                                                 | directory specified in the environment variable path.        |
| 'XXXX' failed: Not enough      | The assembler and linker cannot be started      | Increase the available memory by: canceling the residence    |
| memory                         | because there is not enough memory.             | of a terminate-and-stay-resident program for the PRINT       |
|                                |                                                 | command, etc., disabling unnecessary device drivers,         |
|                                |                                                 | making the BUFFERS specifications for CONFIG and SYS         |
|                                |                                                 | smaller, etc.                                                |

(2) Errors

| Error                  | Meaning                                                                                                    | Corrective action                                                                                                    |
|------------------------|----------------------------------------------------------------------------------------------------|----------------------------------------------------------------------------------------------------|
| bad line number XXXXX  | Syntax error:<br>A line number is outside the range from 1 to<br>65529.                                                                                                    | Use line numbers in the range from 1 to 65529.                                                                                                    |
| DEF syntax error       | Syntax error:<br>There is a syntax error in the DEFINT,<br>DEFSNG, DEFDBL, and DEFSTR<br>instructions.                                                                                                    | Check the content of a program and make the appropriate correction to the program.                                                                                                    |
| DEF what?              | Syntax error:<br>There is a syntax error in the DEF instruction.                                                                                                    | Check the content of a program and make the appropriate correction to the program.                                                                                                    |
| DIM syntax error       | Syntax error:<br>There is a syntax error in the DIF instruction.                                                                                                    | Check the content of a program and make the appropriate correction to the program.                                                                                                    |
| divide by 0            | Illegal parameter:<br>Somewhere in a numerical expression a value<br>is divided by 0 (/, ¥, MOD).                                                                                                    | Correct the program in such a way that there is no division<br>by 0.<br>[Note]<br>The compiler detects only division between constants.<br>Division by 0 at execution does not cause an error, but<br>returns the maximum number.<br>Single-precision: + 1.70141E+38<br>Double-precision: + 1.70141183460469D+38 |
| expression too complex | Compiler restricted item:<br>A numerical expression of real number is too<br>complicated.                                                                                                    | Make the expression less complicated by assigning an intermediate value of the expression to a variable, etc.                                                                                                    |
| FOR syntax error       | <ul> <li>Syntax error:</li> <li>There is no assignment statement for a control variable or initial value in the FOR – NEXT instruction.</li> <li>A string variable is used as a control variable by mistake.</li> </ul> | Specify the control variable or initial value correctly.                                                                                                    |
| FOR without NEXT       | <ul> <li>Syntax error:</li> <li>The NEXT corresponding to a FOR cannot be found.</li> <li>The FOR and NEXT instructions do not match.</li> </ul>                                                                        | Modify the program so that the FOR and NEXT instructions match.                                                                                                    |

| Error                          | Meaning                                          | Corrective action                                              |
|--------------------------------|--------------------------------------------------|----------------------------------------------------------------|
| GOSUB not found                | Syntax error:                                    | Make the appropriate correction to the program.                |
| GOSUB/GOTO not found           | GOTO/GOSUB cannot be found in the ON XX          |                                                                |
| GOTO not found                 | GOSUB/GOTO instruction.                          |                                                                |
| illegal constant               | Syntax error:                                    | Make the appropriate correction to the program.                |
|                                | A character not allowed as a numerical value     |                                                                |
|                                | is used in an octal or hexadecimal constant.     |                                                                |
| illegal parameter              | Illegal parameter:                               | Make the appropriate correction to the program.                |
|                                | There is an illegal parameter.                   |                                                                |
|                                | A variable or array name is required but         |                                                                |
|                                | another data type is specified.                  |                                                                |
| index must be 032766           | Compiler restricted item:                        | Reduce the size.                                               |
|                                | In the DIM instruction, the value for the array  | Change the size specification to a constant.                   |
|                                | size specification is too large or a variable or |                                                                |
|                                | expression is used for the size specification.   |                                                                |
| INPUT, or; not found           | Syntax error:                                    | Make the appropriate correction to the program.                |
|                                | Characters other than ", " or ";" are placed     |                                                                |
|                                | after INPUT " <character>."</character>          |                                                                |
| LINE INPUT';' not found        | Syntax error:                                    | Make the appropriate correction to the program.                |
|                                | Characters other than "; " are placed after      |                                                                |
|                                | INPUT " <character>."</character>                |                                                                |
| LINE INPUTmust be string       | Syntax error: A value other than a string        | Specify a string variable as the storing destination variable. |
| variable                       | variable is specified for the input destination  |                                                                |
|                                | variable in the LINE INPUT instruction.          |                                                                |
| line number not found          | Syntax error: There are no line numbers in a     | Add the line numbers.                                          |
|                                | source program.                                  |                                                                |
| line number or label not found | Syntax error:                                    | <ul> <li>Specify line numbers and labels.</li> </ul>           |
|                                | • There is no line number or label after GOTO    | <ul> <li>Specify a correct label name.</li> </ul>              |
|                                | or GOSUB.                                        |                                                                |
|                                | An illegal label name is used in connection      |                                                                |
|                                | with THEN, ELSE, RETURN, RESUME,                 |                                                                |
|                                | and RESTORE instructions.                        |                                                                |

| Error                       | Meaning                                             | Corrective action                                             |
|-----------------------------|-----------------------------------------------------|---------------------------------------------------------------|
| line number XXXXX not       | Syntax error:                                       | Change the line numbers in such a way that they are in        |
| sequential                  | The line numbers in a source program are not        | ascending order.                                              |
|                             | in ascending order.                                 |                                                               |
| missing operand             | Syntax error:                                       | Specify the missing argument or expression.                   |
|                             | An argument or expression does not exist            |                                                               |
|                             | where it is necessary.                              |                                                               |
| NEXT without FOR            | Syntax error, compiler restricted item:             | Specify the corresponding FOR.                                |
|                             | NEXT without corresponding FOR was                  |                                                               |
|                             | detected.                                           |                                                               |
| ONline number or label not  | Syntax error:                                       | Make the appropriate correction to the program according to   |
| found                       | There is a syntax error in the sequence of line     | the format.                                                   |
|                             | number or label in the ON XX GOSUB/GOTO             |                                                               |
|                             | instruction.                                        |                                                               |
| ONstring expression not     | Syntax error:                                       | Specify a numerical expression for <expression>.</expression> |
| allowed                     | A string expression is used in the                  |                                                               |
|                             | <expression> in the</expression>                    |                                                               |
|                             | ON <expression>GOSUB/GOTO instruction.</expression> |                                                               |
| OPENfile name not found     | Syntax error:                                       | Specify the file name correctly.                              |
|                             | There is no text string containing the file name    |                                                               |
|                             | for the OPEN instruction.                           |                                                               |
| OPEN                        | Syntax error:                                       | Specify either INPUT, OUTPUT, or APPEND.                      |
| INPUT/OUTPUT/APPEND         | Text other than INPUT, OUTPUT, and                  |                                                               |
| not found                   | APPEND are placed after OPEN "XXX" FOR.             |                                                               |
| parameter must be numerical | Illegal parameter:                                  | Specify a numerical expression.                               |
| expression                  | A numerical expression is required but              |                                                               |
|                             | another data type is specified.                     |                                                               |
| parameter must be string    | Illegal parameter:                                  | Specify a string expression.                                  |
| expression                  | A string expression is required but another         |                                                               |
|                             | data type is specified.                             |                                                               |
| parameter must be variable  | Illegal parameter:                                  | Specify a variable.                                           |
|                             | A variable is required, but another data type is    |                                                               |
|                             | specified.                                          |                                                               |

| Error                        | Meaning                                         | Corrective action                                           |
|------------------------------|-------------------------------------------------|-------------------------------------------------------------|
| port number must be constant | Illegal parameter:                              | Specify an integer constant.                                |
|                              | A port number (%X) must be an integer           |                                                             |
|                              | constant.                                       |                                                             |
| PRINT USING';' not found     | Syntax error:                                   | Change to ";."                                              |
|                              | There is a character other than ";" in a format |                                                             |
|                              | string in the LPRINT/PRINT USING                |                                                             |
|                              | instruction.                                    |                                                             |
| PRINT USINGformat string     | Syntax error:                                   | Specify a format string.                                    |
| not found                    | There is a character other than a format        |                                                             |
|                              | character after USING in the LPRINT/PRINT       |                                                             |
|                              | USING instruction.                              |                                                             |
| PRINT USINGillegal           | Syntax error:                                   | Make the appropriate correction to the program according to |
| parameter                    | There is a syntax error in the sequence of      | the syntax.                                                 |
|                              | display data in the LPRINT/PRINT USING          |                                                             |
|                              | instruction. (Limited to 8 data items in the    |                                                             |
|                              | compiler.)                                      |                                                             |
| PRINT USINGtoo many          | Compiler restricted item:                       | Divide the PRINT USING statement into several PRINT         |
| parameters                   | There are too many display data items lined     | USING instructions.                                         |
|                              | up for the LPRINT/PRINT USING instruction.      |                                                             |
|                              | (Limited to 8 data items in the compiler.)      |                                                             |
| RESTOREline number or        | Syntax error:                                   | Specify a line number or label.                             |
| label not found              | A line number/label is required after           |                                                             |
|                              | RESTORE but something else is specified.        |                                                             |
| RESUMEsyntax error           | Syntax error:                                   | Make the appropriate correction to the program according to |
|                              | There is a syntax error in the RESUME           | the format.                                                 |
|                              | instruction.                                    |                                                             |
| statement expected           | Syntax error:                                   | Modify the program and place assignment statement or        |
|                              | An assignment statement or instruction          | instruction at the beginning of the sentence.               |
|                              | statement is required at the beginning of a     |                                                             |
|                              | sentence, but something else (e.g., a function, |                                                             |
|                              | constant, symbol) is specified.                 |                                                             |
| STEPstring expression not    | Syntax error:                                   | Make the appropriate correction to the program according to |
| allowed                      | A string expression is used as the increment    | the format of the instruction.                              |
|                              | value indicated by STEP in the FOR – NEXT       |                                                             |
|                              | instruction.                                    |                                                             |

| Error                                   | Meaning                                                                                                    | Corrective action                                                                                                    |
|-----------------------------------------|----------------------------------------------------------------------------------------------------|----------------------------------------------------------------------------------------------------|
| string expression not allowed           | Illegal parameter:<br>An illegal string variable/expression is used.                                                                                                    | This error occurs when a string variable/expression is specified where a numerical value/expression is required. Modify the program according to the format of the instruction.                                             |
| string expression too complex           | Compiler restricted item:<br>A string expression is too complicated.                                                                                                    | Make the expression less complicated by assigning an intermediate value of the expression to a variable, etc.                                                                                                    |
| subscript out of range                  | <ul> <li>Illegal parameter:</li> <li>The subscript of an array is beyond the range specified by the DIM instruction.</li> <li>The array dimensions do not match.</li> </ul> | <ul> <li>Modify the program so that the subscript remains within<br/>the range specified by the DIM instruction.</li> <li>Make the appropriate correction to the program so that the<br/>array dimensions match.</li> </ul> |
| swap type mismatch                      | Illegal parameter:<br>The types of two variables swapped by the<br>SWAP instruction do not match.                                                                           | Make the appropriate correction to the program so that the types of the two variables swapped match.                                                                                                    |
| syntax error                            | Syntax error:<br>There is a syntax error.                                                                                                    | Make the appropriate correction to the program according to the format of the instruction or function.                                                                                                    |
| syntax errorbinary operator             | Syntax error:<br>There is only one argument specified for a<br>binary operator.                                                                                             | Make the appropriate correction to the program so that the calculation expression can be evaluated.                                                                                                    |
| syntax error at end of statement        | Syntax error:<br>There is a reserved word, symbol, or<br>expression at the end of a sentence.                                                                               | Make the appropriate correction to the program according to the format of the instruction or function.                                                                                                    |
| syntax error in expression              | Syntax error:<br>There is a syntax error in an expression.                                                                                                    | Make the appropriate correction to the program in a correct format.                                                                                                    |
| syntax error in function parameter list | Syntax error:<br>There is a syntax error in the parameter list of<br>the FN part of the DEF FN function.                                                                    | Make the appropriate correction to the program according to the format of the function.                                                                                                    |
| syntax error in parameter               | Syntax error:<br>There is a syntax error in the sequence of<br>statement/function arguments.                                                                                | Make the appropriate correction to the program according to the format of the instruction or function.                                                                                                    |

| Error                   | Meaning                                                 | Corrective action                                           |
|-------------------------|---------------------------------------------------------|-------------------------------------------------------------|
| syntax error in string  | Syntax error:                                           | Make corrections to the program so that an appropriate      |
| expression              | <ul> <li>There is a syntax error in a string</li> </ul> | operator can be used.                                       |
|                         | expression.                                             |                                                             |
|                         | • An operator that cannot be used for a string          |                                                             |
|                         | expression is used.                                     |                                                             |
| THEN/GOTO not found     | Syntax error:                                           | Make the appropriate correction to the program to include   |
|                         | There is no THEN/GOTO after a conditional               | THEN or GOTO.                                               |
|                         | statement in the IF instruction.                        |                                                             |
| TOstring expression not | Syntax error:                                           | Specify a numerical expression or numerical variable.       |
| allowed                 | The last value in a FOR loop indicated by TO            |                                                             |
|                         | is a string expression                                  |                                                             |
| TO not found            | Syntax error:                                           | Make the appropriate correction to the program.             |
|                         | There is no TO corresponding to a FOR                   |                                                             |
|                         | instruction.                                            |                                                             |
| type mismatch           | Illegal parameter:                                      | Make the appropriate correction to the program to make sure |
|                         | <ul> <li>Types do not match.</li> </ul>                 | the types match.                                            |
|                         | • In an argument in an instruction/function, a          |                                                             |
|                         | value is required but a string is passed or a           |                                                             |
|                         | string is required but a value is passed.               |                                                             |
| WEND without WHILE      | Syntax error, compile restricted item:                  | Make modification so that the WHILE and WEND                |
|                         | A WEND instruction without a corresponding              | instructions match.                                         |
|                         | WHILE Instruction was detected.                         |                                                             |
|                         | Syntax error:                                           | Make modification so that the WHILE and WEND                |
|                         | Inere is no WEND corresponding to a WHILE               | instructions match.                                         |
|                         | Curston amon                                            | On a sife a file number                                     |
|                         | Syntax error:                                           | Speciry a file number.                                      |
| Iouna                   | tripe is appealing at the position of the file          |                                                             |
|                         | type is specified at the position of the file           |                                                             |
| XXXXX name tee long     | Suntax arrar:                                           | Change the name and make it charter                         |
|                         | A name XXXXX of a variable or EN function is            | Change the hame and make it shorter.                        |
|                         | too long (maximum 15 characters)                        |                                                             |
| XXXXXON/OFF/STOP not    | Syntax error:                                           | Specify ON/OFF/STOP                                         |
| found                   | A statement XXXXX requires ON OFF or                    |                                                             |
|                         | ISTOP.                                                  |                                                             |
| Error                     | Meaning                                       | Corrective action                                          |
|---------------------------|-----------------------------------------------|------------------------------------------------------------|
| XXXXXredimensioned        | Compiler restricted item:                     | Make the appropriate correction to the program so that the |
| array                     | Array change XXXXX is declared twice.         | array is not redefined.                                    |
| XXXXXstring variable      | Illegal parameter:                            | Specify a string variable.                                 |
| expected                  | A string variable is required but a different |                                                            |
|                           | data type is specified in a statement XXXXX.  |                                                            |
| XXXXXundefined function   | Syntax error:                                 | Define the function or specify a defined function.         |
|                           | An undefined FN function is called.           |                                                            |
| XXXXXundefined label      | Syntax error:                                 | Change to a correct label.                                 |
|                           | A non-existent label XXXXX is referenced by   |                                                            |
|                           | the GOTO/GOSUB instruction.                   |                                                            |
| XXXXXundefined line       | Syntax error:                                 | Change to a correct line number.                           |
| number                    | A non-existent line number XXXXX is           |                                                            |
|                           | referenced by the GOTO/GOSUB instruction.     |                                                            |
| XXXXXundefined variable   | Compiler restricted item:                     |                                                            |
|                           | An undefined variable is referenced.          |                                                            |
| XXXXX expected'X'expected | Syntax error:                                 | Specify correctly.                                         |
|                           | XXXXX or 'X' is required, but something else  |                                                            |
|                           | is specified.                                 |                                                            |
| XXXXX not supported       | Compiler restricted item:                     | Make the appropriate correction to the program so that the |
|                           | XXXXX uses a statement/function that is not   | unsupported instruction/function is not used.              |
|                           | supported by the compiler.                    |                                                            |

| (3) | Warnings |  |
|-----|----------|--|
|-----|----------|--|

| Error                  | Meaning                                    | Corrective action |
|------------------------|--------------------------------------------|-------------------|
| STOP assumed to be END | The compiler compiles the STOP instruction |                   |
|                        | assuming it is the END instruction.        | —                 |
| XXXXX ignored          | The compiler ignores statement/function    |                   |
|                        | XXXXX.                                     | —                 |

# MEMO

| <br> |
|------|
|      |
|      |
|      |
|      |
|      |
|      |
|      |
|      |
|      |
|      |
|      |
|      |
|      |
|      |
|      |
|      |
|      |
|      |
|      |
|      |

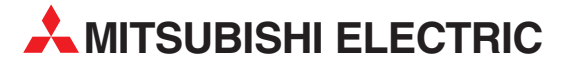

| HEADQUARTERS                                                                                                    |                 |  |  |
|----------------------------------------------------------------------------------------------------|-----------------|--|--|
| MITSUBISHI ELECTRIC<br>EUROPE B.V.<br>German Branch<br>Gothaer Straße 8<br><b>D-40880 Ratingen</b><br>Phone: +49 (0) 21 02 / 486-0<br>Fax: +49 (0) 21 02 / 4 86-1 12<br>e mail: megfamail@meg.mee.c             | EUROPE          |  |  |
| MITSUBISHI ELECTRIC<br>EUROPE B.V.<br>French Branch<br>25, Boulevard des Bouvets<br>F-92741 Nanterre Cedex<br>Phone: +33 1 55 68 55 68<br>Fax: +33 1 49 01 07 25<br>e mail: factory.automation@fra.me           | FRANCE<br>e.com |  |  |
| MITSUBISHI ELECTRIC<br>EUROPE B.V.<br>Italian Branch<br>Via Paracelso 12<br>I- <b>20041 Agrate Brianza (MI)</b><br>Phone: +39 039 6053 11<br>Fax: +39 039 6053 312<br>e mail: factory.automation@it.mee         | ITALY           |  |  |
| MITSUBISHI ELECTRIC<br>EUROPE B.V.<br>Spanish Branch<br>Carretera de Rubí 76-80<br><b>E-08190 Sant Cugat del Valle</b><br>Phone: +34 9 3 / 565 3131<br>Fax: +34 9 3 / 589 2948<br>e mail: industrial@sp.mee.com | SPAIN<br>és     |  |  |
| MITSUBISHI ELECTRIC<br>EUROPE B.V.<br>UK Branch<br>Travellers Lane<br><b>GB-Hatfield Herts. AL10 8 XE</b><br>Phone: +44 (0) 1707 / 27 86 95<br>Fax: +44 (0) 1707 / 27 86 95                                     | UK<br>B         |  |  |
| MITSUBISHI ELECTRIC<br>CORPORATION<br>Office Tower "Z" 14 F<br>8-12,1 chome, Harumi Chuo-K<br><b>Tokyo 104-6212</b><br>Phone: +81 3 / 622 160 60<br>Fax: +81 3 / 622 160 75                                     | JAPAN<br>u      |  |  |
| MITSUBISHI ELECTRIC<br>AUTOMATION                                                                                                    | USA             |  |  |

**EUROPEAN REPRESENTATIVES** GEVA GmbH AUSTRIA Wiener Straße 89 A-2500 Baden Phone: +43 (0) 2252 / 85 55 20 Fax: +43 (0) 2252 / 488 60 e mail: office@geva.co.at **BFI GIFN** Getronics by Control Systems Pontbeeklaan 43 B-1731 Asse-Zellik Telefon: +32 (0) 2 / 467 17 51 Telefax: +32 (0) 2 / 467 17 45 E-Mail: infoautomation@getronics.com TELECON CO. BULGARIA A. Ljapchev Blvd. **BG-1756 Sofia** Phone: +359 92 / 97 44 05 8 Fax: +359 92 / 97 44 06 1 e mail: -INEA CR d.o.o. CROATIA Drvinje bb HR-10000 Zagreb Phone: +385 (0) 1 / 366 71 40 Fax: +385 (0) 1 / 366 71 40 e mail: inea-cr@zg.tel.hr CZECHIA AutoCont Control Systems s.r.o. Nemocnicni 12 **CZ-702 00 Ostrava 2** Phone: +420 (0) 69 / 615 21 11 Fax: +420 (0) 69 / 615 21 12 e mail: petr.pustovka@autocont.cz louis poulsen DENMARK Geminivej 32 **DK-2670 Greve** Phone: +45 (0) 43 / 95 95 95 Fax: +45 (0) 43 / 95 95 91 e mail: lpia@lpmail.com UTU Elektrotehnika AS **FSTONIA** Pärnu mnt.160i EE-11317 Tallinn Phone: +372 6 / 51 72 80 Fax: +372 6 / 51 72 88 e mail: utu@utu.ee **Beijer Electronics OY** FINLAND Elannontie 5 FIN-01510 Vantaa Phone: +358 (0) 9 / 615 20 11 Fax: +358 (0) 9 / 615 20 500 e mail: info@elc.beijer.fi MITSUBISHI ELECTRIC EUROPE B.V. – Irish Branch Westgate Business Park IRELAND IRL-Dublin 24 Phone: +353 (0) 1 / 419 88 00 Fax: +353 (0) 1 / 419 88 90

e mail: sales.info@meuk.mee.com

#### EUROPEAN REPRESENTATIVES Getronics bv NETHERLANDS Control Systems Donauweg 2B NL-1043 AJ Amsterdam Phone: +31 (0) 20 / 587 68 30 Fax: +31 (0) 20 / 587 68 39 e mail: info.gia@getronics.com

 Beijer Electronics A/S
 NORWAY

 Teglverksveien 1
 N-3002 Drammen

 Phone: +47 (0) 32 / 24 30 00
 Fax: +47 (0) 32 / 84 85 77

Fax: +47 (0) 32 / 84 85 77 e mail: info@elc.beijer.no MPL Technology SP. z.o.o POLAND

MPL Technology SP. z.o.o POLAN ul. Wrocławska 53 PL-30011 Kraków Phone: +48 (0) 12 / 632 28 85 Fax: +48 (0) 12 / 632 47 82 e mail: mpl@krakow.ipl.net

Sirius Trading & Services srl ROMANIA Bd. Ghica nr. 112, Bl. 41, Sc.2, ap. 98 RO-72235 Bucaresti 2 Phone: +40 (0) 1 / 210 55 11 Fax: +40 (0) 1 / 210 55 11 e mail: sirius\_t\_s@fx.ro

ACP AUTOCOMP a.s. SLOVAKIA Chalupkova 7 SK-81109 Bratislava Phone: +421 (0) 7 592 22 48 Fax: +421 (0) 7 592 22 54 e mail: acp.autocomp@nextra.sk

INEA d.o.o. SLOVENIA Ljubljanska 80 SI-1230 Domžale Phone: +386 (0) 1 / 721 80 00 Fax: +386 (0) 1 / 724 16 72 e mail: inea@inea.si

SWEDEN **Beijer Electronics AB** Box 325 S-20123 Malmö Phone: +46 (0) 40 / 35 86 00 Fax: +46 (0) 40 / 93 23 01 e mail: info@elc.beijer.se ECONOTEC AG SWITZERI AND Postfach 282 CH-8309 Nürensdorf Phone: +41 (0) 1 / 838 48 11 Fax: +41 (0) 1 / 838 48 12 e mail: info@econotec.ch GTS TURKFY Darülaceze Cad. No. 43A KAT: 2 **TR-80270 Okmeydani-Istanbul** Phone: +90 (0) 212 / 320 1640

Fax: +90 (0) 212 / 320 1649

e mail: gts@turk.net

#### MIDDLE EAST REPRESENTATIVE

 TEXEL Electronics LTD.
 ISRAEL

 Rehov Hamerkava 19
 IL-42160 Netanya

 Phone: +972 (0) 9 / 863 08 91
 Fax: +972 (0) 9 / 885 24 30

 e mail: texel\_me@netvsion.net.il
 Image: Comparison of Comparison of Com

## **EURASIAN REPRESENTATIVES**

MITSUBISHI ELECTRIC RUSSIA EUROPE B.V. Moscow Representative Office 52 Kosmodamianskaya Nab., bld. 5 **RUS-113054 Moskow** Phone: +7 (0) 95 / 721 2070 Fax: +7 (0) 95 / 721 2071 e mail: info@mitsubishi-electric.ru NPP Uralelektra RUSSIA Sverdlova 11A **RUS-620027 Ekaterinburg** Phone: +7 34 32 / 53 27 45 Fax: +7 34 32 / 53 24 61

e mail: elektra@etel.ru JV-CSC Automation 15, Marina Raskovoyi St. **U-02002 Kiev** Phone: +380 (44) / 238 83 16 Fax: +380 (44) / 238 83 17 e mail: mkl@csc-a.kiev.ua

## **AFRICAN REPRESENTATIVE**

SOUTH AFRICA

Circuit Breaker Industries Ltd. Private Bag 2016 **ZAF-1600 Isando** Phone: +2711 928 2000 Fax: +2711 392 2354

PLC12/01 - Printed in Germany

# MITSUBISHI ELECTRIC INDUSTRIAL AUTOMATION Gothaer Strasse 8 Phone: +49 2102 486-0 Fax: +49 2102 486-7170 www.mitsubishi-automation.de D-40880 Ratingen Hotline: +49 1805 000-7650 Fax: +49 2102 486-7170 www.mitsubishi-automation.de